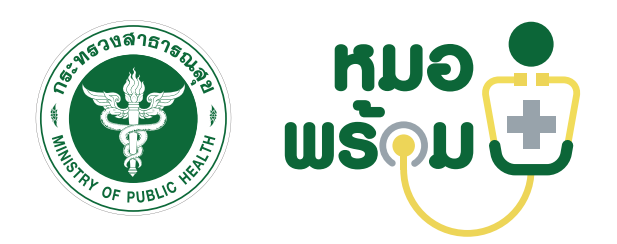

# คู่มือการปฏิบัติงาน หมอพร้อม Home Isolation

Moh Prompt Home Isolation's Work Manual for Practitioners

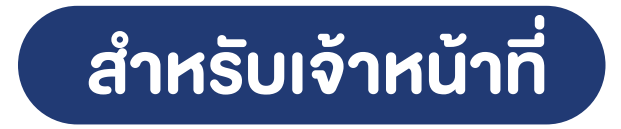

กองยุทธศาสตร์และแผนงาน สำนักงานปลัดกระทรวงสาธารณสุข กระทรวงสาธารณสุข คู่มือการปฏิบัติงาน MOPH HOME Isolation สำหรับเจ้าหน้าที่

MOPH HOME Isolation's Work Manual for Practitioners

กองยุทธศาสตร์และแผนงาน

สำนักงานปลัดกระทรวงสาธารณสุข

# สารบัญ

| เรื่อง   |     |                       |                                                                    | หน้า |
|----------|-----|-----------------------|--------------------------------------------------------------------|------|
| ระบบ N   | 1OF | РН НОМ                | E Isolation กระทรวงสาธารณสุข                                       |      |
|          | -   | คำจำกัด               | ดความ                                                              | 4    |
|          | -   | วัตถุปร               | ะสงค์                                                              | 4    |
|          | -   | กลุ่มเป้ <sup>,</sup> | าหมายผู้ใช้ระบบ MOPH HOME Isolation กระทรวงสาธารณสุข               | 5    |
|          | -   | รายละเ                | เอียดหน้าจอระบบ MOPH HOME Isolation กระทรวงสาธารณสุข               | 5    |
|          |     | 0                     | แถบแสดงหน้าจอ Home                                                 | 5    |
|          |     | 0                     | แถบแสดงหน้าจอ Registry                                             | 5    |
|          |     | 0                     | แถบแสดงหน้าจอ Workbench                                            | 5    |
|          |     | 0                     | แถบแสดงหน้าจอ Setting                                              | 5    |
|          |     | 0                     | แถบแสดงหน้าจอ Report                                               | 6    |
|          |     | 0                     | แถบแสดงหน้าจอ System                                               | 6    |
|          |     | 0                     | ภาพแสดงตัวอย่างหน้าจอโปรแกรม (Screen Layout) ของระบบดูแลผู้ป่วย    |      |
|          |     |                       | Community/Home Isolation                                           | 6    |
| ขั้นตอนเ | การ | ลงทะเบี               | ี่ยนและใช้งานระบบ MOPH HOME Isolation                              |      |
|          | -   | ขั้นตอน               | เสำหรับผู้ดูแลระบบของหน่วยบริการ (สิทธิ MOPH HOME Isolation Admin) | 9    |
|          | -   | ขั้นตอน               | เสำหรับผู้ใช้งานระบบของหน่วยบริการ (สิทธิ MOPH HOME Isolation)     | 13   |
| ภาคผนว   | วก  |                       |                                                                    |      |
|          | คำ  | ถามที่พบ              | บ่อยจากการทดลองใช้ระบบ MOPH-HI ในพื้นที่นำร่อง                     | 46   |

#### ระบบ MOPH HOME Isolation กระทรวงสาธารณสุข

#### คำจำกัดความ

MOPH HOME Isolation เป็นระบบบริหารจัดการข้อมูลการดูแลผู้ได้รับการวินิจฉัยว่าติดเชื้อไวรัส โคโรนา 2019 (เฉพาะผู้ป่วยที่เข้าเงื่อนไข Home Isolation) เพื่อให้บุคลากรทางการแพทย์และเจ้าหน้าที่ ที่เกี่ยวข้อง ใช้ในการบันทึกผลการดูแลและติดตามอาการผู้ติดเชื้อ ณ ที่พักอาศัยของตนเอง ตั้งแต่แรกรับจนสิ้นสุด กระบวนการ ผ่านโปรแกรม MOPH-HI บนแพลตฟอร์มหมอพร้อม โดยได้เพิ่มช่องทางให้หน่วยบริการสามารถ ติดต่อกับผู้ป่วย ผ่านระบบบริการการแพทย์ทางไกล (Telemedicine) มีอยู่ใน MOPH-HI เชื่อมกับระบบ ใน Application หมอพร้อม ทั้งนี้ เพื่อให้เป็นระบบสนับสนุนให้หน่วยบริการ สามารถบริหารจัดการและจัดสรร ทรัพยากรทางการแพทย์ที่มีอยู่อย่างจำกัดได้อย่างมีประสิทธิภาพ ลดภาระงานของบุคลากรทางการแพทย์/ ทีมสหวิชาชีพ และเจ้าหน้าที่ที่เกี่ยวข้องกับการดูแลผู้ป่วย และยังช่วยอำนวยความสะดวกแก่ผู้ป่วยให้สามารถ เข้าถึงการรักษาพยาบาลได้แม้ในสถานการณ์การแพร่ระบาดของโรคติดเชื้อไวรัสโคโรนา 2019

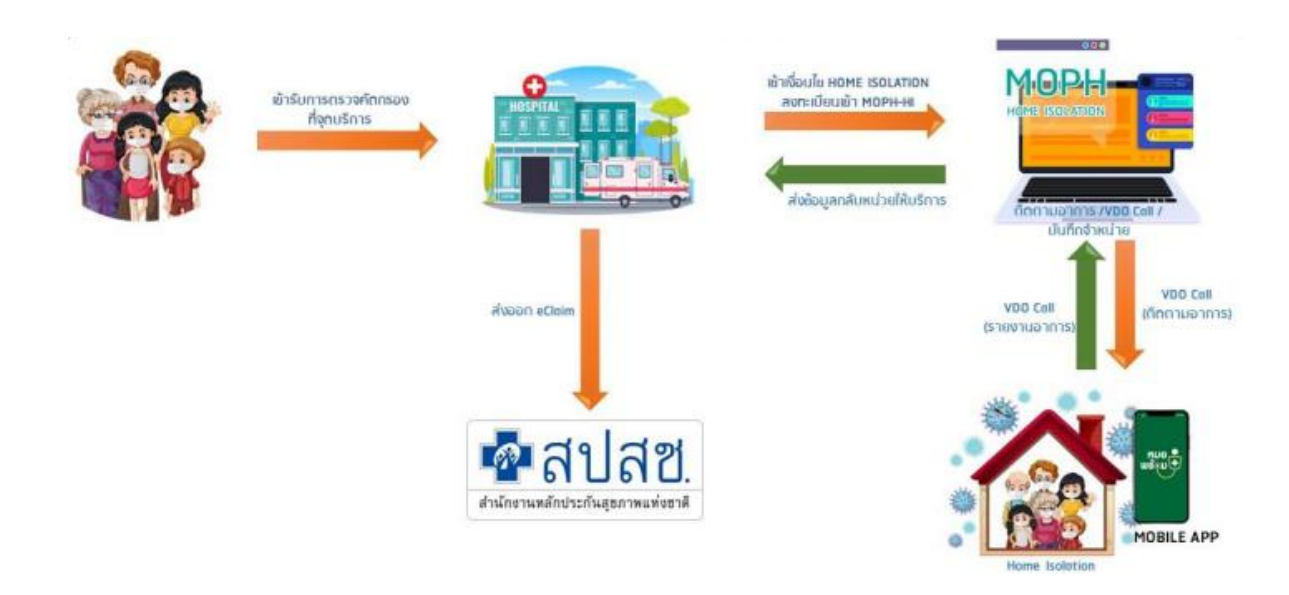

# วัตถุประสงค์

- 1. เพื่อการบริหารและจัดสรรทรัพยากรทางการแพทย์ที่มีอยู่อย่างจำกัดให้มีประสิทธิภาพ
- 2. เพื่อลดภาระงานของบุคลากรทางการแพทย์/ทีมสหวิชาชีพ และเจ้าหน้าที่ที่เกี่ยวข้อง
- เพื่ออำนวยความสะดวกให้ประชาชนสามารถเข้าถึงการรักษาพยาบาลได้แม้ในสถานการณ์การแพร่ระบาด ของโรคติดเชื้อไวรัสโคโรนา 2019

# กลุ่มเป้าหมายผู้ใช้ระบบ MOPH HOME Isolation กระทรวงสาธารณสุข

ประกอบด้วยหน่วยงาน และบุคคลากรที่เกี่ยวข้อง ดังนี้

- หน่วยงาน
  - 1. โรงพยาบาลภาครัฐและเอกชนทั่วประเทศ ทุกแห่ง
  - 2. รพ.สต.เครือข่ายที่ดูแลผู้ป่วยในระบบ Home Isolation ร่วมกับโรงพยาบาลแม่ข่าย
- บุคคลากรทางการแพทย์
  - 1. แพทย์
  - 2. พยาบาลวิชาชีพ
  - 3. ทีมสหวิชาชีพ ที่ได้รับมอบหมายในโรงพยาบาล
  - 4. ทีมสหวิชาชีพจาก รพ.สต.เครือข่ายของโรงพยาบาล
  - 5. เจ้าหน้าที่ผู้ดูแลระบบ

# รายละเอียดหน้าจอระบบ MOPH HOME Isolation กระทรวงสาธารณสุข

#### แถบแสดงหน้าจอ Home

#### แถบแสดงหน้าจอ Registry

| Nextpater                            | Welcome afterdance *                                                                                                    | heighte -                                                     | Welcome allasters *              |                  |               |                      |                       |                     |             |
|--------------------------------------|----------------------------------------------------------------------------------------------------|---------------------------------------------------------------|----------------------------------|------------------|---------------|----------------------|-----------------------|---------------------|-------------|
| •                                    | กองยุทธศาสตร์และแผนงาน<br>ระบบดูแลผู้ป่วย Community/Home Isolation                                                                                                    | 3                                                             | รัญเลอร์ใบบริตาร<br>กระเบร<br>มี | Quinters (       | & seercherbai | - แล้วที่ไม้คร ช่วย. | VILIDA                | and an and a second | and or gran |
|                                      | aconal anothen<br>ห่านกำลังใช้งานระบบ MOPH Community / Home Isolation                                                                                                    |                                                               |                                  | Stufia<br>ang    |               | 1                    | Tarseland<br>Line ID. |                     |             |
| P Home<br>III Welcome<br>P Registry  | Production Server                                                                                                    | ■ Honse     ■ Registry     Xi diadans                         |                                  | fet              |               |                      |                       |                     |             |
| ≥ Workbench<br>⇒ Setting<br>⇒ Report | รมาวยมด<br>- Community Isolation เม็กร่านในรูปแบบของ OPD Case (1 แ.ศ. 2565)<br>- Mone Foldation เป็กร่านในรูปแบบของ OPD Case โดยระสรปตั้งของรัฐดา/ตกออธิปราทั้งหมด เอาโรโน Visit นี่นาอยจะเป็ดแต่ร้า            | III verdennjsbesamfindsefelte<br>= - Workbesch<br>= - Setting |                                  | SzwSa<br>Adasinu |               | anna 🔛               | a dantifa             | 194                 |             |
| ⇒ <mark>⊇ System</mark>              | Home Isolation                                                                                                    | ⇒⊡ Report<br>⇒⊡ System                                        |                                  |                  |               |                      |                       |                     |             |
|                                      | ชั้นตอบการใช้งาน<br>1. เด้าใช้วันอิทธิ MOPH HOME ISOLATION ADMIN นาการเชิ่มชัดแลนตอาการบาทเรการแบบแต่/ รายการดำเร็การ                                                                                           |                                                               |                                  |                  |               |                      |                       |                     |             |
|                                      | 2. ผู้สำหรับอิทธ์ MOPH_HOME_ISOLATION (ที่มีข้อมูลเลขที่บิดรประชาชนของ account ที่ไข้งาน ตรงกับ เลขที่บิดรประชาชน<br>ที่ได้ถูกกำหนดไว้ในข้อมูลบุดลากรทางการแพทย) login เข้าระบบ จะเนินเมนู Registry / Workbench |                                                               |                                  |                  |               |                      |                       |                     |             |
| 899                                  |                                                                                                    | 816                                                           | B and the test                   |                  |               |                      |                       |                     | off date.   |

#### แถบแสดงหน้าจอ Workbench

| Revigitier                                                                                                    | Welcome allowers                                               | * dooranjitreese                                    | * claba                  |                |                                                                                  |                 | The sector of            |       |
|----------------------------------------------------------------------------------------------------|----------------------------------------------------------------|-----------------------------------------------------|--------------------------|----------------|----------------------------------------------------------------------------------|-----------------|--------------------------|-------|
| <b>_</b>                                                                                                    | ริษที่ 09/03/25<br>สันหานุคคล                                  | 565 🗎 🔾 Re                                          | resh 🛛                   | แสดงาโรง       | NG (24                                                                           |                 | สาสม เจ้าหลักส์ ซิง      | tinna |
| = ⊇ Home<br>= 2 Booltrech<br>= D Boorup()anonAn(s)<br>= D Boorup()anonAn(s)<br>= D Boorup()anonAn(s)<br>= D Boorup()<br>= D Boorup()<br>= D B | ender HH<br>1 224<br>2 -<br>H enderseenderse<br>enderseenderse | Sudiku<br>7/2/2565<br>17/2/2565<br>41 → H @<br>dayn | (1870)<br>15:19<br>10:16 | 31<br>31<br>21 | ขึ้งมาคล<br>มาวสราวทุกคลองช่า ทุกคลองช่า<br>มาวสราวทุกคลองช้า ทุกคลองชีว<br>ทุกศ | i darcerir<br>i |                          |       |
| 898                                                                                                    | (i i Pape c is                                                 | 40 × 11 2                                           |                          |                |                                                                                  |                 | 36 6 Maple (1870) > 35 🖉 |       |

#### แถบแสดงหน้าจอ Setting

| Nevigator                                                                                                    | Welco      | ne (alkaders *) | สองระสุขายแรงก่องไป | Template Progress Note 1 |        |        |   |
|----------------------------------------------------------------------------------------------------|------------|-----------------|---------------------|--------------------------|--------|--------|---|
| •                                                                                                    | ทะย<br>สมห | มียน Templati   | e Progress Not      | C 150.0                  |        |        |   |
|                                                                                                    | สำคัม      | sîn Template    | s                   |                          | 0      | A      |   |
|                                                                                                    | 1          | ไกไก            | ไกไกไ               | 1                        | ไกไกไก | โกไกไก |   |
|                                                                                                    | 2          | ไห              | ไห                  |                          | ไห     | 111    |   |
| December y     Workbanch     Workbanch     Strengte Progress Note 1     Template Progress Note 2     Template Progress Note 2     Template Query and Ammerican     Sogarasehulerasy     Sogarasehulerasy     Sogarasehulerasy     Sogarasehulerasy     Sogarasehulerasy     Sogarasehulerasy     Sogarasehulerasy     Sogarasehulerasy     Sogarasehulerasy     Sogarasehulerasy     Sogarasehulerasy |            |                 |                     |                          |        |        |   |
| a System                                                                                                    |            |                 |                     |                          |        |        | , |
|                                                                                                    |            | Page 1 of 1     | ेश <b>ङ</b>         |                          |        |        |   |
| 898                                                                                                    | 0          | ເຈັນ 🔬 🧶 ແກ້ໄ   |                     |                          |        |        |   |

# แถบแสดงหน้าจอ Report

แถบแสดงหน้าจอ System

| Rangebox -                | Watcome affindance * dawn | adjourned at | * Yesselate Progress | na Manin B | * startueshonetack  | nadar m. *                       |               | Revigutor | Telease                                                                                                    |
|---------------------------|---------------------------|--------------|----------------------|------------|---------------------|----------------------------------|---------------|-----------|----------------------------------------------------------------------------------------------------|
|                           | าามาและปรามาแล้วด         |              | 8/11W                |            |                     |                                  | Recall.       |           | กองยุทธศาสตร์และแผนงาน                                                                                                    |
| <b>I</b>                  | กลางสายาลายางการในชุม     |              | ad                   |            | สรรไข้รางวางแอกตามก | พระวอไฟปรีการในเรตสุขภาพ 🥌 มีพระ | And I         | <b>S</b>  | ระบบดูแลผู้ป่วย Community/Home Isolation                                                                                                    |
|                           | สาปน ส่วงจะสุดภาพ 6       | hoda e       | ant necurrentia      | nite d     | rulu sila           | dausise/bluterss                 | Langary Grofa |           | Manual Catalogue                                                                                                    |
|                           | 1 เขตสุขภาพที่ 1          | 13           | 1                    |            | 1 11999             | โรงพยายาลเพียงไหม่แต่คลลเพิ่มเคล | 1 cflux       |           | viauda a station MORH Community / Home Teolation                                                                                                    |
|                           | 2 เรษสุขภาพที่ 2          | 2            | 0                    |            | 2 11146             | โรงพยายาลังสมสาช                 | 1 andn        |           | when her the set of the community / none isolation                                                                                                    |
| # Come                    | 2 Investment 2            | 679          | 92                   |            | 3 11196             | ใจสพยายาลเรื่องปางป่า            | 1 clines      | # 🖵 Home  | Deside Mars Server                                                                                                    |
| Registry                  | 4 เขตสุขภาพที่ 4          | 11           | 1                    |            | 4 11197             | โรงพยายาลพญาเมือราย              | 1 (for        | Registry  | Production Server                                                                                                    |
| Softing                   | 5 congenued 5             | 2,528        | 1,036                |            | 5 11199             | Tomonunaguena                    | 1 cflore      | Workbench | NUCLEUR CONTRACTOR OF CONTRACTOR OF |
| 23 Report                 | 6 เขตสุขตาพที่ 6          | 125          | 86                   |            |                     |                                  |               | C Report  | - Community Isolation (0/05/10/10/00/00 Case (1 U.O. 2565)                                                                                                    |
| 🖾 รางอานสรรษณตาลเซลสุนภาพ | 7 เวลสุรภาพที่ 7          | 4            | 0                    |            |                     |                                  |               | System    | - Home Isolation เมือร่ายในหมือนการลง OPD Case โดยระสามกัดและว่าการ/ดและฝ่ายทั้งหมด เลาได้ม Visit นี้มาลงหะเมือนหว่า Home Isolation                                                                                                    |
| # System                  | 8 Incragness 8            | 41,642       | 14,606               | 23,1       |                     |                                  |               | El Logout |                                                                                                    |
|                           | e hurnepnes e             | 5            | 1                    |            |                     |                                  |               |           | ส้นคอมการใช้นาย                                                                                                    |
|                           | 10 เขตสุขภาพที่ 10        | 3,323        | 214                  |            | i i Pape 1 with     | 142                              |               |           |                                                                                                    |
|                           | 11 เขตสนดาษที่ 11         | 1,275        | 1                    |            |                     |                                  | 14            |           | 1. ผู้ที่ให้รับสิทธิ์ MOPH_HOME_ISOLATION_ADMIN หาการเห็นร้อนูลบุตลากรหางการแททย/ รายการทำแร้การ                                                                                                    |
|                           | 12 เอตสุขตาพที่ 12        | 129          | 0                    |            | Covid Isolati       | on a                             | -             |           | <ol> <li>ผู้ที่ได้รับอิทธิ MOPH_HOME_ISOLATION (ที่มีข้อมูลเลขที่บัตรประชาชนของ account ที่ใช้งาน ตรงกับ เลขที่บัตรประชาชนที่ได้ถูก</li> </ol>                                                                                                    |
|                           | 13 เขตสุขตาหที่ 13        | 30           | 6                    |            | โรงพยาบาลเย         | ขงใหม่เมดีกอลเซ็บเตอร์           | 510           |           | กำหนดไว้ในข้อมูลบุลลากรหางการแพทย) login เข้าระบบ จะเพิ่มเมนู Registry / Workbench                                                                                                    |
| ***                       | 10 1 Page 1 (#1. 7.70     | 0            |                      | •          | A Home Iso          | lation Šoua:                     |               | 899       | Change Log .                                                                                                    |

ภาพแสดงตัวอย่างหน้าจอโปรแกรม (Screen Layout) ของระบบดูแลผู้ป่วย Community/Home Isolation

ตัวอย่างหน้าจอลงทะเบียนผู้รับบริการ

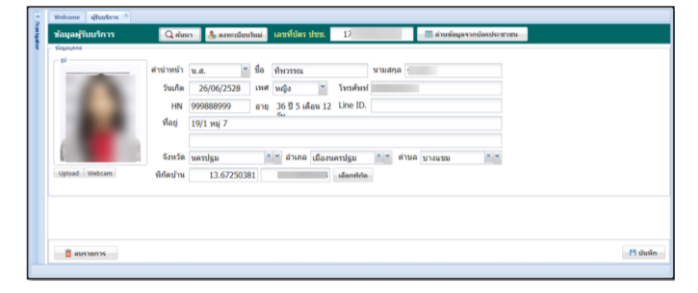

ตัวอย่างหน้าจอลงทะเบียนผู้รับบริการ ด้วย smart card

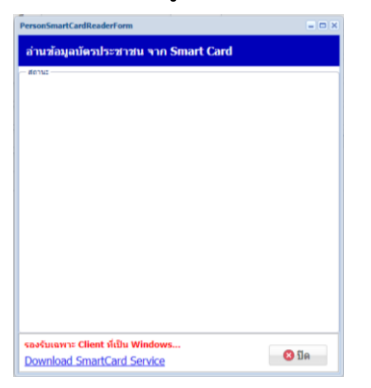

ตัวอย่างหน้าจอทะเบียนผู้ป่วยแยกกักตัวที่บ้าน

|          | and she      |         |            |       |               |         |             |         |                   |                                 |                 |            |               |                           |                    |                             |              |
|----------|--------------|---------|------------|-------|---------------|---------|-------------|---------|-------------------|---------------------------------|-----------------|------------|---------------|---------------------------|--------------------|-----------------------------|--------------|
| hit      | alb 01/11/25 | 64 12 4 | cam here   | 2564  | where [       |         |             | 0       | ame Other         | date                            |                 |            |               |                           |                    |                             |              |
| 80'M     | F            |         |            |       |               | E tauf. |             |         |                   |                                 |                 |            |               |                           |                    |                             |              |
| ulle ( i | -            | .68     | Julliu -   | alter | Antaribles of | n. Au   | t- deumo    | -       | an ter            | -                               | control arrests | meneration | Sufficient on | INVESTIGATION AND INCOME. | mounter Lall       | admad@alla                  | distance the |
| 110      | 000888375    | - 24    | 22/11/2564 | 09:38 | 09000         | - 10    | 09 steenda  | sfer    | arrentles         | distantion in the second second | 1945            | 17         |               | 00:18                     | Rapid Antigen Test | steertets(sefacte 02 siered |              |
| 20       | 111111111    | 1.12    | 22/11/2564 | 09:24 | 01995         | -96     | 09 station  | der     | accession         | distantial                      | 86              | 17         |               | 09:24                     | Rapid Antigen Test | ordante O2 sievella         |              |
| 3        | 11111137722  |         | 24/11/2564 | 12:29 | 12512         |         | valinal     |         | armalias          | Andrew with the                 |                 | 15         |               | 13:29                     |                    |                             |              |
| . 4.3    | 9998882009   |         | 24/11/2504 | 17:03 | 17296         | in the  | de na finit | aller . | aghericationregan | <b>Aninemplant</b>              | BHS             | 15         |               | 17:00                     |                    | stantebij, efecte 07 sterof |              |
|          |              |         |            |       |               |         |             |         |                   |                                 |                 |            |               |                           |                    |                             |              |
|          |              |         |            |       |               |         |             |         |                   |                                 |                 |            |               |                           |                    |                             |              |
|          |              |         |            |       |               |         |             |         |                   |                                 |                 |            |               |                           |                    |                             |              |
|          |              |         |            |       |               |         |             |         |                   |                                 |                 |            |               |                           |                    |                             |              |
|          |              |         |            |       |               |         |             |         |                   |                                 |                 |            |               |                           |                    |                             |              |
|          |              |         |            |       |               |         |             |         |                   |                                 |                 |            |               |                           |                    |                             |              |

ตัวอย่างหน้าจอทะเบียนผู้ป่วยแยกกักตัวที่บ้าน

| iPervationetadutortatytem                                                                                                    | UniPersotFlomeIsolationEstryForm                                                                                                    |
|----------------------------------------------------------------------------------------------------|----------------------------------------------------------------------------------------------------|
| Termina and an and an an and an an and an an an an an and an an an an an an an and an an an an an an an an an an an a | Stagestifterenderstand         Constraints           Stagestifterenderstand         Warding weekstere         Warding weekstere         Wardi |
| 8 ee Pl dada 🛛 🔘 Da                                                                                                    | B and Pl durin O                                                                                                    |

# ตัวอย่างหน้าจอบันทึกติดตามผู้ป่วยแยกกักตัว

| And Antiparties 1                                                                                                    |                  | Alter Arthurston /                                                                                                    |
|----------------------------------------------------------------------------------------------------|------------------|----------------------------------------------------------------------------------------------------|
| (Decision)                                                                                                    | (Phile selected) | California ( constraint)                                                                                                    |
| (พ. พ. พ. พ. พ. พ. พ. พ. พ. พ. พ. พ. พ. พ                                                                                                    | And a start      | Половина         Соловина         Соловина         Соловина         Половина         Половина |
| <ul> <li>No an + 2</li> <li>Strange Market Mark</li> <li>Array Market Market Mark</li></ul> |                  |                                                                                                    |
|                                                                                                    |                  |                                                                                                    |
|                                                                                                    |                  |                                                                                                    |

ตัวอย่างหน้าจอแสดงผล Temperature และ O<sub>2</sub> Sat.

|          | whom description | and de la constance de la constance de la constance de la constance de la constance de la constance de la const                                                                                                    |           |
|----------|------------------|----------------------------------------------------------------------------------------------------|-----------|
|          | (Palternia and ) | Constant Constant Con |           |
| Transfer |                  | American de la constance de la constance de la | 8 02 Sat. |
|          | 32.4 %           |                                                                                                    | •         |

# ตัวอย่างหน้าจอบันทึกข้อมูลปัญหาทางการพยาบาล

| วันที/เวลา ที่หน  | 22/11/2564 09:42:20 Complete |  |
|-------------------|------------------------------|--|
| ปัญหาหางการหยาบาล | รตูสารระกามใจชาญ             |  |
| kΩาษณาย           | .aa'td vifo ในมีไป           |  |
| משורדדת           | เชิดสังหุก 15 นาส์           |  |
| การประมันคล       | Suidts                       |  |
|                   |                              |  |

# ตัวอย่างหน้าจอบันทึกคำสั่งแพทย์

| ช่อรายการ        | Favipiravir (200 mg/tab)                                                                                        |
|------------------|----------------------------------------------------------------------------------------------------|
| ผู้สั่ง          | 111 March 11 March 11 March 11 March 11 March 11 March 11 March 11 March 11 March 11 March 11 March 11 March 11 |
| ประเภทศาสัง      | Continuous                                                                                                    |
| สำนวน            | 10 ราคาต่อหน่วย 1 รวมราคา 10 บาท                                                                                |
| รใช้/ปฏิบัติดัว  | รับประมานครั้งละ 9 เม็ด หลังอาหารเข้า - เข้น                                                                    |
| รไข้/ปฏิบัติดัว  | วินประมาณครั้งอย 9 เปิด หมังอาหาทาป่า - เป็น<br>Castanaa Octor                                                  |
| เรใป้/ปฏิบัติดัว | รินประมาณครีงอะ 9 เปิด หลังอาหารเข้า - เป็น<br>^ Castesas Doter<br>                                             |
| เรใป้/ปฏิบัติตัว | ริบประมาณครั้งอะ 9 เม็ด หลังอาหาหน้า - เป็น<br>⊂ Continue Octor<br>□ ดูกลั่งไปห์หมดุไป<br>ยู่สั่งไปหันดุ 1      |

ตัวอย่างหน้าจอบันทึกข้อมูลผลการตรวจ Lab

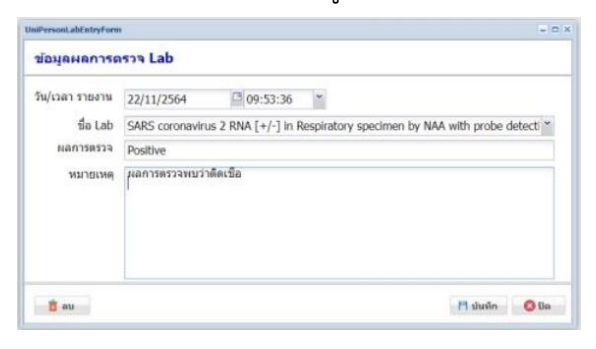

ตัวอย่างหน้าจอบันทึกข้อมูล Vital Sign

| วันที่/เวลา วัด | 08/12/2564 | <sup>a</sup> 17:44:06 Y |
|-----------------|------------|-------------------------|
| อุณหภูมิ        | °C         |                         |
| O2 Sat.         | %          |                         |
| ความดันโลหิด    | /          |                         |
|                 |            |                         |

ตัวอย่างหน้าจอแสดงข้อมูลคำสั่งแพทย์ (Doctor Order Sheet)

| DoctorOrderSheetViewFo | actorOrderSheetViewForm |                                                                                         |           |   |  |  |  |
|------------------------|-------------------------|-----------------------------------------------------------------------------------------|-----------|---|--|--|--|
| Doctor Order Sh        | eet                     |                                                                                         | ) vlaví — |   |  |  |  |
|                        | Doctor Order Shee       | t                                                                                       |           | î |  |  |  |
| Date Time              | ORDER FOR ONEDAY        | CONTINUOUS ORDER                                                                        |           |   |  |  |  |
| 24/11/64 00:00         |                         |                                                                                         |           |   |  |  |  |
| 25/11/64 00:00         |                         |                                                                                         |           |   |  |  |  |
| 26/11/64 00:00         |                         |                                                                                         |           |   |  |  |  |
| 27/11/64 00:00         |                         |                                                                                         |           |   |  |  |  |
| 28/11/64 00:00         |                         |                                                                                         |           |   |  |  |  |
| 29/11/64 00:00         |                         |                                                                                         |           |   |  |  |  |
| 30/11/64 00:00         |                         |                                                                                         |           |   |  |  |  |
| 01/12/64 00:00         |                         |                                                                                         |           |   |  |  |  |
| 02/12/64 00:00         |                         |                                                                                         |           |   |  |  |  |
| 03/12/64 00:00         |                         |                                                                                         |           |   |  |  |  |
| 04/12/64 00:00         |                         |                                                                                         |           |   |  |  |  |
| 05/12/64 00:00         |                         |                                                                                         |           |   |  |  |  |
| 06/12/64 00:00         |                         |                                                                                         |           |   |  |  |  |
| 07/12/64 00:00         |                         |                                                                                         |           |   |  |  |  |
| 08/12/64 17:41         |                         | ยาและเวขภัณฑ์ : Favipiravir (200 mg/tab)<br>รับประมานตรึงละ 9 เม็ด หลังอาหารเป่า - เป็น |           |   |  |  |  |
|                        |                         | ญัติอ : ช้างวรรณ                                                                        |           |   |  |  |  |
|                        |                         |                                                                                         | O Un      |   |  |  |  |

ตัวอย่างหน้าจอการ Video Call ไปยัง "แอพพลิเคชันหมอพร้อม"

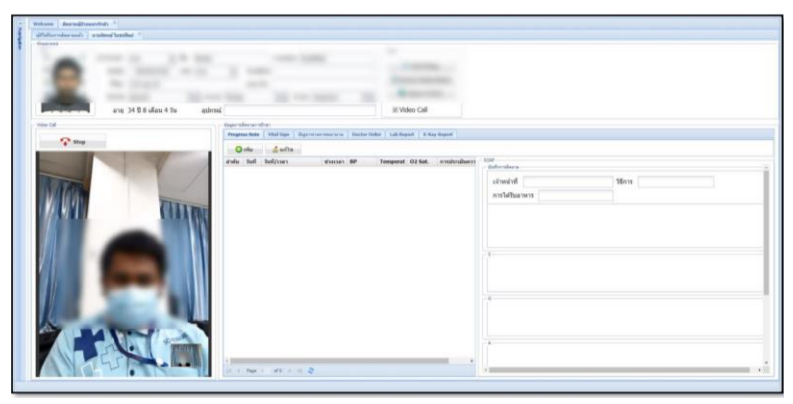

# ขั้นตอนการลงทะเบียนและใช้งานระบบ MOPH HOME Isolation

แบ่งเป็นขั้นตอนสำหรับผู้ดูแลระบบ (Admin) และ ขั้นตอนของผู้ใช้งานในระดับหน่วยบริการ ดังนี้

# 1. ขั้นตอนสำหรับผู้ดูแลระบบของหน่วยบริการ (สิทธิ MOPH HOME Isolation Admin)

เข้าใช้งานผ่านเว็บไซต์ https://telmed1.moph.go.th/hi

ในหน้าจอ "**Login**" MOPH Home Isolation Workbench ให้ดำเนินการตามขั้นตอน ดังนี้

- 1) เลือกหน่วยงาน จาก Dropdown list
- ใส่รหัส User และ Password สำหรับเข้า
   ใช้งานระบบ MOPH HOME Isolation
   (รหัสเดียวกับการ Login เข้าใช้งาน MOPH IC)
- หากต้องการเข้าสู่ระบบแบบอัตโนมัติใน การใช้งานครั้งต่อไป สามารถเลือก Auto Login (ไม่บังคับ)

|           |          | เลือกหน่วยงาน            |
|-----------|----------|--------------------------|
| ABLELERES | หน่วยงาน |                          |
|           | User     |                          |
|           | Password | เสราหล User และ Password |
|           |          |                          |

4) คลิกปุ่มตกลง

เมื่อ Login เข้าสู่ระบบ Navigator แล้ว จะแสดงหน้าจอ Home > Welcome โดยมีการแบ่งแถบการ แสดงของหน้าจอ ดังนี้

- ข้อมูลประกาศข่าวสารทางโรงพยาบาลและปุ่ม Refresh หน้าจอประกาศข่าวสาร
- ข้อมูลผู้ใช้งาน
- แถบแสดงหน้าจอของโปรแกรม ได้แก่

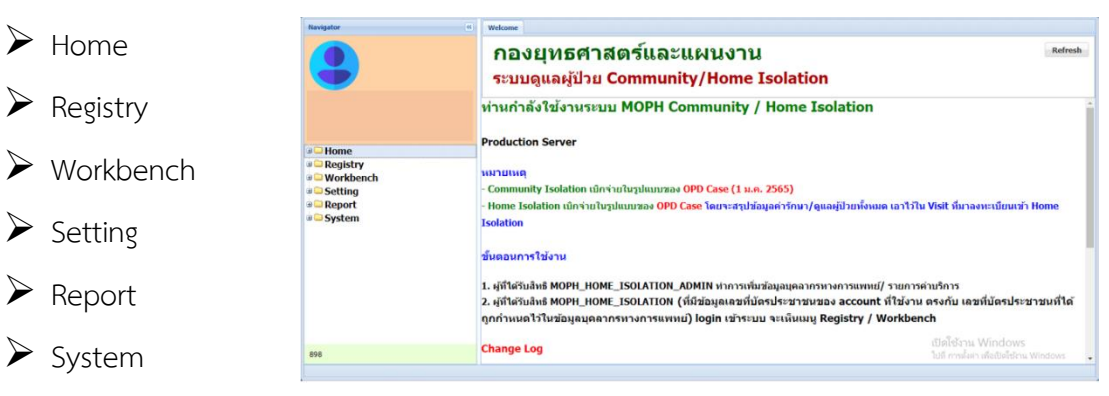

# เพิ่มข้อมูลบุคลากรทางการแพทย์/ทีมสหวิชาชีพเพื่อให้ผู้ใช้งานในระดับหน่วยบริการ ดังนี้

การเพิ่มข้อมูลบุคลากรทางการแพทย์ ผู้ใช้งานต้องมีเลขที่บัตรประชาชนตรงกับ User ใน Account center ทั้งนี้ ผู้ใช้งานต้องมีข้อมูลใน Account center ก่อนเพิ่มข้อมูลบุคลากรทางการแพทย์ กรณีมี User ใน Account center แล้ว ให้ผู้ใช้งานเลือกแถบแสดงหน้าจอ Setting เลือกข้อมูลบุคลากรทางการแพทย์ คลิกปุ่ม เพิ่ม ระบบจะ แสดงหน้าต่างข้อมูลบุคลากรทางการแพทย์

| Navigator                                                                                                    | Welcom    | -            | interest in the second second seco |               |              |                 |                                         |  |
|----------------------------------------------------------------------------------------------------|-----------|--------------|----------------------------------------------------------------------------------------------------|---------------|--------------|-----------------|-----------------------------------------|--|
| 9                                                                                                    | ศัมห      | עיים<br>ריים | ดลากรทางการ <b>แพทย</b> ์                                                                                                    | C Hand        |              |                 |                                         |  |
| number for hereits of theme                                                                                                    | สาตับ     | แกกล์        | fla                                                                                                    | สาแหน่ง       | เลขส์ในประกล | หลายเลขโทรศัทท์ | เลขที่บัตร ปชช.                         |  |
| And a second second sec |           |              | and allows                                                                                                    | nero alterite |              | decountry?      | Internet Annual                         |  |
| แพทย์                                                                                                    |           |              | darma.                                                                                                    |               |              | -               | 170000000000                            |  |
| • C Home                                                                                                    |           | ٠            | valorik strik                                                                                                    | (and a        |              | 10.000          | 104030000000000000000000000000000000000 |  |
| Constants     Constants        | ร้อมูลบุค | Poor         | การการแพทย์<br>ปุ่น เพิ่ม ข้อมูลบุคลากรห<br>& write                                                                                                    | างการแพทย์    |              |                 |                                         |  |
| 019                                                                                                    | -         |              |                                                                                                    |               |              |                 |                                         |  |

ในหน้าต่างข้อมูลบุคลากรทางการแพทย์

- ให้ผู้ใช้งานระบุ ชื่อ สกุล เลขที่บัตรประจำ
   ตัวประชาชน เลือกรายการตำแหน่ง เลขที่
   ใบประกอบวิชาชีพ เบอร์โทรศัพท์
- ช่องเลือกเข้าถึงข้อมูลได้ทุกกลุ่ม ถ้าผู้ใช้งาน
   เลือกช่องเข้าถึงข้อมูลได้ทุกกลุ่ม Account
   ของผู้ใช้งานจะสามารถเข้าถึงข้อมูลได้ทุก
   กลุ่มรับผิดชอบ ถ้าไม่เลือก Account ของ
   ผู้ใช้งานจะเข้าถึงข้อมูลกลุ่มรับผิดชอบ
   เฉพาะกลุ่มที่ผู้ใช้งานเพิ่มไว้เท่านั้น

| ชื่อ      | 1 ช่องระบุชื่อ เลขที่บัตรประชาชน                   | ข่องระบุเลขบัตรประชาชน         |
|-----------|----------------------------------------------------|--------------------------------|
| าแหน่ง    | 📑 เลือกรายการตำแหน่ง 🥣 เลขที่ใบประกอบริชานีพ       | ข่องระบุเลขที่ใบประกอบวิชา     |
| กรศัพท์ [ | (5) ช่องระบุเบอร์โทรศัพท์                          | ี เข้าถึงข้อมูลใด้ทุกกลุ่ม     |
| ſ         | กลุ่มที่รับติดรอบ                                  | เลือก เข้าถึงข้อมูลได้ทุกกลุ่ม |
|           | สาสม กลุมสรรมสดขอม<br>ข้องแสดงรายการกลุ่มรับผิดชอบ | NATOIN9                        |
|           |                                                    |                                |

กลุ่มที่รับผิดชอบ ให้ผู้ใช้งานคลิกปุ่ม เพิ่ม ในช่องกลุ่มรับผิดชอบ ระบบจะแสดงหน้าต่างข้อมูลกลุ่มรับผิดชอบ

| ~ |
|---|
| _ |
|   |

ให้ผู้ใช้งานเลือกรายการกุล่มที่รับผิดชอบ ระบุหมายเหตุ และกดปุ่ม บันทึก

สำหรับผู้ใช้งานใหม่ เมื่อเพิ่มข้อมูลบุคลากรทางการแพทย์แล้วทำการเข้าใช้งานอีกครั้ง แถบแสดงหน้าจอ Registry และ Workbench จึงจะปรากฏบนแถบการใช้งานของโปรแกรมด้านซ้าย

<u>เพิ่มข้อมูลรายการค่าบริการ</u> ดังนี้

ให้ผู้ใช้งานเลือกแถบแสดงหน้าจอ Setting เลือกแถบรายการค่าบริการ คลิกปุ่ม เพิ่ม รายการค่าบริการ ระบบจะแสดงหน้าต่างข้อมูลรายการคำสั่งแพทย์

| Navigator                                      | Welco  | me   ข้อมูลบุลจากรารการแทรณ์ (*) | รายการค่ามรัการ 🌸     |                  |                |              |               |                                       |
|------------------------------------------------|--------|----------------------------------|-----------------------|------------------|----------------|--------------|---------------|---------------------------------------|
|                                                | NELS   | ปียนรายการด่าบริการ              |                       |                  |                |              |               |                                       |
|                                                | ค้นห   | 11                               | 🔕 แสดง                |                  |                |              |               |                                       |
| number for hannen (1988)                       | ล่าดับ | ชื่อรายการ                       | ประเภท                | หมวดค่าบริการ    | หน่วย          | ราคาต่อหน่วย | จำนวนเริ่มต้น | ริธีไม่                               |
| Research and the                               |        | Names (10 right)                 | and the second second | Parameterial and | -14            |              |               | Ratternation 1 de obsprocesji - de    |
| แพทย์                                          |        | Frank PR                         | erosectabled.         | Full-rated       | 1.00           | 1.0          |               | manner/future i ar                    |
| # 🔤 Home                                       | 1.1    | antenarabe                       | an unit of the set    | encode allow     | Capital Street |              |               | Automather 2 (geals houts 2 effordure |
| B Control Registry                             |        |                                  |                       |                  |                |              |               | -                                     |
| 🔄 ดีดดามผู้ป่วยแยกกักดัว                       |        |                                  |                       |                  |                |              |               |                                       |
| ∋ 🔁 Setting                                    |        |                                  |                       |                  |                |              |               |                                       |
| Template Progress Note 1                       |        |                                  |                       |                  |                |              |               |                                       |
| Template ปัญหาทางการพยาบาล                     |        |                                  |                       |                  |                |              |               |                                       |
| 🗷 ข้อมูลเขตรับผิดชอบ                           |        |                                  |                       |                  |                |              |               |                                       |
| ปัจมุลบุคลากรทางการแพทย์<br>โประบุควรค่ามรีการ | อกรวยก | ารค่ามริการ                      |                       |                  |                |              |               |                                       |
| System                                         |        | Tan To an Ta                     |                       |                  |                |              |               |                                       |
| S Video Call                                   |        |                                  |                       |                  |                |              |               |                                       |
| E Logout                                       |        |                                  |                       |                  |                |              |               |                                       |
|                                                |        |                                  |                       |                  |                |              |               |                                       |
|                                                |        |                                  |                       |                  |                |              |               |                                       |
|                                                | 4      |                                  |                       |                  | _              |              | _             |                                       |
|                                                | 14 4   | Page                             |                       |                  |                |              |               |                                       |
| 800                                            |        | บุ่ม เพ่ม รายการคำบ              | รการ                  |                  |                |              |               |                                       |
|                                                |        |                                  |                       |                  |                |              |               |                                       |

ให้ผู้ใช้งานระบุชื่อรายการ หน่วยนับ เลือกรายการประเภท เลือกรายการหมวด รหัสต้นทาง จำนวนเริ่มต้น ราคาต่อหน่วย วิธีการใช้เริ่มต้น เมื่อกำหนดข้อมูลรายการคำสั่งแพทย์แล้วให้ตรวจสอบความถูกต้องของข้อมูล ก่อนคลิกปุ่ม บันทึก

| UniOrderItemsEntry                                              | Form E a                                                                                                    |
|-----------------------------------------------------------------|----------------------------------------------------------------------------------------------------|
| ข้อมูลรายกา                                                     | ารดำสั่งแพทย์                                                                                                    |
| ชื่อราย∩าร<br>หน่วย<br>หมวด<br>จำนวนเริ่มต้น<br>วิธีใช้เริ่มต้น | <ul> <li>ระบุชีอรายการ</li> <li>ระบุหน่วย</li> <li>ประเภท</li> <li>เลือกรายการประเภท</li> <li>รหัสต่นหาง</li> <li>ระบุรหัสต้นทาง</li> <li>ระบุรหัสต้นทาง</li> <li>ระบุรหัสต้นหาง</li> <li>ระบุรหัสต้นหาง</li> <li>ระบุรหัสต้นหาง</li> </ul> |
| 📋 ລນ                                                            | 0<br>Fi siusio                                                                                                    |

เมื่อผู้ใช้งานคลิกปุ่มบันทึกข้อมูลแล้ว ระบบจะแสดงหน้าจอทะเบียนรายการค่าบริการ และผู้ใช้งาน สามารถค้นหาข้อมูลรายการค่าบริการในช่องค้นหา โดยระบุชื่อรายการค่าบริการ และคลิกปุ่ม แสดง รายการ ค่าบริการจะแสดงในช่องรายการค่าบริการ

| ดันหา | 1                        | O udao        | ช่องค้นหาข้อมูลรายการ  | เค่าบริการ |              |               |                                                                                                    |            |
|-------|--------------------------|---------------|------------------------|------------|--------------|---------------|----------------------------------------------------------------------------------------------------|------------|
| เดิม  | สีอรายการ                | ประเภท        | หมวดค่ามริการ          | หม่วย      | ราคาต่อหม่วย | จำนวนเริ่มต้น | 1674                                                                                                    | Local Code |
| 1     | Favipiravir (200 mg/tab) | ยาและเวชภัณฑ์ | ค่ายาและเวชภัณฑ์       | เมืด       | 1            | 18            | รับประมานครั้งละ 9 เม็ด หลังอาหารเข่า - เป็น                                                                    | 12         |
| 2     | จ่ายชุด PPE              | ยาและเวชภัณฑ์ | ค่าบริการตรวจวินิจฉัยส | นุด        | 100          | 1             | จ่ายเจ้าหน้าที่ไปรับดัว 1 ชุด                                                                                   | 10         |
| 3     | ยาฟ้าทะลายโจร            | ยาและเวชภัณฑ์ | ค่ายาและเวขภัณฑ์       | Capsule    |              |               | the second second second second second                                                                          | 13         |
|       |                          |               |                        |            | 51           | งการค่าบริการ | านสวงสะ 2 Capsule วนหลง 3 ตรงแลงอาหารบาทสางวน                                                                   |            |
|       |                          |               |                        |            | 1            | ยการค่าบริการ | ערגיראה רעודרארסטאינג אאזער אוער אוינג אאזער אויגעראין געראין איזאיזער                                          |            |
|       |                          |               |                        |            | 371          | มการค่าบริการ | ערגראה רעודיורטאשנע איז איזער אווער אווינדער איזער אווינדער איז איזער אווינדער איז איזער איזער איזער איזער איזע |            |
|       |                          |               |                        |            | 371          | มการค่าบริการ | אנגנאר ענגראר ענגראר געראינג איזארא איז איזאראין איזאנאן איזאראין איזאנאן איזאנא                                |            |

# 2. ขั้นตอนสำหรับผู้ใช้งานระบบของหน่วยบริการ (สิทธิ MOPH HOME Isolation)

- 2.1 ลงทะเบียนเข้าใช้งานผ่านเว็บไซต์ https://telmed1.moph.go.th/hi
  - ในหน้าจอ "Login" MOPH Home Isolation Workbench ให้ดำเนินการตามขั้นตอน ดังนี้
  - 1) เลือกหน่วยงาน จาก Dropdown list
  - ใส่รหัส User และ Password สำหรับเข้าใช้งานระบบ MOPH HOME Isolation (รหัสที่ได้รับจากแอดมินของหน่วยงาน)
  - 3) หากต้องการเข้าสู่ระบบแบบอัตโนมัติในการใช้งานครั้งต่อไป สามารถเลือก Auto Login (ไม่บังคับ)
  - 4) คลิกปุ่มตกลง

# 2.2 ขั้นตอนการลงทะเบียนผู้ป่วย/ผู้รับบริการ

เลือกเมนู Registry จะพบเมนูย่อย 2 เมนู ดังนี้

- > ผู้รับบริการ
- ทะเบียนผู้ป่วยแยกกักตัวที่บ้าน

| Navigator n                                                            | Weknow                                                                                                    |   |
|------------------------------------------------------------------------|----------------------------------------------------------------------------------------------------|---|
| •                                                                      | bms ทดสอบ<br>ระบบดูแลผู้ป่วย Community/Home Isolation                                                                                                    |   |
| Access Level : 5<br>wontof                                             | ท่านกำลังใช้งานระบบ MOPH Community / Home Isolation<br>สอนสมับเมือนของและคุณที่ จะให้ได้นำไปใช้ในการเบิกจ่ายใดๆ และในช่วงย่ายเข้าระบบ Production จะ Migrate ข้อมูลไปด้วย แต่สามารถเลือกลบรายการ<br>ซมู่บนระหน้าไฟตตร์ Registy บอีกครั้ง)                                                                                                    |   |
| Cardenation<br>Sundergibnuonnnähöhäv<br>Workbench<br>Setting<br>System | หมายเหต<br>- Community Isolation เป็กจำนใหรูปแบบของ IPD Case<br>- Home Isolation เป็กจำนใหรูปแบบของ OPD Case โดยจะสรุปข้อมูลกำรักมา/อุหลยู่ป่วยก็งแหล เอาโรโน Visit ที่มาลงทะเบียมหล่า Home Isolation<br>ขึ้นตอนการใช้งาน<br>1. ผู้ที่ได้ของตร MOPH_MOME_ISOLATION (ก็ถี่ข้อมูลเอยที่บ้อาประชาชมเซอ account ที่ใช้งาน ตรงกัน เลขที่บัตรประชาชนที่ได้ถูกกำาเนตไว้ใหข้อมูล<br>มูลสากรรรงกรายหมบ) Jogin เข้าระบบ จะเป็นเมนุ Registry / Workbench |   |
|                                                                        | Change Log<br>2021-08-17 : ประชุษณี่แรงการแตลอบระบบ<br>2021-08-18 : ปรับปรุงระบบ Generate เอกสาร PDF (แตลอบให้ที่ปุ่มกับที่ ที่หน้ารอ ทะเมือบหมู่มีวยแยกกักดัวที่บ้าน)<br>2021-08-19 : ปรับปรุงระบบ เรษทับที่ตรบบ การที่ที่ รร. ส่งสอับให้กำหน้าที่ รร.ส.ส. ด้ายออกรรด์ตอนไป เป็นรูประกับ<br>10ปรี สร.ส. สร.วงรอด Long ในการกรร รร. วิธัยเกิดรับปนกรรด์สราน ประวาณ Workback กรรมรายเสียงเป็นเป็นเป็นเป็นเหลือเป็นประกาณแล้วได้ (กับแบตล์ยน    |   |
| 896                                                                    | ישהאיז איזאיז איזאיז איזאיז איזאיז איז איז                                                                                                    | • |

หน้าจอ "ผู้รับบริการ" มีแถบข้อมูลผู้รับบริการ 3 ส่วน ดังนี้

| อมูลผู้รับ   | เรียาร       | Q AULO  | 👆 องทะเบียนไ | หม่ เลขที่บัตร ป | 1911.                        |         | 🔟 อ่านข้อมูลจากบัตรป | ระชาชน                   |
|--------------|--------------|---------|--------------|------------------|------------------------------|---------|----------------------|--------------------------|
| - Inj<br>Inj | ค้นหาข้อมูลใ | แระบบ   | ลงท          | ะเบียนใหม่       | ]                            | นามสกุล |                      | อ่านข้อมูลจากบัตรประชาชน |
|              |              | วันเกิด | _            | เพศ              | <ul> <li>โทรศัพท์</li> </ul> |         |                      |                          |
|              |              | HN      |              | anu              | Line ID.                     |         |                      |                          |
|              |              | ที่อยู่ |              |                  |                              |         |                      |                          |
|              |              |         |              |                  |                              |         |                      |                          |
|              |              | จังหวัด |              | * อำเภอ          |                              | * ต่าบล |                      | *                        |
|              | ที           | กัดบ้าน |              |                  | เลือกพิทัต                   |         |                      |                          |

| ค่าค่ | นหา    |          |                                                                                                    | 🔾 ຄົນ | ค้บห      | าจากชื่อ สกุล หรือกดปุ่ม | ค้น  | 0                        |
|-------|--------|----------|----------------------------------------------------------------------------------------------------|-------|-----------|--------------------------|------|--------------------------|
| เด้บ  | ต่านำ  | นือ      | นามสกุล                                                                                                    | 19465 | รันเกิด   | อายุ                     | મમાં | ต่านล อำเภอ จึงหวัด      |
|       | นาย    |          |                                                                                                    | ชาย   | 9/1/2527  | 37 ปี 10 เดือน 14 วัน    |      | a data sedare a Restaura |
|       | นาย    | 100      | constanting of the local division of the local division of the loc | ชาย   | 15/8/2530 | 34 ปี 3 เดือน 8 วัน      |      | a regione a service      |
|       | นาย    | (Marcol) |                                                                                                    | ชาย   | 16/1/2531 | 33 ปี 10 เดือน 7 วัน     |      |                          |
|       | นางสาว | Miles .  | - Manager of                                                                                                    | หญิง  | 9/10/2533 | 31 ปี 1 เดือน 14 วัน     | Г    |                          |
|       |        |          |                                                                                                    |       |           |                          |      |                          |
|       |        |          |                                                                                                    |       |           |                          |      |                          |

1.1 ปุ่มค้นหา

ใช้สำหรับต้องการค้นหา<u>ผู้ป่วย</u> <u>ที่มีข้อมูลอยู่ในระบบ</u> โดยจะค้นหาจาก ชื่อหรือนามสกุล หรือคลิกปุ่ม ค้น จะได้ ข้อมูลที่มีอยู่ในระบบขึ้นมาแสดงทั้งหมด ทำการเลือกรายการและคลิกปุ่ม ตกลง

1.2 ปุ่มลงทะเบียนใหม่

ใช้สำหรับลงทะเบียนผู้ป่วยที่ไม่มีชื่ออยู่ในระบบ หลังจากคลิกปุ่มลงทะเบียนใหม่ ระบบจะแสดงหน้าจอ ระบุเลขที่บัตรประชาชน และคลิกปุ่ม ตกลง

| ระบุเลขที่บัด | รประชาชน   |   |                    |
|---------------|------------|---|--------------------|
| <b>≜</b>      | เลขที่บัตร | 0 | ระบุเลขบัตรประชาชน |
|               |            |   |                    |

ระบบจะแสดงหน้าจอข้อมูลผู้รับบริการ ให้ผู้ใช้งานบันทึกข้อมูลบุคคล ชื่อ สกุล วันเดือนปีเกิด เพศ ข้อมูลการติดต่อ เบอร์โทรศัพท์ Line ID ที่อยู่ รูป และพิกัดบ้านโดยคลิกปุ่ม เลือกพิกัด

| ช้อมูอผู้รับบริการ<br>£1955คร<br>− ม                                                                            | Q คับหา     | 🖕 องทะเมียนใหม่ | เลขที่บัตร ปขช. | and the second second s | The second second |                 |                         |   |                 |           |
|----------------------------------------------------------------------------------------------------|-------------|-----------------|-----------------|----------------------------------------------------------------------------------------------------|-------------------|-----------------|-------------------------|---|-----------------|-----------|
| Di                                                                                                    |             |                 |                 |                                                                                                    | III o resolu      | งจากมัดรประชาชน |                         | J |                 |           |
| A CONTRACTOR OF A CONTRACTOR OF A CONTRACTOR OF A CONTRACTOR OF A CONTRACTOR OF A CONTRACTOR OF A CONTRACTOR OF | cirrenteria | w da            | . I             | มามส                                                                                                    | na                |                 |                         |   |                 |           |
| ถ่ายไหม่ด้วยกล้อง                                                                                               | วันเกิด     | 170             |                 | โทรศัพท์                                                                                                    | 47 J              | _               |                         |   |                 |           |
| webcam                                                                                                    | HN          | a.              | IQ.             | Line ID.                                                                                                    |                   | OL.             | damar Kanan and Andrea  | 1 |                 | Da        |
|                                                                                                    | ทีอยู่      |                 |                 |                                                                                                    |                   |                 | งองกรอกออมูลสงารเบอนเหม | J |                 |           |
| 8                                                                                                    | วังหวัด     |                 | auch N          |                                                                                                    | d'une             |                 |                         |   |                 |           |
| Uplead Webcam                                                                                                   | พิศัตย่าน   |                 | 2               | LáonAria                                                                                                    | ปุ่มเลือกพิกัด    | 1 1             |                         |   |                 |           |
|                                                                                                    |             |                 |                 |                                                                                                    |                   |                 |                         |   |                 |           |
| -                                                                                                    |             |                 |                 |                                                                                                    |                   |                 |                         |   |                 |           |
| เลือกรูปในเครื่อง                                                                                               |             |                 |                 |                                                                                                    |                   |                 |                         |   |                 |           |
| _                                                                                                    |             |                 |                 |                                                                                                    |                   |                 |                         |   |                 |           |
|                                                                                                    |             |                 |                 |                                                                                                    |                   |                 |                         |   |                 |           |
|                                                                                                    |             |                 |                 |                                                                                                    |                   |                 |                         |   |                 |           |
|                                                                                                    |             |                 |                 |                                                                                                    |                   |                 |                         |   |                 |           |
|                                                                                                    |             |                 |                 |                                                                                                    |                   |                 |                         |   |                 |           |
|                                                                                                    |             |                 |                 |                                                                                                    |                   |                 |                         |   |                 |           |
|                                                                                                    |             |                 |                 |                                                                                                    |                   |                 |                         |   |                 |           |
|                                                                                                    |             |                 |                 |                                                                                                    |                   |                 |                         |   |                 |           |
|                                                                                                    |             |                 |                 |                                                                                                    |                   |                 |                         |   |                 |           |
|                                                                                                    |             |                 |                 |                                                                                                    |                   |                 |                         |   | ปัมบันทึกข้อมูล |           |
|                                                                                                    |             |                 |                 |                                                                                                    |                   |                 |                         |   |                 | 4         |
| B auszunis                                                                                                    |             |                 |                 |                                                                                                    |                   |                 |                         |   |                 | 11 มันทึก |

ระบบแสดงหน้าจอเลือกพิกัดจากแผนที่ ให้ผู้ใช้งานทำการปักหมุดพิกัดที่อยู่ของผู้ป่วยและคลิกปุ่ม ตกลง ในหน้าจอเลือกพิกัดจะมีปุ่ม + / - สำหรับการซูมเข้า - ออก ของแผนที่ และแถบประเภทการแสดงของแผนที่

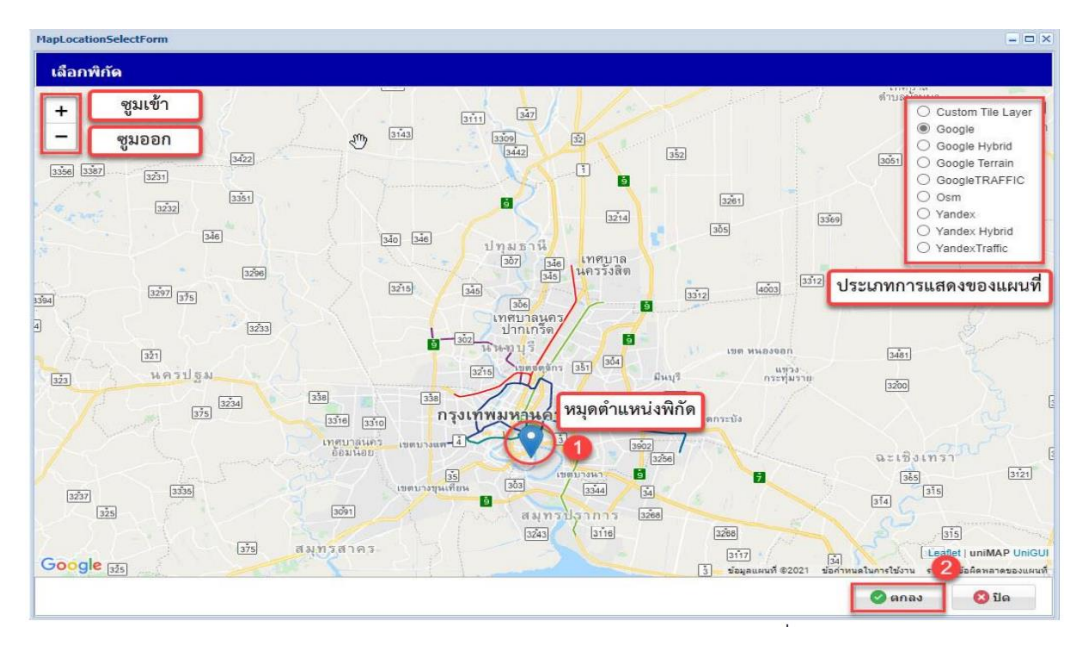

เมื่อคลิกปุ่มตกลง จะมีข้อมูลพิกัดแสดงในช่องพิกัดบ้าน รูปผู้ป่วย ข้อมูลบุคคล เมื่อตรวจสอบความถูกต้อง ของข้อมูลแล้ว คลิกปุ่มบันทึกข้อมูล ระบบจะบันทึกข้อมูลของผู้ป่วยลงทะเบียนใหม่

| 20     | Welcome (Rutificial                                                      |                                                                       | เลขที่บัตรประชาชน                  |             |                                                                       |
|--------|--------------------------------------------------------------------------|-----------------------------------------------------------------------|------------------------------------|-------------|-----------------------------------------------------------------------|
| Naliga | ข้อมูลผู้วับบริการ Q ค่น                                                 | หก 🚽 🍰 องหะเมือบไหม่ 🚽 เสขาที่ปัตร ปปาน                               | 🔟 อามม่อมูลจากบัตรประชาชา          | n -         |                                                                       |
|        | รัญสุมุคม<br>ที่<br>มีมากราย<br>มีมากราย<br>มีมากราย<br>เป็นไป<br>เป็นไป | นาย ⊻ ชื่อ<br>16/01/2531 เพศ นาย ≚<br>999999999 ลายุ 33 ปี 10 เดือน 7 | มารมสกุล<br>โรรรศัพทร์<br>Line ID. | ข้อมูลบุคคล |                                                                       |
|        | ปอยอง Webcam ที่ไดย<br>มายอง Webcam ที่กัดบ่าน<br>รูปภาพผู้ป่วย          | × ∞ d1una<br>13.85137221 100.55811882                                 | ×I > สาบล ×I ><br>เสลดหักด         | ]           | A                                                                     |
|        |                                                                          |                                                                       |                                    |             |                                                                       |
|        |                                                                          |                                                                       |                                    |             |                                                                       |
|        |                                                                          |                                                                       |                                    |             |                                                                       |
|        |                                                                          |                                                                       |                                    |             |                                                                       |
|        |                                                                          |                                                                       |                                    |             | ปุ่มบันทึกข้อมูล<br>สิงพร์ด<br>1.1.1.1.1.1.1.1.1.1.1.1.1.1.1.1.1.1.1. |
|        | and many                                                                 |                                                                       |                                    |             | TUM                                                                   |

#### 1.3 ปุ่มอ่านข้อมูลจากบัตรประชาชน

| ระบบกำลังอ่านข้อมูลจากบัตรประชาชน                   |
|-----------------------------------------------------|
| HOPH HOHE Isolation<br>Reading SmartCard<br>Waiting |
|                                                     |
|                                                     |

ใช้สำหรับเครื่องที่ติดตั้งอุปกรณ์อ่านข้อมูล Smart Card โดยเสียบบัตรประจำตัวประชาชนของผู้ป่วย ที่ลงทะเบียนใหม่ใส่อุปกรณ์อ่าน Smart Card และคลิก ปุ่ม อ่านข้อมูลจากบัตรประชาชน ระบบจะอ่านข้อมูลใน บัตร ได้ข้อมูลเลขบัตรประจำตัวประชาชน ชื่อ สกุล ที่อยู่ ทำการกรอกข้อมูลเพิ่มเติม ตรวจสอบความถูกต้องก่อน คลิกปุ่ม บันทึก

2. ทะเบียนผู้ป่วยแยกกักตัวที่บ้าน

ในแถบหน้าจอทะเบียนผู้ป่วยแยกกักตัวที่บ้าน จะมีปุ่มการใช้งาน ดังนี้

- 🕨 ปุ่ม เพิ่ม สำหรับการลงทะเบียนข้อมูลผู้ป่วยแยกกักตัวที่บ้าน
- ▶ ช่องค้นหาข้อมูล สำหรับการค้นหาและการกรองข้อมูลจากชื่อ สกุล วันที่มารับบริการ สถานะ
- ≻ ปุ่ม แก้ไข สำหรับแก้ไขข้อมูลผู้ป่วยแยกกักตัวที่บ้าน บันทึกข้อมูลไว้ในระบบ

เมื่อคลิกปุ่ม เพิ่ม ระบบจะแสดงหน้าจอการลงทะเบียนข้อมูลผู้ป่วยแยกกักตัวที่บ้าน

|                                                                                                    | ntryrorm                                                                                                    |                                                                                                    |                                                                                          |                                                  |             | บุมคนหาขอมูล                                | เวชระเบยน |         | - 0 X                                                                          |
|----------------------------------------------------------------------------------------------------|----------------------------------------------------------------------------------------------------|----------------------------------------------------------------------------------------------------|------------------------------------------------------------------------------------------|--------------------------------------------------|-------------|---------------------------------------------|-----------|---------|--------------------------------------------------------------------------------|
| ข้อมูลผู้ป่วยแย                                                                                                    | า <mark>กักตั</mark> วที่บ้าน                                                                                                    | เลขที่บัตร ปชช.                                                                                                |                                                                                          |                                                  | Q, คันหา    | ข้อมูลบุคคล                                 | 🖶 พิมพ์   | เปลี่ยน |                                                                                |
| ข้อมูลบุคคม                                                                                                    |                                                                                                    |                                                                                                    |                                                                                          |                                                  | -           |                                             |           |         |                                                                                |
| - žŋ                                                                                                    | daulauula                                                                                                    | ×                                                                                                    | 4.                                                                                       |                                                  |             | 1011200                                     |           | _       |                                                                                |
|                                                                                                    | PITATINAT                                                                                                    |                                                                                                    | 10                                                                                       |                                                  |             | n menie                                     |           |         |                                                                                |
|                                                                                                    | วันเกิด                                                                                                    |                                                                                                    | LWP                                                                                      | ×                                                | โทรศัพท์    |                                             |           |         |                                                                                |
|                                                                                                    | HN                                                                                                    |                                                                                                    | อายุ                                                                                     |                                                  | Line ID.    |                                             |           |         |                                                                                |
|                                                                                                    | ที่อยู่                                                                                                    |                                                                                                    |                                                                                          |                                                  |             |                                             |           |         |                                                                                |
|                                                                                                    |                                                                                                    |                                                                                                    |                                                                                          |                                                  |             |                                             |           | _       |                                                                                |
|                                                                                                    | ว้าหว้อ                                                                                                    |                                                                                                    | -                                                                                        | ▲ สำเภอ                                          |             | × ต่านอ                                     |           | ~       |                                                                                |
|                                                                                                    |                                                                                                    |                                                                                                    | 11                                                                                       | a land                                           |             | a di tati                                   |           |         |                                                                                |
|                                                                                                    | พยดบาน                                                                                                    |                                                                                                    |                                                                                          |                                                  | เลอกพกด     |                                             |           |         |                                                                                |
| No.                                                                                                    |                                                                                                    | 10                                                                                                    |                                                                                          |                                                  | 11.09.119   | 19 10 .990 91 9 1619 1 98                   | ni l      |         | 1                                                                              |
| and the second from the second second s                                                                                                    | fiber friend standard and                                                                                                    | and a second second second second second second second second second second second second second second second |                                                                                          | alarat                                           | 0001000     | REIANDROOKEN                                | 2         |         |                                                                                |
| การลงทะเบียนแรกรับ                                                                                                    | /ital Sign แรกรับ 📗 การค้                                                                                                    | ัดกรอง ผลตรวจดัดก                                                                                              | 5214 2                                                                                   | ເປດຣດໂ 🗍 ສວາມພິນພະ                               |             | าหือเสมอะกุฎตะพ                             |           |         |                                                                                |
| การลงทะเบียนแรกรับ   \                                                                                                    | /ital Sign แรกรับ การผ้                                                                                                    | ัดกรอง ผลตรวจดัดก<br>ที่รับเตัว                                                                                | 5204 Q                                                                                   | เปกรณ์ ความยินแส                                 | กองทน       | 1811101001111                               |           |         | ~                                                                              |
| การองทะเนียนแรกรับ V                                                                                                    | /ital Sign แรกรับ การดั<br>วันท์                                                                                                    | ัณกรอง ผลตรวจตัดก<br>ที่รับตัว                                                                                 | 500 B)                                                                                   | เปครณ์ ดวามยินยะ<br>เวลา                         | กองทุน      | 181412100151                                |           |         | ¥                                                                              |
| การองทะเบียนแรกรับ ()<br>HN<br>ประเภท                                                                                                    | /ital Sign แรกรับ การดั<br>วันป้                                                                                                    | ัดกรอง ผลตรวจตัดก<br>ที่รับตัว<br>สถานะปัจจุบัน ดง                                                             | รอง ส<br>เวิ<br>พะเบียา                                                                  | เปกรณ์ ดวามยินยะ<br>เวลา<br>น                    | ม<br>กองทุน | ัระดับอากา                                  | 15        |         | ×                                                                              |
| การองทะเบียนแรกรับ<br>HN<br>ประเภท<br>มาการแรกรับ                                                                                                    | /ital Sign แรกรับ การดั<br>วันร์<br>ชั                                                                                                    | ัดกรอง ผลตรวจตัดก<br>ที่รับตัว<br>สถานะปัจจุบัน ดง                                                             | รอง ส<br>เว                                                                              | เปครณ์ ดวามยินยะ<br>เวลา<br>น                    | กองทุน      | ั ระดับอากา                                 | 15        |         | *                                                                              |
| หารลงทะเป็ยและครับ<br>HN<br>ประเภท<br>มาการแรกรับ<br>Auth Code                                                                                                    | /ital Sign แรกรับ การดั<br>วันรั                                                                                                    | ณกรอง ผลตรวจดิณก<br>ที่รับตัว<br>สถานะปัจจุบัน ลง                                                              | รอง ส<br>เว                                                                              | เปครณ์ ความอินแส<br>เวลา<br>น<br>เขครับผิดชอบ    | กองทุน      | ัระดับอากา                                  | 15        |         | <b>y</b>                                                                       |
| HN<br>HN<br>ประเภท<br>มาการแรกรับ<br>Auth Code<br>แพทย์ผู้รับคิดชอบ                                                                                                    | ให้ปรัญขณรครับ การศั                                                                                                    | ัผลรวงผ้อก<br>ที่วับตัว<br>สถานะปัจจุบัน ดง                                                                    | รอง ล<br>เว<br>พะเบียา<br>*                                                              | เปกรณ์ ความยินแส<br>เวลา<br>น<br>เขครับผิดชอบ    | กองทุน      | ระดับอากา                                   | 15        |         | >                                                                              |
| HN                                                                                                    | ไม่ไปไม่ได้มีคายสามารถสามารถสามารถสามารถสามารถสามารถสามารถสามารถสามารถสามารถสามารถสามารถสามารถสามารถสามารถสา<br>สามารถสามารถสามารถสามารถสามารถสามารถสามารถสามารถสามารถสามารถสามารถสามารถสามารถสามารถสามารถสามารถสามารถสามารถสามา<br>สามารถสามารถสามารถสามารถสามารถสามารถสามารถสามารถสามารถสามารถสามารถสามารถสามารถสามารถสามารถสามารถสามารถสามารถสามา<br>สามารถสามารถสามารถสามารถสามารถสามารถสามารถสามารถสามารถสามารถสามารถสามารถสามารถสามารถสามารถสามารถสามารถสามารถสามาร<br>สามารถสามารถสามารถสามารถสามารถสามารถสามารถสามารถสามารถสามารถสามารถสามารถสามารถสามารถสามารถสามารถสามารถสามารถสามาร<br>สามารถสามารถสามารถสามารถสามารถสามารถสามารถสามารถสามารถสามารถสามารถสามารถสามารถสามารถสามารถสามารถสามารถสามารถสามาร<br>สามารถสามารถสามารถสามารถสามารถสามารถสามารถสามารถสามารถสามารถสามารถสามารถสามารถสามาร | ัผลรวงผ้ณก<br>ที่วับตัว<br>สถานะปัจจุบัน ดง                                                                    | รอง ล<br>เทะเบียา<br>*                                                                   | เปกรณ์ ความยินยะ<br>เวลา<br>น<br>เขครับผิดชอบ    | กองทุน      | ระดับอากา                                   | 15        |         | <b>&gt; &gt;</b>                                                               |
| HN                                                                                                    | 1                                                                                                    | โลกรอง ∥ ผลตรวงผ้อก<br>ที่วับตัว<br>สถานะปัจจุบัน ดง                                                           | รอง ล<br>าทะเบียา<br>                                                                    | เปลรณ์ ความยินยอ<br>เวลา<br>น<br>เขตรับผิดชอบ    |             | ัระดับอากา                                  | 15        |         | <b>y</b>                                                                       |
| HN HN HN ประเภท HN ประเภท Auth Code แพทย์ผู้รับผิดชอบ [                                                                                                    | i                                                                                                    | ดกรอง ผลดรวงสัดก<br>ที่รับตัว                                                                                  | รอง ล<br>เทะเบียา<br>*                                                                   | เปกรณ์ ดาวมยินขอ<br>เวลา<br>น<br>น               |             | <ul> <li>ระดับอากา</li> </ul>               | 12        |         | × ×                                                                            |
| HN HN ประเภท<br>HN ประเภท<br>มาการแรกรับ<br>Auth Code<br>แพทย์ผู้รับผิดชอบ<br>พยาบาลผู้วับผิดชอบ                                                                                                    | สมสังธุณ และคณี<br>เป็นส์<br>เ<br>เ<br>เ                                                                                                    | ดกรอง เคองรวงจัดก<br>ที่รับตัว<br>สถานะปัจจุบัน ุลง                                                            | ร <sub>รอง</sub> ส<br>พะเบียา<br>*                                                       | เวลา<br>เวลา<br>น<br>น                           |             | <ul> <li>ระดับอากา</li> </ul>               | 15        |         | >                                                                              |
| ารสองสะเสมัยมมรรรับ ( )<br>HN                                                                                                    | 1<br>2<br>2<br>2<br>2<br>2<br>2<br>2<br>2<br>2<br>2<br>2<br>2<br>2<br>2<br>2<br>2<br>2<br>2<br>2                                                                                                    | ดกรอง เคองรวงจัดกร<br>ที่รับตัว<br>สถานะปัจจุบัน ดง                                                            | <ul> <li>จะอง</li> <li>จะ</li> <li>จะ</li> <li>จะ</li> </ul>                             | มุ่มรณ์ ตารมยินขอ<br>เวลา<br>น<br>เขตรับเห็ดขอบ  | ม กองทุน    | ัระดับอากา<br>ปุ่ม                          | าร        | 1 [     | <ul> <li></li> <li></li> <li></li> <li>ปุ่ม ปิดหน้</li> </ul>                  |
| หารองคะเปลี่ยนแรกรับ<br>HN<br>ประเภท<br>มาการแรกรับ<br>การแรกรับ<br>คนth Code<br>แททย์ผู้รับเคิดชอบ<br>พยาบาลผู้รับเคิดชอบ<br>พยาบาลผู้รับเติดชอบ<br>พยาบาลผู้รับเคิดชอบ<br>พยาบาลผู้รับเคิดชอบ<br>พยาบาลผู้รับเคิดชอบ<br>พยาบาลผู้รับเคิดชอบ<br>พยาบาลผู้รับเคิดชอบ<br>พยาบาลผู้เกิดชีบ<br>พยาบาลผู้มีเกิด<br>พยาบาลผู้เกิด<br>พยาบาลผู้เกิด<br>พยาบาลผู้เกิด<br>พยาบาลผู้เกิด<br>พยาบาลผู้เกิด<br>พยาบาลผู้เกิด<br>พยาบาลผู้เกิด<br>พยาบาลผู้เกิด<br>พยาบลผู้เกิด<br>พยาบละหนาม | รับข้อมูล                                                                                                    | เกรอง ผลงรวงนี้อกร<br>ไร้บด้ว<br>รถานะปัจจุบัน ดิง                                                             | ร <sub>รรร</sub> ง<br>(1)<br>(1)<br>(1)<br>(1)<br>(1)<br>(1)<br>(1)<br>(1)<br>(1)<br>(1) | มุโทรณ์ ตาวมยินของ<br>เวลา<br>น<br>เขตรับเผืดขอบ | 2 คองทุน    | <ul> <li>ระดับอากา</li> <li>ปุ่ม</li> </ul> | าร        | ) [     | <ul><li>ั</li><li>ั</li><li>ั</li><li>ั</li><li>ั</li><li>↓ัม ปิดหน้</li></ul> |

| ค่าค่ | ันหา   |                       |                     | 🕜 คำ  | . ค้นหา   | ข้อมูลผู้ป่วยในระบบเ  | วชระ | บียน                      |
|-------|--------|-----------------------|---------------------|-------|-----------|-----------------------|------|---------------------------|
| ำดับ  | ต่านำ  | ชื่อ                  | นามสกุล             | เพศ   | วันเกิด   | อายุ                  | મમાં | ตำบล อำเภอ จังหวัด        |
|       | นาย    | and the second second | 1000                | อ ชาย | 9/1/2527  | 37 ปี 10 เดือน 14 วัน |      | a file and a denser       |
| 2     | นาย    | - C                   |                     | 2 ชาย | 15/8/2530 | 34 ปี 3 เดือน 8 วัน   |      | a register a ser agitor   |
| 3     | นาย    | diam'                 | รายการข้อมูลผู้ป่วย | ชาย   | 16/1/2531 | 33 ปี 10 เดือน 7 วัน  |      | after anythe receiptor of |
| 4     | นางสาว | dian .                | 10000               | หญิง  | 9/10/2533 | 31 ปี 1 เดือน 14 วัน  |      | a readers a lar-agine     |
|       |        |                       |                     |       |           |                       |      |                           |
|       |        |                       |                     |       |           |                       |      |                           |

เมื่อคลิกปุ่ม ค้นหา ระบบจะแสดง หน้าจอค้นหาผู้รับบริการ ให้ผู้ใช้งานใส่ ข้อมูลในช่องคำค้นหา คลิกปุม ค้น หลังจากระบบแสดงข้อมูลแล้วให้เลือก รายการที่ต้องการจะลงทะเบียนผู้ป่วย แยกกักตัวที่บ้าน และคลิกปุ่ม ตกลง

การค้นหาและการกรองข้อมูล ผู้ใช้งานสามารถเลือกการแสดงข้อมูลตามเงื่อนไข วันที่รับตัว ชื่อ สกุล สถานะ หรือใส่ข้อมูลในช่องคำค้นหา และคลิกปุ่ม แสดง

|                       |                                                        | <ul> <li>Contraction</li> </ul> |                 |               |                          |           |                 | The second second s |               |                    |               |      |
|-----------------------|--------------------------------------------------------|---------------------------------|-----------------|---------------|--------------------------|-----------|-----------------|----------------------------------------------------------------------------------------------------|---------------|--------------------|---------------|------|
| สำหรับ HN             |                                                        | เวลาจับ                         | เดขที่บ่อร ปชช. | Auth Code.    | ชื่อบุคคล                | ระสมขางาร | สถาน:           | กองหน                                                                                                    | เขตรับเดิดชอบ | 47) <b>CHECKER</b> | รันที่จำหน่าย | 10.5 |
| วันที่รับดัว<br>สถานะ | 23/11/2564 📑 ถึงวันที่ 23/11/25<br>ช่องสถานะของผู้ป่วย | i64 📑 eiu                       | di Excel        | ส่งข้อมูลออ   | Ouseo Ori<br>กไฟล์ Excel | น 🦾 แก่ไข |                 |                                                                                                    |               |                    |               |      |
| ทะเบียนต              | <sup>มู่ป่วยแบก/</sup> วันที่รับตัว                    | _                               | vie             | องค้นหาข้อมูล |                          |           | ปุ่มเพิ่ม และ เ | แก้ไขรายการ                                                                                                    |               |                    |               |      |

# การแสดงหน้าจอข้อมูลผู้ป่วยแยกกักตัวที่บ้าน

1. แถบการลงทะเบียนแรกรับ

แสดงข้อมูลทะเบียนผู้ป่วยแรกรับ วันที่รับ เวลา กองทุน ประเภท สถานะปัจจุบัน ระดับอาการของผู้ป่วย อาการแรกรับ รหัส รับรองความถูกต้อง เขตรับผิดชอบ แพทย์และ พยาบาลผู้รับผิดชอบ ตรวจสอบข้อมูลก่อน คลิกปุ่ม บันทึก

| ข้อมูลผู้ป่วยแยกกัก                                                                                                    | ล้วที่บ้าน                                          | เลขที่บัตร ปชช.                                                                                                    | and the state of the state                                     | Q ดับหา                | ข้อมูลบุคคล | 🖶 พิมพ์          | เปลี่ยน         |                                                                                                    |
|----------------------------------------------------------------------------------------------------|-----------------------------------------------------|----------------------------------------------------------------------------------------------------|----------------------------------------------------------------|------------------------|-------------|------------------|-----------------|----------------------------------------------------------------------------------------------------|
| ช่อมูลบุคคล                                                                                                    | _                                                   |                                                                                                    |                                                                |                        | -           |                  |                 | -                                                                                                    |
| - ณ                                                                                                    | daulauula                                           |                                                                                                    | -                                                              |                        |             |                  |                 |                                                                                                    |
|                                                                                                    | ผานเทนา                                             |                                                                                                    | -                                                              |                        |             |                  |                 |                                                                                                    |
|                                                                                                    | วันเกิด                                             |                                                                                                    | - H                                                            |                        |             |                  |                 |                                                                                                    |
| COLUMN TWO IS NOT                                                                                                    | HN                                                  |                                                                                                    | Seame .                                                        |                        | -           |                  |                 |                                                                                                    |
|                                                                                                    | ที่อยู่                                             | the summaries and it is                                                                                                    | and summer it.                                                 |                        |             | ข้อ              | เมลเวชระเบีย    | ยน                                                                                                    |
|                                                                                                    |                                                     |                                                                                                    |                                                                |                        |             |                  | v               | -                                                                                                    |
| รปภาพผู้ป่วย                                                                                                    | จังหวัด                                             | succession of the                                                                                                    |                                                                | alles 1                | 10.000      |                  |                 |                                                                                                    |
|                                                                                                    |                                                     |                                                                                                    |                                                                |                        |             |                  |                 |                                                                                                    |
| Upload vveucent                                                                                                    | พิกัดบ้าน                                           | Concession in the local division of the local division of the loca |                                                                | -                      |             |                  |                 |                                                                                                    |
| Upload vveocant                                                                                                    | พิกัดบ้าน                                           | 140700                                                                                                    | 10.000                                                         | -                      |             |                  |                 |                                                                                                    |
| Upload างของสามา<br>การลงหะเบียนแรกรับ Vital Si                                                                                                    | พิกัดบ้าน<br>ต แรกรับ การลัง                        | มกรอง 🗍 พลตรวจตัดกรอง 🗍                                                                                                    | อุปกรณ์ 🗍 ความยินยอ                                            | и<br>и                 |             |                  |                 |                                                                                                    |
| Upload webcant                                                                                                    | พิกัดบ้าน<br>ต แรกรับ การลัง                        | ากรอง 🗍 พลตรวรดัดกรอง 🗍                                                                                                    | ລຸປກຈດຍ໌ 🗌 ດວາມຍືນແລ                                           | u                      |             |                  |                 |                                                                                                    |
| Upload veeucant<br>nrsaam:tütuusneu Vital Si<br>HN 999999999                                                                                                    | พิกัดบ้าน<br>ตนรกรับ การลัง<br>วันที่               | มกรอง    พอตรวจตัดกรอง   <br>รับตัว                                                                                                    | ຊປດຈດ໌ 📔 ດວານຍົນແລ<br>3 ເວລາ                                   | <sup>ม</sup><br>กองทุน |             |                  |                 | -<br>-                                                                                                    |
| Upload <b>ราชออสสม</b><br><b>การลงทะเป็ยนแรกกับ Vital Si</b><br>HN 9999999999<br>ประเภท Home Isola                                                                                                    | พิกัดบ้าน<br>กแรกรับ การผัง<br>วันที่<br>tion ~ ส   | มกรอง () ผลตรวงสัลกรอง ()<br>รับด้ว<br>ถานะปัจจุบัน () ดงทะเบิ                                                                                                    | ลุปกรณ์ (ความยินแล<br>3 เวลา<br>ยน                             | <sup>ม</sup><br>กองทุน | ัระดับอากา  | 15               |                 | ~                                                                                                    |
| Upload <b>ราชอบอสทร</b><br>การสงหะเป็ยแนรครับ Vital Si<br>HN 999999999<br>ประเภท Home Isola                                                                                                    | พิกัดบ้าน<br>museรับ การสัง<br>วันที่<br>tion ~ ส   | มกรอง (กลดรวรส์ฉกรอง)<br>รับด้ว<br>ถานะปัจจุบัน (ลงทะเบี                                                                                                    | ลุปกรณ์ 🗍 ความยับแล<br>3 เวลา 📃<br>ยน                          | กองทุน                 | ระดับอากา   | 15               |                 | * *                                                                                                    |
| Upload ••••••••••••••••••••••••••••••••••••                                                                                                    | พิกัดบ้าน<br>ตนรครับ การณ์<br>วันที่<br>tion ั ส    | เกรอง ผลอรรษด์ลกรอง<br>รับด้ว<br>ถานะปัจจุบัน ดงทะเบิ                                                                                                    | <u>ลปกรณ์ (ความยินยอ</u><br>3] เวลา<br>ยน<br><br>เขตวับผิดชอบ  | ม<br>กองทุน            | ัระดับอากา  | 15               |                 | ~ ~                                                                                                    |
| Upload         พระสะหมาย<br>พระสะหมาย<br>พระสะหาย<br>พระสะหมาย<br>พระสะหาย<br>พระสะหาย<br>พระสะหาย<br>พระสะหาย<br>พระสะหาย<br>พระสะหมาย<br>พระสะหาย<br>พระสะหาย<br>พระสะหาย<br>พระสะหาย<br>พระสะหาย<br>พระสะหาย<br>พระสะหาย<br>ง<br>ง<br>พระสะหาย<br>ง<br>ง<br>ง<br>ง<br>ง<br>ง<br>ง<br>ง<br>ง<br>ง<br>ง<br>ง<br>ง<br>ง<br>ง<br>ง<br>ง<br>ง<br>ง | พิกัดบ้าน<br>ตนรกรับ การสะ<br>วันที่<br>tion ช ส    | เกรอง ผลอรรษด์ลกรอง<br>รับด้ว<br>ถานะปัจจุบัน ดงทะเบิ                                                                                                    | ลุปกรณ์ (ความอันแอ<br>3) เวลา (                                | <sup>ม</sup><br>กองทุน | ัระดับอากา  | 15               |                 | * *                                                                                                    |
| Upload         พางอางาะเป็นหมงกรับ           ทางอางาะเป็นหมงกรับ         Vital Si           HN         999999995           ประเภท         Home Isola           บากการแรกรับ         Auth Code           แพทย์ผู้รับเดืองของ         แพทย์ผู้รับเดืองของ                                                                                                    | พิกัดบ้าน<br>กระดับ กระดับ<br>วันที่<br>tion ช ส    | มหละ (หละรวงส์ลกรอง)<br>วับดัว<br>ถานะปัจจุบัน ดงทะเบิ                                                                                                    | สุปกรณ์ ดวามยินแอ<br>3 เวลา<br>ยน<br>                          | <sup>ม</sup><br>กองทุน | ระดับอากา   | าร 🗌             | มูลทะเบียนแ     | ▼ ▼ ■ ■  ■ ■ ■ ■ ■ ■ ■ ■ ■ ■ ■ ■ ■ ■ ■ ■ ■ ■ ■ ■ ■ ■ ■ ■ ■ ■ ■ ■ ■ ■ ■ ■ ■ ■ ■ ■ ■ ■ ■ ■ ■ ■ ■ ■ ■ ■ ■ ■ ■ ■ ■ ■ ■ ■ ■ ■ ■< |
| บpload เพลงพระกรับ<br>พระกระเรียมเพลงรับ<br>Vital S<br>ประเภท Home Isola<br>การนรกรับ<br>Auth Code<br>แพลาย์ผู้รับผิดชอบ<br>พระกราคะผู้รับผิดชอบ                                                                                                    | พิกัดบ้าน<br>กระดับ กระดั<br>วันที่<br>tion ช ส     | ทรอง ( หลอรวษรีลกรอง )<br>วับด้ว<br>ถานะปัจจุบัน ( ลงทะเบิ                                                                                                    | ลุปกรณ์ (ความยินแล<br>3 เวลา (<br>ยน<br>เขครับศิดชอบ<br>*<br>* | <sup>ม</sup><br>กองทุน | ระดับอากา   | เร<br>ช่องลงข้อ: | มูลทะเบียนแ     | รกรับ                                                                                                    |
| Upload <b>มายองคระบบ</b><br>พารอาจะเป็นและครับ<br>HN 999999995<br>ประมาท Home Isola<br>ว่าการแรกรับ<br>Auth Code<br>แพทปญัวิบศิลชอบ<br>พยามาลผู้วับศิลชอบ                                                                                                    | พิกัดบ้าน<br>๓ แรกรับ การเลือ<br>วันที่<br>tion ช ส | ทรอง (สองรางสืดหรือ)<br>รับดัว<br>ดานะปัจจุบัน ดงหะเบิ                                                                                                    | ลุปกรณ์    ความมินแล<br>3 เวลา  <br>ยน<br>                     | <sup>ม</sup><br>กองทุน | ระดับอากา   | ร                | มูลทะเบียนแ     | ັ<br>รกรับ                                                                                                    |
| Uploal เพลงสามารถ เป็นเมลง เป็น เป็น เป็น เป็น เป็น เป็น เป็น เป็น                                                                                                    | พิศัตบ้าน<br>แต่แรกรับ การเลีย<br>วันที่<br>tion ช่ | และรางน์อกระง<br>วันดัว<br>ถานะปัจจุบัน ดงราะเบิ                                                                                                    | ลุปกรณ์ ดาวแต้งแอ<br>3 เวลา<br>ยน<br>เขตวัมศิตชอบ<br>*         | ม กองทุน               | ระดับอากา   | ร                | ญลทะเบียนแ<br>3 | ¥<br>¥<br>snšu                                                                                                    |

| อมูลผูบวยแยกกก                                    | ด้วที่บ้าน                                     | เลขที่บัตร ปชช.                  | Q ค้บหา ข้อมูลบุคคล                                                                               | ล 🖶 พิมพ์ เปลี่ยน                                 |
|---------------------------------------------------|------------------------------------------------|----------------------------------|---------------------------------------------------------------------------------------------------|---------------------------------------------------|
| อนุคคล                                            |                                                |                                  |                                                                                                   |                                                   |
|                                                   | คำนำหน้า<br>วันเกิด<br>HN<br>ที่อย่            |                                  | A loss hours                                                                                      | -                                                 |
| oload Webcam<br>ຂອງກະເນີຍາແຮກຈຳມ<br>I Sign ແຮກຈຳມ | จังหวัด<br>พิกัญบ้าน<br>1<br>เรต แรกรับ การตัด | ารอง    พอตรระดัดกรอง    อุปกรณ์ | ตามอันธอม                                                                                         | um 13                                             |
| น้ำหนัก/<br>ความดัน/<br>PR<br>ประจำเดือ           | Kgs. ส่วนสุ<br>อุณห<br>RR<br>นครั้งสุดท้าย (LP | ง Cm.<br>กูมิ oc                 | Test Exercise Induce Hypoxis test<br>02 sat riau%<br>02 sat riau%<br>I Test Tvfinauun(sp02 drop * | ทดสอบภาวะออกชอเจนต่ำในเลื<br>ขณะออกกำลังกาย<br>3) |
|                                                   |                                                | -2 Vital sign แรกรับ             | - ช่อมูลศึสตรองการแห่งวา                                                                          | 4 ช่องลงข้อมูลการแ                                |

2. แถบ Vital Sign แรกรับ

แสดงข้อมูลน้ำหนักส่วนสูง ความดัน อุณหภูมิ อัตราการเต้นของหัวใจ อัตราการหายใจ ผลวัด O<sub>2</sub> ก่อน - หลัง Test Exercise Induce Hypoxia test และข้อมูลคัดกรองการแพ้ยา

3. แถบการคัดกรอง

แสดงการซักประวัติอาการแรกรับ ปัจจัยเสี่ยงต่อการเกิดอาการรุนแรง การประเมินสภาพจิตใจและภาวะซึมเศร้า

| ป                                                                                                    | 0                                                                    |
|----------------------------------------------------------------------------------------------------|----------------------------------------------------------------------|
| saงทะเนียนแรกรับ Vital Sign แรกรับ การตัดกรอง                                                                                                    | ไข่อี่ว่า¥<br>พลตรวจต้อกรอง อุปกรณ์ ดวามเป็นบอม                      |
| ารขักประวัติเพื่ออาการแรกรับ                                                                                                    | การประเมินสภาพจิตโจและการะชัมเศร้า                                   |
| ิ ไอเยอะ (Severe cough)                                                                                                    | สภาพจิตใจ                                                            |
| 🛚 แน่นหน้าอก (chest tightness)                                                                                                    | ผลกระทบต่อที่วิตประจำวัน                                             |
| ีทานอาหารไม่ได้ (poor appetite)                                                                                                    |                                                                      |
| 1 <sup>1</sup> การศักประวัติเพื่ออาการแรกรับ                                                                                                    | 🗖 ใน 2 สัปดาห์ที่ผ่านมารวมวันนี้ รัสึกหดห่ เศร้า หรือท้อแท้สิ้นหวัง  |
| ารับเสี้กระดอกระกัดสาคารรณแรง                                                                                                    | 🗖 ใน 2 สัปดาห์ที่ผ่านมารวมวันนี้ รู้สึก เบื่อ ท่าอะไรก็ไม่เพลิดเพลิน |
| 0.00                                                                                                    | 4 005152101400103810112500025411450                                  |
| COPD, include chronic lung disease                                                                                                    | 1130306025111007065021130046131                                      |
| CKD (โรคไดวายเรื้อรัง)                                                                                                    |                                                                      |
| Chronic Heart disease CVA (โรคหลอดเลือดสมอง)                                                                                                    |                                                                      |
| T2DM ปัจจัยเสีย                                                                                                    | ยงต่อการเกิดอาการรุนแรง                                              |
|                                                                                                    |                                                                      |
| BMI > 30 or BW > 90 kg                                                                                                    |                                                                      |
| _ BMI > 30 or BW > 90 kg<br>_ Cirrhosis (โรคดับแข็ง)<br>_ Immunocompromise (ภาวะภูมิคุ้มกันต่ำ)                                                                                 |                                                                      |
| <ul> <li>BMI &gt; 30 or BW &gt; 90 kg</li> <li>Cirrhosis (โรคดับแข็ง)</li> <li>Immunocompromise (ภาวะภูมิคุ้มกันต่ำ)</li> <li>Absolute lymphocyte &lt; 1000 cell/mm3</li> </ul> |                                                                      |

4. แถบผลตรวจคัดกรอง

แสดงผลการตรวจคัดกรองอาการแรกรับ โดยให้ผู้ใช้งานคลิกปุ่ม เพิ่ม ระบบจะแสดงหน้าจอข้อมูลผลการ ตรวจแรกรับ

| UniPersonHomeIsolationEntry             | Form        |                 |             |                     |           | - • ×     |
|-----------------------------------------|-------------|-----------------|-------------|---------------------|-----------|-----------|
| ข้อมูลผู้ป่วยแยกกัก                     | าตัวที่บ้าน | เลขที่บัตร ปชช. |             | Q ด้นหา ข้อมูลบุคคล | 🖶 พิมพ์   | เปลี่ยน   |
| ข้อมูลบุคคล                             |             |                 |             |                     |           |           |
| 2ŋ                                      | ค่าน่าหน้า  |                 |             |                     | · · · · · |           |
|                                         | วันเกิด     |                 |             | and the second      |           |           |
|                                         | HN          |                 | Chinden I I | and a second        |           |           |
|                                         | ที่อยู่     |                 | -           |                     |           |           |
|                                         | จังหวัด     |                 |             |                     |           |           |
| Upload Webcam                           | พี่กัดบ้าน  | -               | -           | decisie.            |           |           |
| (เข็ม 2/2 แก้ไข<br>สำลับ วันทีตรวจ ชื่อ | า           | สถานทีตรวจ      |             | ผลปก ผล             |           | หมาย      |
|                                         |             |                 |             |                     |           |           |
|                                         |             |                 |             |                     |           |           |
|                                         |             |                 |             |                     |           |           |
|                                         |             |                 |             |                     |           |           |
|                                         |             |                 |             |                     |           |           |
| •                                       |             |                 |             |                     |           | ,         |
| 14 4 Page 0 of 0 P                      | M 2         |                 |             |                     |           |           |
| 📋 อบ                                    |             |                 |             |                     | 🂾 บัน     | พึก 🙆 ปิด |

ให้ผู้ใช้งานบันทึกข้อมูล วันที่ตรวจ ชื่อรายการตรวจ สถานที่ตรวจ ผลการตรวจ ถ้าผลการตรวจปกติให้เลือก ช่อง ผลการตรวจปกติ หมายเหตุ ตรวจสอบความถูกต้องของข้อมูลก่อนคลิกปุ่ม บันทึก

| niPersonHIRegEx                  | amEntryForm                                                             | - = ×                  |
|----------------------------------|-------------------------------------------------------------------------|------------------------|
| <b>ข้อมูลผลก</b> า<br>วันที่ตรวจ | ารตรวจคัดกรองอาการแรกรับ<br>เลือกวันที่ดรวจ<br>23/11/2564 2 ชื่อการตรวจ | (2) เลือกชื่อรายการตรว |
| สถานที่ตรวจ<br>ผลการตรวจ         |                                                                         | 3 ย้องสถานที่ตรวจ      |
|                                  | 5<br>I ผลตรวจปกติ<br>I ผลตรวจปกติ                                       | ช่องผลการตรวจ          |
| หมายเหตุ                         |                                                                         |                        |
|                                  |                                                                         | 6 - หมายเหตุ           |
| 📋 ລນ                             |                                                                         | 🚺 🎮 บันทึก 🛛 ปัต       |

# 5. แถบอุปกรณ์

แสดงรายการอุปกรณ์ที่จำหน่ายให้ผู้ป่วยใช้ขณะรักษาตัว ให้ผู้ใช้งานคลิกปุ่ม เพิ่ม ในแถบอุปกรณ์ระบบ จะแสดงหน้าต่างข้อมูลอุปกรณ์

| ข้อมูลผู้ป่วยแยกกักตัวที่บ้าน เลขที่บัตร ปชช. Q ดับเก ข้อมูลบุตคล                                                                   | เปลี่ยน |
|----------------------------------------------------------------------------------------------------|---------|
| รูป<br>รูป คำนำหน้า<br>วันเกิด<br>HN<br>ที่อยู่<br>จังหวัด<br>Upload Webcam ที่กัดบ้าน                                              |         |
| เ <sup>ม</sup><br>คำนำหน้า<br>วันเกิด<br>HN<br>ที่อยู่<br>ฉังหวัด<br>Upload Webcam ที่กัดบ่าน                                       |         |
| วันเกิด<br>HN<br>ที่อยู่<br>จังหวัด<br>Upload Webcam ทิศัตย์ว่น                                                                     |         |
| HN<br>ที่อยู่<br>ฉังหวัด<br>Upload Webcam ที่กัดบ้าน                                                                                |         |
| ที่อยู่<br>จังหวัด<br>Jpload Webcam ที่กัดป่าน                                                                                      |         |
| จังหวัด<br>Upload Webcam ที่กัดบ้าน                                                                                                 |         |
| Jpload Webcam พิกัดบ้าน                                                                                                    |         |
|                                                                                                    |         |
|                                                                                                    |         |
| ารสารแบบและ 2 หาสารแต่นงาน การเหกาละ หมดราสารเทราลุส<br>อาการแส้ หมดราสารแต่งาน การเหกาละ หมดราสารเกาะสุ<br>อุณารณ์ หมดราสารเกาะสาร |         |
| ดับ วันที่ตรวจ ชื่อการตรวจ สถานที่ตรวจ ผลปก ผล                                                                                      |         |
|                                                                                                    |         |

เลือกรายการอุปกรณ์ ลงข้อมูลหมายเหตุ ตรวจสอบข้อมูลก่อนคลิกปุ่ม บันทึก

| = 0.8                                   |
|-----------------------------------------|
| 0                                       |
| เลือกรายการอุปกรณ์                      |
|                                         |
| (2) 222 (2) (2) (2) (2) (2) (2) (2) (2) |
| <u>ุชองหร.เคเหตุ</u>                    |
|                                         |
|                                         |
| 3                                       |
|                                         |

6. แถบความยินยอม

แสดงความยินยอมในการเข้ารับการรักษา ให้ผู้ใช้งานคลิกปุ่ม เพิ่ม ในแถบความยินยอม ระบบจะแสดง หน้าต่างข้อมูลการยินยอมเข้ารับการรักษา

| มมายเหตุ<br>มั<br>มี<br>มี<br>มี<br>มี<br>มี<br>มี<br>มี<br>มี<br>มี<br>มี                                                                                                    | สมุมคลอ<br>มี<br>คำนำหน้า<br>วันเก็ด<br>HN<br>ที่อยู่<br>จังหวัด<br>Upload Webcam ที่กัดบ้าน<br>Vieb Sign unfor การตัดกรอง ผลตรวงน์ตกรอง สุปกรณ์ ตรวมยืนแอม<br>รังหวัด<br>รังหวัด<br>มีกัดบ้าน<br>รรงหวัดกรรง ผู้ยืนขอม หมายเหตุ                                                                                                    | <sup>ู</sup> ้อมูลผู้ป่วยแยกกั                                                                                                    | กตัวที่บ้าน                                       | เลขที่บัดร ปชช.                            |                             | Q คับหา | ข้อมูลบุคคล | 🖶 พิมพ์ | เปลี่ยน |
|----------------------------------------------------------------------------------------------------|----------------------------------------------------------------------------------------------------|----------------------------------------------------------------------------------------------------|---------------------------------------------------|--------------------------------------------|-----------------------------|---------|-------------|---------|---------|
| ู่ม<br>คำนำหน้า<br>วันเกิด<br>HN<br>ที่อยู่<br>ฉังหวัด<br>Upload Webcam ที่กิดบ้าน<br>************************************                                                                                                    | ม<br>คำน่าหน้า<br>วันเกิด<br>HN<br>ที่อยู่<br>จังหวัด<br>Upload Webcam ที่กัดบ้าน<br>รรรรณะเป็นแรง<br>Vital Sign มาระใน การะดิสกรอะ สุปกรณ์ ตรามบันแอม<br>บัารับ<br>บัารับ<br>บัารับ<br>บัารับ<br>บัารับ<br>บัารับ<br>บัารับ<br>บัารับ<br>บัารับ<br>บัารับ<br>บัารับ<br>บัารับ<br>บัารับ<br>บัารับ<br>บัาน<br>บัาน<br>บันยอง<br>บัาน<br>บัาน<br>บาน<br>บัาน<br>บัาน<br>บาน | ้อมูลบุคคล                                                                                                    |                                                   |                                            |                             |         |             |         |         |
| คำมาหมา           วันเกิด           HN           ที่อยู่           วังหวัด           บpload           Webcam           ที่กิดบ้าน           ชังหวัด           บyload           Vital Sign serกัน           การต้อกรอง           อุบกรณ์           สังหวัด           บันกับ           รับเกิด           เป็น           บักรับ           เป็น           มที/เวอา           รัการ           ผู้ยินขอม           หมายเหตุ | คำนาหน่า<br>วันเกิด<br>HN<br>ที่อยู่<br>ฉังหวัด<br>Upload Webcam ที่กัดบ้าน<br>*searctifutues<br>2                                                                                                    | รป                                                                                                    |                                                   |                                            |                             |         |             |         |         |
| รันเกิด<br>HN<br>ที่อยู่<br>ฉังหวัด<br>Upload Webcam ที่กัดบ้าน<br>Transhitubuses Vital Sign usrifu การสลกรอง อุปกรณ์ ดวามยินของ<br>เพิ่ม วันที/(วลา วิธีการ ผู้ยินของ หมายเหตุ                                                                                                    | รับเกิด<br>HN<br>ที่อยู่<br>รังหวัด<br>Upload Webcam ที่กิดบ้าน<br>vsessettifbuues<br>1<br>1<br>1<br>1<br>1<br>1<br>1<br>1<br>1<br>1<br>1<br>1<br>1<br>1<br>1<br>1<br>1<br>1<br>1                                                                                                    |                                                                                                    | คำนำหน้า                                          | 14 J.M.                                    | Page 1                      |         |             |         |         |
| HN<br>ที่อยู่<br>จังหวัด<br>Upload Webcam ที่กัดบ้าน<br>ราชสะหะเป็นแหรรณ์ Vital Sign แรกรับ การเริลกรอง สุปกรณ์ ตรามยินเธอ<br>(บรับม 2 เมารี/เวลา วิธีการ ผู้ยินยอม หมายเหตุ                                                                                                    | HN<br>ที่อยู่<br>จังหวัด<br>Upload Webcam ที่กิดบ้าน<br>รรมระบะเป็นหนรงรู้ Vital Sign มาที่ม การเลือกรอง หลอรวรเลือกรอง อุปกรณ์ ตาวแป้นเอย<br>บ้านั้น                                                                                                    |                                                                                                    | วันเกิด                                           | And the second                             |                             |         | 1000        |         |         |
| ที่อยู่<br>จังหวัด<br>Upload Webcam ที่กัดบ้าน<br>กระสะหะเป็นแหรงณ์ Vital Sign แรกรับ การส์อกรอง อุปกรณ์ กรรมขับแอม<br>ขั้นทัม<br>เส้น วันที/(วอา วิธีการ ผู้ยืนยอม หมายเหตุ                                                                                                    | ที่อยู่<br>จังหวัด<br>Upload Webcam ที่กิดบ้าน<br>รรมงระเบียนแรงรู้ Vital Sign แรกรับ การตัดกรอง สุปกรณ์ ตารแย่นแอน<br>งเริ่ม กับที/เวลา วิธีการ ผู้ยินขอม หมายเหตุ                                                                                                    |                                                                                                    | HN                                                |                                            | printer of the              | -       |             |         |         |
| รังหวัด<br>Upload Webcam ที่กัดบ้าน<br>กระละแป้ยนแรงสูง Vital Sign แรกรับ การสัลกรอง สุปกรณ์ ตรวมยินยอย<br>ขั้นทีม<br>อันทีม วันที/(วลา วิธีการ ผู้ยินยอม หมายแหตุ                                                                                                    | รังหวัด<br>Upload Webcam ที่กิดบ้าน<br>Vale Sign แทรน์ การตัดกรอง สุปกรณ์ ตรามยินเอม<br>งารับ<br>เริ่ม วับที/เวลา วิธีการ ผู้ยินยอม หมายเหตุ                                                                                                    |                                                                                                    | ที่อย่                                            |                                            |                             |         |             |         |         |
| รังหวัด<br>Upload Webcam ที่ที่กัญบ้าน<br>กรลงแปบแนรงรู้ Vital Sign แรกรับ การเลือกรอง สมครวมนิยกรอง สุปกรณ์ สวามเป็นแอบ<br>                                                                                                    | รังหวัด<br>Upload Webcam ที่ก็ดบ้าน<br>รรงระเปป็นแรงรูก Vital Sign แรกรับ การหลัดกรอง สุปกรณ์ ตรามยับเยอม<br>ひ เพิ่ม วันที/เวลา วิธีการ ผู้ยืนยอม หมายเหตุ                                                                                                    |                                                                                                    | nuų                                               |                                            |                             |         |             |         |         |
| รังหวัด<br>Upload Webcam ที่ที่กัดบ้าน<br>กรลงแปบิยนของ Vital Sign แรกรับ การเริลกรอง แปกระโ สวามยินขอม<br>(กับ วันที/(วลา วิธีการ ผู้ยินขอม รมายเหตุ                                                                                                    | รังหวัด<br>Upload Webcam ที่ก็ดบ้าน<br>รรมเหน่ะเป็นหนรงๆ Vital Sign มหารับ การเริ่มกรมะ สุปกรณ์ ตรามยินยอม<br>จังห์มี 2 แก้ไข<br>เส้ม วันที/เวลา วิธีการ ผู้เป็นขอม หมายเหตุ                                                                                                    |                                                                                                    |                                                   |                                            |                             |         |             |         |         |
| Upload Webcam ที่ก็คบ้าน<br>การสงหะเบียนแรงรู้ Vital Sign แรกรับ การพัฒกรอง สปกรณ์ สวามยินแอย<br>(บรับ<br>เริ่ม วันที/(can วิธีการ ผู้ยินยอม หมายเหตุ                                                                                                    | Upload Webcam ที่กิดบ้าน<br>ารสงระเบียนแรง Vital Sign แรกรับ การเลิลกรอง สมกรณ์ ตรามเป็นแอม<br>บ้านที่/เวลา วิธีการ ผู้ยืนยอม หมายเหตุ                                                                                                    |                                                                                                    | จังหวัด                                           | Succession in the                          | a series in the second      |         | 5 mm 3      |         |         |
| การลงทะเบียนแรงรู้ Vital Sign แรกรับ การผลิลกรอง อย่างเล้<br>บาร์ม<br>บาร์ม<br>มีมาที/เวลา วิธีการ ผู้ยืนยอม หมายเหตุ                                                                                                    | ารลงทะเบียนแรงรู้นางไม่ไร่เรต แรกกับ การลัดกรอง ตองรวงอัดกรอง อุปกรณ์ ตวามยินออม<br>2                                                                                                    |                                                                                                    |                                                   |                                            |                             |         |             |         |         |
| nonfræge forsen færsens forsense for                                                                                                    |                                                                                                    | Upload Webcam<br>การลงทะเมียนแรงรัฐ Vital<br>() เพิ่ม 2 แก้ไ                                                                                                    | พิกัดบ้าน<br>Sign แรกรับ   การดั<br>ข             | ดกรอง ผลดรวจดัดกรอง อ                      | <u>ปกรณ์</u> ความยินยอม     | 0       |             |         |         |
|                                                                                                    |                                                                                                    | Upload Webcam                                                                                                    | พิกัดบ้าน<br>Sign แรกรับ การค้<br>ข<br>วิธีการ    | ัดกรอง ผลตรวจตัดกรอง อ<br>รู้ปันยอบ        | เปกรณ์ ความยินยอม           | 1       |             |         |         |
|                                                                                                    |                                                                                                    | Upload Webcam                                                                                                    | พิถัดบ่าน<br>Sign แรกรับ การลั<br>ข<br>วิธีการ    | ณกรอง ( ผลตรวจตัณกรอง ) ส<br>ผู้ปันยอม     | ญโกรณ์ ความยันขอม           | ป       |             |         |         |
|                                                                                                    |                                                                                                    | Upload Webcam                                                                                                    | พิถัญบ่าน<br>Sign แรกรับ / การดั<br>ข<br>วิธีการ  | ณกรอง ( หลอรวจดัณกรอง ) ส<br>ผู้ยับชอบ     | <u>มลมเชิมเรล</u><br>ม      | ป       | 1           |         |         |
|                                                                                                    |                                                                                                    | Upload Webcam                                                                                                    | พิลัดบ่าน<br>Sign แรกรับ / การดั<br>ข<br>วิธีการ  | ณกรอง ( พละรวงจัณกรอง ) ส<br>ผู้ยินยอม     | <u>นอนเชินเรล</u><br>ไอรงไป | 1       | 1           |         |         |
|                                                                                                    |                                                                                                    | Upload Webcam<br>Treast:ເປັນແຮດຊັ້ນ Vital<br>ເປັນເປັນ<br>ເປັນເປັນ<br>ເປັນເປັນ<br>ເປັນເປັນ<br>ເປັນເປັນ<br>ເປັນເປັນ<br>ເປັນເປັນ<br>ເປັນເປັນ<br>ເປັນເປັນ<br>ເປັນເປັນ<br>ເປັນ<br>ເປ | พิลัญบาน<br>Sign แรกรับ การเลื<br>พ               | ณกรอง    พอตรวจตัณกรอง    อ<br>ะยู่ยินขอม  | <u>แลงมชิมเกรล</u><br>โ     | 1       | 1           |         |         |
|                                                                                                    |                                                                                                    | Upload Webcam                                                                                                    | พิลัญบ่าน<br>Sign แรกรับ การตั<br>พ               | ลกรอง    ผลสรวจสัดกรอง    อ<br>รู้เป็นขอม  | ແປກຈະເຊັ ຊາງາມບົນແຜນ        | 1       |             |         |         |
|                                                                                                    |                                                                                                    | Upload Webcam<br>ກາຮລະຍະເບີນແພດຈາກ<br>ແມ່ນ<br>ເຊິ່ງ ເກັ່ມ<br>ແກ້ໄ<br>ເຊິ່ງ ເກັ່ມ<br>ເຊິ່ງ ເຊິ່ງ                                                                                                    | พิกัดบ้าน<br>Sign แรกรับ   ิการลั<br>ข<br>วิธีการ | ัลกรอง    ผลสรวจสัดกรอง    อ<br>รู้เป็นขอม | ແປກຈະເຊັ ຊາງາມບິນພອມ        | 1       |             |         |         |

หน้าต่างข้อมูลการยินยอมเข้ารับการรักษา แบ่งเป็น 2 แถบการใช้งาน ดังนี้

- > ข้อมูลการยินยอม
- Ionสาร Scan/ภาพถ่าย

| mir ersonni Consem |                                    |
|--------------------|------------------------------------|
| ข้อมูลการยิ        | นอมเข้ารับการรักษา                 |
| ข้อมูลการยืนขอม    | เอกสาร Scan/ภาพถ่าย                |
| ข้อมูลการยินยอม    |                                    |
|                    | ระบุวันที่/เวลา เลือกรายการวิธีการ |
| วนท/เวลา           | 2 วธิการ ดวยตนเอง 3                |
| ผู้ลงนาม           | 6 ลงชื่อย้องบาน                    |
| หมายเหตุ           | กลอกคิมสมาห                        |
|                    |                                    |
|                    |                                    |
|                    |                                    |
|                    |                                    |
|                    |                                    |
|                    | (5) ระบุหมายเหตุ                   |
|                    |                                    |
|                    |                                    |
|                    |                                    |
|                    |                                    |
|                    |                                    |
|                    |                                    |
|                    |                                    |
|                    |                                    |
|                    |                                    |
| 🗓 ຄນ               | 6 🗎 บันทัก 🖉 ปัต                   |

# 6.1 แถบข้อมูลการยินยอม

ให้ผู้ใช้งานระบุวันที่/เวลา เลือกรายการวิธีการ ให้ข้อมูลยินยอมเข้ารับการรักษา ลงชื่อผู้เข้ารับการรักษา ระบุหมายเหตุ ตรวจสอบความถูกต้องของข้อมูลก่อน คลิกปุ่ม บันทึก

#### 6.2 แถบเอกสาร Scan/ภาพถ่าย

ให้ผู้ใช้งานเลือกแถบเอกสาร Scan/ภาพถ่าย คลิกปุ่ม Upload ระบบจะแสดงหน้าต่าง Upload รูปภาพ ให้ผู้ใช้งานคลิกปุ่ม Browser เลือกข้อมูล เอกสาร Scan/รูปภาพ ที่ต้องการ เสร็จสิ้นคลิกปุ่ม Upload ข้อมูลที่เลือกจะแสดงในแถบเอกสาร Scan/ ภาพถ่าย เมื่อตรวจสอบความถูกต้องแล้วคลิกปุ่ม บันทึก

| IsolationEntryForm UniPersonHIConsentEntryForm                |                  |
|---------------------------------------------------------------|------------------|
| ข้อมูลการมีหยอมเข้ารับการรักษา<br>เสือกแถบเอกสาร Scan/ภาพถ่าย |                  |
| (ปุ่ม Browser)<br>ปุ่ม Upload                                 |                  |
|                                                               | © ปล<br>ทึกข้อมล |

#### แถบแสดงหน้าจอ Workbench

การใช้งานในแถบ Workbench ให้กดปุ่มเครื่องหมายบวกหน้าแถบแสดงหน้าจอ Workbench โดยมี รายการ ดังนี้

ติดตามผู้ป่วยแยกกักตัว

| Navigator (*)                                                                                                    | Welcome descrargid sessentified a *                                                                                              |                                                    |
|----------------------------------------------------------------------------------------------------|----------------------------------------------------------------------------------------------------|----------------------------------------------------|
| nunthachai kaewmun@99999<br>bris Wadau<br>Accen Level : S<br>wme<br>i Rome<br>i Rome<br>i Monkench<br>i Monkench<br>i Setting<br>i System | พร้างของสิงสะสาร์สาราร์<br>รายที่ ■ คะสารสารรายเรียญบานการสาราย<br>สาร์สารสาราร์สารสารายสารสารสารสารสารสารสารสารสารสารสารสารสารส | (สุรักษ์ของและรายชื่อผู้บ่ายที่ได้รับการสิดคามแล้ว |
| 899                                                                                                    | [((-1)] Max Σ _ (d-1) ≥ (d) . Ø                                                                                                  | 4                                                  |

คลิกเลือกรายชื่อผู้ป่วยที่ต้องการติดตาม ระบบจะแสดงหน้าจอติดตามผู้ป่วยแยกกักตัว โดยมีแถบข้อมูล การติดตามการรักษา ดังนี้

- Progress note แถบบันทึกข้อมูลการการเจ็บป่วย
- Vital sign แถบบันทึกข้อมูลอุณหภูมิร่างกาย ระดับออกซิเจนในเลือด ความดันโลหิต และกราฟฟอร์มปรอท
- ≻ ปัญหาทางการพยาบาล แถบบันทึกข้อมูลปัญหาทางการพยาบาล การวางแผน เป้าหมาย การประเมินผล
- Doctor Order แถบสั่ง Order ของแพทย์ และการติดตามคำสั่ง
- Lab Report แถบรายงานผล Lab
- X-ray Report แถบรายงานผลเอกซเรย์

และแถบ Task เพื่อบันทึกข้อมูลการติดตามผู้ป่วย

#### 1. Progress Note

ให้ผู้ใช้งานคลิกเลือกแถบ Progress Note และคลิกปุ่ม เพิ่ม ระบบจะแสดงหน้าต่างบันทึกติดตามอาการ ระบุข้อมูลเจ้าหน้าที่ติดตามอาการ วันที่ เวลา ช่วงเวลา วิธีการติดต่อกับผู้ป่วย โดยแบ่งเป็น 3 แถบการใช้งาน ดังนี้

- ≻ Note
- ► SOAP
- ประเมินสภาวะผู้ป่วย

| 9 Welcome สังสามารู้ประสมาศักดิ์ว <sup>6</sup>                                                                              |                                                                        |   |
|----------------------------------------------------------------------------------------------------|------------------------------------------------------------------------|---|
| * เกิดสารและสารและ *                                                                                                    |                                                                        |   |
| енцика<br>ре<br>анализија<br>базу<br>базу<br>базу<br>ана<br>ана                                                             | Tot<br>Subirorings<br>Doctor Order Sheet<br>GuagarovCals<br>Video Cali | Þ |
| digenstansumstel     Progress Rele     Vital Sign digensensensenanna Doctor Order Lab Report X-Ray Report     Order Q units |                                                                        |   |
| สำลับ วันที่ วันที/เวลา ช่วงเวลา BP Temperat O2 Sat. การประเมินตวา                                                          | SOAP<br>Defensiliens                                                   | 3 |
|                                                                                                    | เจ้าหม่าที่ ริธิการ<br>การใส่วินสาหาร                                  |   |
| -<br> K 4   Mos () = ate   ≥ . y                                                                                            | ·                                                                      |   |

| »        | UniPersonHICareNoteEntryForm                   | ×   |                    |
|----------|------------------------------------------------|-----|--------------------|
| Navigato | บันทึกดิดตามอาการ                              |     |                    |
| •        | แถบการใช้งาน Note, SOAP และประเมินสภาวะผู้ป่วย |     | eet                |
|          | Note SOAP ประเมินสถาวะผู้ป่วย                  |     |                    |
|          | O Progress Template                            |     |                    |
|          | Progress Note                                  |     |                    |
|          | Tahoma ▼ B I U A Ă Ă ▲ * * * ■ ■ @ 注 Ⅲ ◎       |     |                    |
|          |                                                | A   |                    |
|          |                                                | -   |                    |
|          | หมายเหลุกหน้าสืบอาหาร                          |     |                    |
|          | การได้รับกาหาร                                 | 1   | X                  |
|          |                                                | - 1 | 15                 |
|          |                                                |     |                    |
|          |                                                |     |                    |
|          | การประเมินอาการ                                | =1  |                    |
|          |                                                |     |                    |
|          | ระดับความรุนแรงของไรด เชียว 🎽                  |     |                    |
|          |                                                |     | เปิดใช้งาน Windows |
|          | 📋 อบ 💾 บันทึก 🔇 ปีด                            |     |                    |
|          |                                                |     |                    |

1.1 แถบ Note

ให้ผู้ใช้งานบันทึกข้อความในช่อง Progress Note สามารถใช้เครื่องมือปรับขนาดตัวอักษรหรือเรียกใช้งาน Template จากปุ่ม Progress Template และปุ่ม SOAP Template โดยเพิ่มข้อมูลต้นแบบ Template ในแถบ แสดงหน้าจอ Setting > Template Progress note 1 ก่อนเรียกใช้งานข้อมูล

หมายเหตุการได้รับอาหาร ให้ผู้ใช้งานเลือกรายการในช่องการได้รับอาหารหรือระบุเป็นรูปแบบข้อความ ตัวอักษร ตรวจสอบความถูกต้องก่อนคลิกปุ่ม บันทึก

การประเมินอาการ ให้ผู้ใช้งานเลือกระดับความรุนแรงของอาการผู้ป่วยอยู่ในระดับสี ดังนี้

- สีเขียว ระดับ กลุ่มผู้ป่วยที่มีอาการเบาคล้ายไข้หวัด หรือไม่มีอาการเลย
- สีเหลือง ระดับ กลุ่มผู้ป่วยที่มีอาการเสี่ยงรุนแรง
- สีแดง ระดับ กลุ่มผู้ป่วยที่มีอาการรุนแรง

| บนทึกติดตามอาการ                                                                                                 |                                                                                                    |
|----------------------------------------------------------------------------------------------------|----------------------------------------------------------------------------------------------------|
| te Sudician<br>ແລະ ຣະ ບຸ້ມ Progress Template                                                                     | ัง เจ้าหล่าที่ ช้อมูลการพิดต่อพิดตามอาการผู้ป่วย<br>วิธีการติดต่อ ัง เลตอง Video Cal<br>ปุ้ม SOAP Template ติ๊กเลือกเพิ่มข้องแกบ Video Call |
| าสมสาข<br>โปละม ♥ B ℓ U K K Δ· ♥·<br>2 ชื่องบันทึกร้อความ Progres                                                | s Note                                                                                                    |
|                                                                                                    |                                                                                                    |
|                                                                                                    |                                                                                                    |
|                                                                                                    |                                                                                                    |
| าราะออราส์สินอากา<br>การใช้สืบอาการ 3                                                                            | เลือกรายการได้รับอาหาร                                                                                                    |
| ณของระบัติโองระ<br>การได้โองหาร<br>ชิ ช่องระบุช้อความการได้รับอาหาร                                              | ได้อกรายการได้วันอาหาร                                                                                                    |
| านารงจากได้มอากา<br>การให้มืออาการ<br>20 ข้องระบุข้อความการได้รับอาหาร<br>การปอติมาก                             | เลือกรายการให้วันอาหาร<br>3                                                                                                    |
| ามาระดาชาติโอะพร<br>การได้รับอาหาร<br>ช่องระบุข้อความการได้รับอาหาร<br>การอ่อมราม<br>ารค้มครามรายองโรค เหลือง ** | เลือกรายการให้วันอาหาร<br>ว<br>เสือกรายการระดับความรุนแงงของโรค                                                                             |

1.2 แถบ SOAP

ให้ผู้ใช้งานบันทึกข้อความในช่อง S ช่อง O ช่อง A ช่อง P และช่อง Risk สามารถใช้เครื่องมือปรับขนาด ตัวอักษร ตรวจสอบข้อมูลก่อนคลิกปุ่ม บันทึก

| UniPersonal/CarellotEntryForm                                                  | = 0 ×  |
|--------------------------------------------------------------------------------|--------|
| บันทึกดิดตามอาการ                                                              |        |
| ADU SOAP C chuidh C<br>Company Company C chuidh C call<br>Index Company C call |        |
| ร้<br>ช่องระบุช้อความ SOAP Note = = @ IE IE Ø                                  |        |
|                                                                                | Î      |
| ■                                                                              |        |
| ■5 v B / 2 / √ A 2 · 2 · B B B @ EE 0                                          | *      |
|                                                                                | ,      |
| ราสมะสะราช<br>รงสัมความรายแรงของโรค (เหลือง 7)<br>10 ===                       | De Ben |

1.3 แถบประเมินสภาวะผู้ป่วย

ให้ผู้ใช้งานประเมินระดับความรุนแรง และคลิกปุ่ม บันทึก

| UniPersonIIICaretioleEntryForm                                     | = @ ×          |
|--------------------------------------------------------------------|----------------|
| บันทึกดัดดามอาการ                                                  |                |
| ระส/เวลา แถบประเมินดการะธู้ป่วย เล่าหม่าส์                         |                |
| 2501301 280138080 Call                                             |                |
| Note 504P Decidiarrangha                                           |                |
|                                                                    |                |
|                                                                    |                |
|                                                                    |                |
|                                                                    |                |
|                                                                    |                |
|                                                                    |                |
|                                                                    |                |
|                                                                    |                |
|                                                                    |                |
|                                                                    |                |
|                                                                    |                |
|                                                                    |                |
|                                                                    |                |
|                                                                    |                |
|                                                                    |                |
|                                                                    |                |
|                                                                    |                |
|                                                                    |                |
| ระสมดวามภุณแรงของโรด แหล้ออ 🞽 การประเมินอาการระดับความรุนแรงของโรค |                |
|                                                                    | 3              |
|                                                                    | 🦰 บันทึก 🚫 ปัล |

2. Vital sign

ให้ผู้ใช้งานคลิกปุ่มเลือกแถบ Vital sign จะมีช่องกราฟฟอร์มปรอทแสดงข้อมูลจากการบันทึกข้อมูล Vital sign คลิกปุ่ม เพิ่ม ระบบจะแสดงหน้าต่างข้อมูล Vital sign หรือถ้าต้องการให้แสดงรายการบันทึกข้อมูล Vital sign ให้เลือกช่อง แสดงข้อมูล ระบบจะเพิ่มช่องรายการบันทึกข้อมูล Vital sign

| 9 Welcome daaraajitaaanfinda *                                                                                                    |                                                                             |
|----------------------------------------------------------------------------------------------------|-----------------------------------------------------------------------------|
| ได้ไม่สินการย์อยามแล้ว หายสัญญา พลสอม **                                                                                                    |                                                                             |
|                                                                                                    | Tak<br>P shukininga<br>Doctor Order Sheet<br>R singarryCuiris<br>Video Call |
| Progress กมัน Will Sim อิฐาตามาสารการ อิมมีน Other Lub Report 2.8 มา Equal<br>อังเช่น สัมรายการ<br>ปุ่ม เพิ่มรายการ<br>ข้องแสดงรายการบันทึกข้อมูล Vital sign<br>ปรายการบันทึกข้อมูล Vital sign |                                                                             |
| (ข้อแสดงกราพฟอร์มปรอท                                                                                                    |                                                                             |

ให้ผู้ใช้งานระบุวันที่ เวลา อุณหภูมิร่างกาย ระบออกซิเจนในเลือด ละความดันโลหิต ตรวจสอบความถูกต้อง ก่อนคลิก บันทึก

| (สำนักงานสายแรง) ""<br>"มี<br>"มี<br>"มี<br>ริมเกิล<br>เรื่อน"<br>ริมเกิล<br>เรื่อน"<br>ริมาริล<br>มาน<br>เรื่อน" | Tot<br>PI stutionings<br>Doctor Onder Sheet<br>Singervocusts<br>Utdoo Call                                                                 |   |
|----------------------------------------------------------------------------------------------------|----------------------------------------------------------------------------------------------------|---|
| Progress Note   Vibal Sign   Department venuence   Doctor Order   Lab Report   X-Ray Report                       | Uniferrant/United introform                                                                                                    |   |
| 🔘 เห็น 🯄 แก้ไข 🗷 แสดงช้อมูล                                                                                       |                                                                                                    |   |
| li i her i aft > i ⊉<br>Cost                                                                                      | รับธ์/เวลา รัล 22/11/2564 22:00:52 ¥<br>ลุณพร®<br>02 Sat. %<br>ครามตัวแตลค / ปีช่องบันทึกข้อมูล Vital Sign<br>ชื่องบันทึกข้อมูล Vital Sign |   |
|                                                                                                    |                                                                                                    | Þ |

#### 3. แถบปัญหาทางการพยาบาล

ในแถบปัญหาทางการพยาบาลจะมีช่องแสดงรายการบันทึกปัญหาทางการพยาบาล ให้ผู้ใช้งานคลิกปุ่ม เพิ่ม ระบบจะแสดงหน้าต่างข้อมูลปัญหาทางการพยาบาล

| igayeea<br>ci                                    |                            |                         |          | Type             |          |                            |
|--------------------------------------------------|----------------------------|-------------------------|----------|------------------|----------|----------------------------|
| ระ<br>ศำนา<br>วัน                                | แก้ด                       | 10 3 tabu 3             | -        | ค. มันทึกข้อมูล  |          |                            |
| 1                                                | lad                        | stated in the second    |          | 🔝 ยังแลการรับตัว |          |                            |
| 43                                               | หวด<br>อายุ แถบปัญหาท      | างการพยาบาล             |          | T Video Call     |          |                            |
| genselaarun siinen<br>Progress Note   Vital Sign | Insummerstana Dector Onder | Lab Report X-Ray Report |          |                  |          |                            |
| O tria                                           | ปิดแบบบาราสาขากล           | duaran                  | 03533460 | การประเดินขอ     | เอ้าหรือ | ออนก็ไหนอำ จำเนื/เวลา สินส |
|                                                  |                            |                         |          |                  |          |                            |
| ปุ่ม เพิ่มรายการ                                 |                            |                         |          |                  |          |                            |
| ปุ่ม เพิ่มรายการ                                 |                            |                         |          |                  |          |                            |
| ปุ่ม เพิ่มรายการ                                 |                            |                         |          |                  |          |                            |
| ปุ่ม เพิ่มรายการ                                 | วันทึกข้อมูลปัญหาทางการ    | พยาบาล                  |          |                  |          |                            |
| ปุ่ม เพิ่มรายการ<br>ข่องแสดงรายการป              | วันทึกข้อมูลปัญหาทางการ    | พยาบาล                  |          |                  |          |                            |

| UniPersonHINursingDiagnosisEntr        | Form 🗕 🗆                                                                                                   |
|----------------------------------------|----------------------------------------------------------------------------------------------------|
| ข้อมูลปัญหาทางการห                     | ายาบาล                                                                                                    |
| วันที่/เวลา ที่พบ<br>ปัญหาทางการพยาบาล | 1 เลือกวันที่/เวลา ที่พบ<br>Template ปุ่ม เรียกใช้งานข้อมูล Template<br>ข้องบันทึกข้อความปัญหาทางการพยาบาล |
| เป้าหมาย                               |                                                                                                    |
| การวางแผน                              |                                                                                                    |
| การประเมินผล                           |                                                                                                    |
| วันที/เวลา สิ้นสุด                     | ระบุวันที่เวลา สิ้นสุด และลึ๊ก<br>เลือกไม่พบปัญหาแล้ว<br>3 🗎 บบต์ก Qua                                     |

ในหน้าต่างข้อมูลปัญหาทางการพยาบาล ให้ผู้ใช้งานบันทึกข้อมูลปัญหาทางการพยาบาล ระบุวันที่ เวลา ปัญหาทางการพยาบาล เป้าหมาย การวางแผน การประเมินผล กรณีสิ้นสุดปัญหาให้ผู้ใช้งานระบุวันที่ เวลา สิ้นสุด และเลือกช่อง ไม่พบปัญหาแล้ว หรือเรียกใช้ งานจากปุ่ม Template โดยสามารถเพิ่มข้อมูลต้นแบบ Template ในแถบ Setting Template ปัญหาทางการ พยาบาล ก่อนเรียกใช้งานข้อมูล ตรวจสอบความถูกต้อง ของข้อมูลก่อนคลิกปุ่ม บันทึก

4. แถบ Doctor Order

ในแถบ Doctor order มีช่องแสดงรายการคำสั่งแพทย์ ปุ่มเพิ่ม ปุ่มแก้ไขรายการ ให้ผู้ใช้งานคลิกปุ่ม เพิ่มรายการ ระบบจะแสดงหน้าต่างข้อมูลคำสั่งแพทย์

| dame Sumaabaranta      | A LINE AND A LINE AND A LINE AND A LINE AND A LINE AND A LINE AND A LINE AND A LINE AND A LINE AND A LINE AND A |                                                                                                    |                     |                                                                                                    |  |  |
|------------------------|----------------------------------------------------------------------------------------------------|----------------------------------------------------------------------------------------------------|---------------------|----------------------------------------------------------------------------------------------------|--|--|
| LOURES                 | grap 1 Yound 2                                                                                                  |                                                                                                    |                     |                                                                                                    |  |  |
| 14                     |                                                                                                    |                                                                                                    |                     | Task                                                                                                    |  |  |
| สาเ                    | น่าหน้า                                                                                                    | 2 th March                                                                                                    | contract parameter  |                                                                                                    |  |  |
| -                      | วันเกิด                                                                                                    |                                                                                                    | and the contract of | H นับมักข่อมูล                                                                                                    |  |  |
|                        | day                                                                                                    |                                                                                                    |                     | Doctor Order Sheet                                                                                                    |  |  |
|                        | 1100                                                                                                    | and the second second sec |                     | Constant of the second second s |  |  |
|                        | จังหวัด แบบ เ                                                                                                   | Doctor Order                                                                                                    | The same same       | an and au here a                                                                                                    |  |  |
|                        | arg                                                                                                    |                                                                                                    | -                   | 🖾 Video Call                                                                                                    |  |  |
|                        |                                                                                                    | 10                                                                                                    |                     |                                                                                                    |  |  |
| Cathlen maria ager neg | [                                                                                                    |                                                                                                    |                     |                                                                                                    |  |  |
| rogress note 2 Sign    | arurune inormuna                                                                                                | Lab Report X-Ray Report                                                                                                    | τ                   |                                                                                                    |  |  |
| O ເກັນ ເປັນ ເພື່ອ      | 1538035                                                                                                    |                                                                                                    |                     |                                                                                                    |  |  |
| น้าย วันหนึ่งเวลา      | A S ION IS                                                                                                    | สายการณ์ส่ง                                                                                                    | down                | warman and                                                                                                    |  |  |
| HL 1407(10)            | (410010                                                                                                    | S INT IS INT                                                                                                    |                     | Ma manufri Pana                                                                                                    |  |  |
| te                     | องแสดงรายการคำส่                                                                                                | วั้งของแพทย์                                                                                                    |                     |                                                                                                    |  |  |
| નંદ                    | องแสดงรายการคำล่                                                                                                | ั้งของแพทย์                                                                                                    |                     |                                                                                                    |  |  |
| ta                     | องแสดงรายการคำล่                                                                                                | รึ่งของแพทย์                                                                                                    |                     |                                                                                                    |  |  |
| าร่อ                   | องแสดงรายการคำส่                                                                                                | รึ่งของแพทย์                                                                                                    |                     |                                                                                                    |  |  |
| ช่อ                    | องแสดงรายการคำส่                                                                                                | ไงของแพทย์                                                                                                    |                     |                                                                                                    |  |  |
| <del>d</del> a         | องแสดงรายการคำล่                                                                                                | ไงของแพทย์                                                                                                    |                     |                                                                                                    |  |  |
| ಕಂ                     | องแสดงรายการค้าส่                                                                                               | โงของแพทย์                                                                                                    |                     |                                                                                                    |  |  |
| va                     | องแสดงรายการศ้าส่                                                                                               | ไขของแพทย์                                                                                                    |                     |                                                                                                    |  |  |
| 40                     | องแสดงรายการคำต้                                                                                                | ใจของแททย์                                                                                                    |                     |                                                                                                    |  |  |
| ψe                     | องแสดงรายการคำถั                                                                                                | ไขของแพทย์                                                                                                    |                     |                                                                                                    |  |  |
| ψa                     | องแสดงรายการทำต้                                                                                                | ไจของแพทย์                                                                                                    |                     |                                                                                                    |  |  |
| ψυ                     | องแสดงรายการค้าข้                                                                                               | ไขของแพทย์                                                                                                    |                     |                                                                                                    |  |  |
| ψa                     | องแสดงรายการศ้าส่                                                                                               | ไจของแพทย์                                                                                                    |                     |                                                                                                    |  |  |
| tia                    | องแสดงรายการค้าย้                                                                                               | ไขของแพทย์                                                                                                    |                     |                                                                                                    |  |  |

เมื่อเข้าหน้าต่างข้อมูลคำสั่งแพทย์ ให้ระบุข้อมูลเจ้าหน้าที่ติดตาม แถบบันทึกข้อมูลรายการคำสั่ง การ ติดตามคำสั่ง ปุ่มเพิ่ม แก้ไขรายการ และช่องแสดงรายการคำสั่งแพทย์

4.1 แถบรายการคำสั่ง

ให้ผู้ใช้งานเลือกรายการคำสั่ง คลิกปุ่ม เพิ่ม ระบบจะแสดงหน้าต่างสั่งรายการของแพทย์

| UniPersonHIOrderEntryForm                                                                                                    | ×           |
|----------------------------------------------------------------------------------------------------|-------------|
| ข้อมูลคำสั่งแพทย์                                                                                                    |             |
| วันที/เวลา<br>สถานะ <sub>รอด่าน</sub> 3 รู ช่องรายการสถานะ                                                                                                    |             |
| หมายเหตุ ช่องระบุหมายเหตุ 4                                                                                                    |             |
| 5<br>รายการสำลัง กลางออานสำลัง                                                                                                    |             |
| 666 ⊥66666666666666666666666666666666666666666666666666666666666666666666666666666666666666666666666666666666666666666666666666666666666666666666666666666666666666666666666666666666666666666666666666666666666666666666666666666666666666666666666666666666666666666666666666666666666666666666666666666666666666666666666666666666666666666666666666666666666666666666666666666666666666666666666666666666666666666666 |             |
| ลำดับ ประเภทคำสัง หยุ ชื่อรายการ ประเภทรายการ จำนวน ราคาต่อหน่ว รวมราคา วิธีใช้                                                                                                    |             |
| ซ่องแสดงรายการคำสั่ง                                                                                                    |             |
| <<br> 4   4   Page 0   of 0   ≥   4   @                                                                                                    | ,           |
| 1 au 7                                                                                                    | ันทึก 😢 ปิด |

| ในหน้าต่างข้อมูลคำสั่งแพทย์ให้ผู้ใช้งานระบุ     |  |  |  |  |  |  |
|-------------------------------------------------|--|--|--|--|--|--|
| ข้อมูล ชื่อรายการ ผู้สั่ง ประเภทคำสั่ง One day, |  |  |  |  |  |  |
| Continuous, STAT จำนวน วิธีการใช้/ปฏิบัติตัว    |  |  |  |  |  |  |

Continuous Order เป็นช่องการบันทึก ข้อมูลสั่งหยุดการใช้รายการคำสั่งแพทย์ประเภท Continuous โดยให้ผู้ใช้งานเลือกช่อง ถูกสั่งให้หยุด ใช้ ระบุข้อมูลผู้สั่ง วันที่ เวลาหยุดใช้ คลิกปุ่มบันทึก ข้อมูลให้ผู้ใช้งานตรวจสอบความถูกต้องของข้อมูล ก่อนคลิกปุ่ม บันทึก

| ชื่อรายการ                                                                                                    |                                                                         |                 |           | 0              | ช่องระบุ | รายการคำสั่ง      |           |
|----------------------------------------------------------------------------------------------------|-------------------------------------------------------------------------|-----------------|-----------|----------------|----------|-------------------|-----------|
| ผู้สั่ง                                                                                                    |                                                                         |                 |           | 0              | ท่องระเ  | เผ้สั่ง           | -         |
| ประเภทศาสัง                                                                                                    |                                                                         | <b>3</b> 700    | งประเภทคำ | Ĭa             | 001101   | 10.1              |           |
| จำนวน                                                                                                    | (4) ช่องระบุจำ                                                          | นวน ราคาต่อ     | หน่วย 🏮   | 571            | เราคา    | 6 υı              | ท         |
| ar7=1/18.75.50                                                                                                  | -                                                                       |                 | ข่อ       | งแสดงราค       | 1        | ช่องรวมร          | าคา       |
| เวเว/บที่บดดงง                                                                                                  |                                                                         |                 |           |                |          | -                 |           |
| าวร่าว/บฏิบัติต่าง                                                                                              | 0                                                                       |                 |           | ต่อหน่วย       |          |                   |           |
| 12 CD / DE DOINT 1                                                                                              | <b>7</b>                                                                | 22              | L         | ต่อหน่วย       |          |                   |           |
| 12 (D) D) D (D) (D) (D) (D) (D) (D) (D) (D                                                                      | 7<br>ช่องระบุวิธีการ                                                    | ใช้             | L         | ด่อหน่วย       |          |                   |           |
| 12(2)(12)(00)                                                                                                   | 7<br>ช่องระบุวิธีการ<br>Continous Order                                 | ใช้             |           | ต่อหน่วย       | J        |                   |           |
| נ אאנדער ער איי                                                                                                 | 7<br>ช่องระบุวิธีการ<br>Continuus Order<br>🗐 ถูกลั่งให้หยดใ             | 1 <b>6</b><br>ŭ |           | ต่อหน่วย       | _        | สั่ง Off ร        | ายการประ  |
| נ אאנדער ער אייניער אייניער אייניער אייניער אייניער איינער איינער איינער איינער איינער איינער איינער איינער איי | 7 ช่องระบุวิธีการ Continuus Order ☐ ถูกสั่งให้หยดไ ผู้สั่งให้หยุด       | <b>lt</b>       |           | ต่อหน่วย       | J        | สั่ง Off ร<br>Cor | ายการประเ |
| L2 ( 2) ( 2) ( 2) ( 2) ( 2) ( 2) ( 2) (                                                                         | ♥<br>♥<br>๗<br>๗<br>๗<br>๗<br>๗<br>๗<br>๗<br>๗<br>๗<br>๗<br>๗<br>๗<br>๗ | <b>lð</b><br>ú  |           | ค่อหน่วย<br> ► | เวลาน์   | สั่ง Off ร<br>Cor | ายการประเ |

# 4.2 แถบการติดตามคำสั่ง

ให้ผู้ใช้งานคลิกปุ่ม เพิ่ม ระบบจะแสดงหน้าต่างบันทึกกิจกรรมดำเนินการตามคำสั่งแพทย์

| niPersonHIOrde                  | rEntryForm                          |                             |             |              | = = ;   |
|---------------------------------|-------------------------------------|-----------------------------|-------------|--------------|---------|
| ข้อมูลคำส้                      | ้งแพทย์                             |                             |             |              |         |
| วันที/เวลา<br>สถานะ<br>หมายเหตุ | ี<br>รอดำเนินการ                    | <ul><li>× ผู้สั่ง</li></ul> | 100-01-0100 |              |         |
| รายการศาล้ง                     | 1 แถบกา                             | เติดตามคำสั่ง               |             |              |         |
| 🔾 เพิ่ม<br>มาดับ 🥌 โ            | & แก้ไข<br>ปัม เพิ่มรายการ กินน้าที |                             | รายละเอียด  |              |         |
| 21                              |                                     |                             | 5 104-1000  | <br>         |         |
|                                 |                                     |                             |             |              |         |
|                                 |                                     |                             |             |              |         |
|                                 |                                     |                             |             |              |         |
|                                 |                                     |                             |             |              |         |
| 4 4 Page 0                      | of 0 👂 🏹 🥭                          |                             |             | -            |         |
| 🧃 ຄນ                            |                                     |                             |             | 3<br>💾 บันที | า 😢 ปิด |

| วันที่/เวลา              | 🔹 🗸 ซ่องวันที่ และ เวลา            | 1              |
|--------------------------|------------------------------------|----------------|
| ผูดาเนนการ<br>รายละเอียด | 1004                               | ระบุผูดาเนนการ |
|                          | ช่องระบุรายระเอียดบันทึก           |                |
|                          | กิจกรรมดำเนินการตามคำ<br>สั่งแพทย์ |                |
|                          |                                    |                |
|                          |                                    |                |

ให้ผู้ใช้งานระบุวันที่ เวลา ชื่อผู้ดำเนินการ รายละเอียดการดำเนินการ และตรวจสอบความ ถูกต้องของข้อมูลก่อนคลิกปุ่ม บันทึก

#### 5. แถบ Lab Report

ให้ผู้ใช้งานเลือกแถบ Lab Report คลิกปุ่ม เพิ่ม ระบบจะแสดงหน้าต่างข้อมูลผลการตรวจ Lab

ให้ผู้ใช้งานระบุวันที่ เวลารายงาน ชื่อรายการ Lab ผลการตรวจ หมายเหตุ ตรวจสอบความถูกต้องของ ข้อมูลก่อนคลิกปุ่ม บันทึก

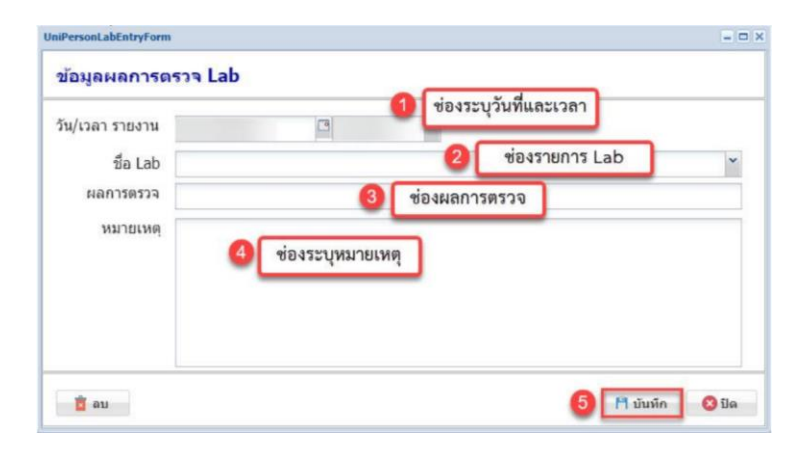

#### 6. แถบ X-Ray Report

ให้ผู้ใช้งานสามารถดูผลฟิล์มหรือการรายงานผลได้จากแถบ X-Ray Report

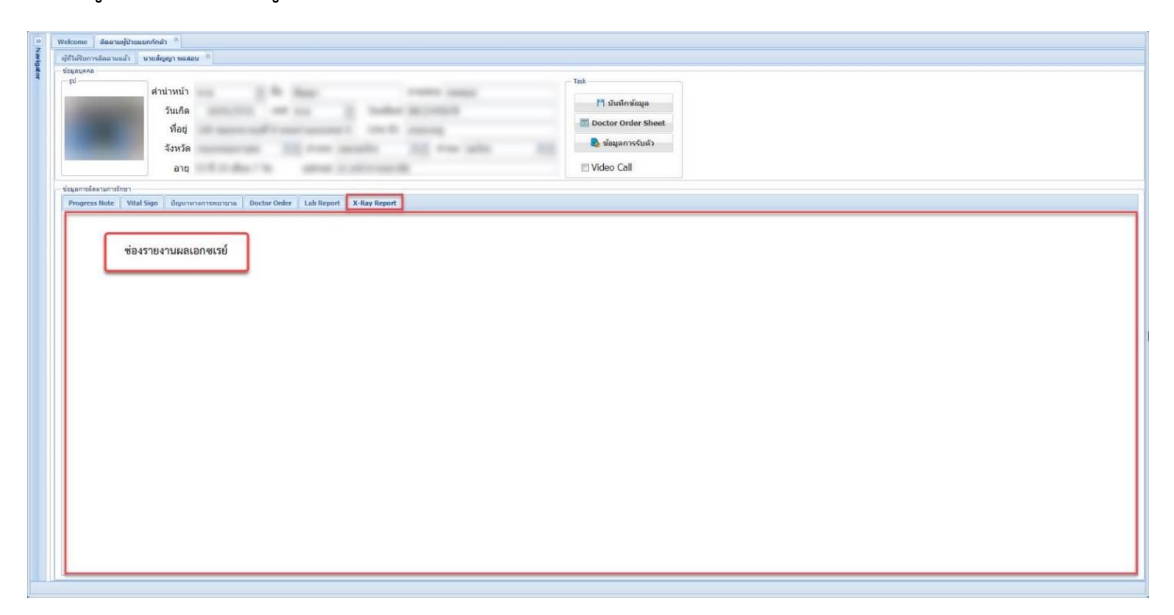

7. แถบ Task

มีปุ่มการใช้งาน 3 ปุ่ม ได้แก่ ปุ่มบันทึกข้อมูล ปุ่ม Doctor Order Sheet และปุ่ม ข้อมูลการรับตัว ถ้าเลือกช่อง Video call ในแถบ Task ระบบจะเพิ่มหน้าต่าง Video call ในหน้าต่างบันทึกติดตามอาการ

7.1 ปุ่ม บันทึกข้อมูล

เมื่อผู้ใช้งานคีย์ข้อมูลครบแล้วต้องการบันทึกข้อมูลทั้งหมดให้คลิกปุ่ม บันทึกข้อมูล ที่แถบ Task ระบบ จะทำการบันทึกข้อมูลและแสดงหน้าจอติดตามผู้ป่วยแยกกักตัว

| สโปร์ในการติดตามแต่ว มายถึญญา พดสอบ **<br>อบูลบุตลล                                                                                                    | unu Task                                                                                                    |
|----------------------------------------------------------------------------------------------------|----------------------------------------------------------------------------------------------------|
| 1 <sup>2</sup><br>คำบ้าหน้า<br>วันเกิด<br>ท้อยู่<br>รังหวัด<br>อายุ<br>Equandaaramthari<br>Progress Note   Vital Sign   ปัญหาหลางพลากเกล   Doctor Order   Lab Report   X.Ray Report | ບັນ ບັນທິກຮ້ອນູຄ<br>ເຊັ່ນ ບັນທິກຮ້ອນູຄ<br>ເຊັ່ນ Doctor Order Sheet<br>ເຊັ່ນ Video Call<br>ບັນ ປັນທິກຮ້ອນູຄ<br>ບັນ ປັນທິກຮ້ອນູຄ<br>ບັນ ບັນທິກຮ້ອນູຄ<br>ບັນ ບັນທິກຮ້ອນູຄ |
| ີ เพิ่ม 🥻 แก้ไข<br>สำเล็ม วินที่ วินที/เวลา ท่ว⊌เวลา BP Temperat O2 Sat. การประเม็นตวา                                                                                              | รองค<br>ริงสังกรรัสสาย<br>เร้าหน่าที่ 5ธีการ<br>การได้รับอาหาร                                                                                                    |

| Acaras                            |                                             |            |             |       |           |            |    |                                                                                                    |     |         | -1.44 -72 A A                                      |          |           |               |   |              |                  |          |   |
|-----------------------------------|---------------------------------------------|------------|-------------|-------|-----------|------------|----|----------------------------------------------------------------------------------------------------|-----|---------|----------------------------------------------------|----------|-----------|---------------|---|--------------|------------------|----------|---|
| manne                             | ลดดาม                                       |            |             |       |           |            |    |                                                                                                    |     |         | ания имистичие и и и и и и и и и и и и и и и и и и |          |           |               |   |              |                  |          |   |
| วันที่                            | 1                                           |            | Refresh     | 🔽 U.a | สดงทั้งห  | มด เบเ     | 9  |                                                                                                    |     | •       | สำดับ เข้าหน้าที                                   |          | ชื่อบุคคล |               | 5 | นที/เวลา     | -                |          |   |
| dada                              | 1151                                        | X          | 10.00       |       |           | daugar     |    |                                                                                                    | dau |         | 1 crostorile                                       | arrisks. | 1000      | C Designation | - | รายชื่อผ้าไว | เพื่ได้รับการติเ | ดตามแล้ว | 1 |
|                                   | nn                                          | 70450      | tiar        | u     | 201101.14 | алтын      |    | -                                                                                                    | 410 | 11111 3 |                                                    |          |           |               |   | 1000000      |                  |          |   |
| -                                 | _                                           |            |             |       | -         | -          | -  | -                                                                                                    |     |         |                                                    |          |           |               |   |              |                  |          |   |
|                                   | _                                           | -          |             | -     |           |            |    | -                                                                                                    |     |         |                                                    |          |           |               |   |              |                  |          |   |
|                                   |                                             |            |             | ÷.,   |           | 1.000      | -  | and the second second s |     |         |                                                    |          |           |               |   |              |                  |          |   |
|                                   | 100001-000                                  |            |             | e.,   |           | 1.000      |    |                                                                                                    |     | 1       | 1                                                  |          |           |               |   |              |                  |          |   |
|                                   |                                             | 10110      | BB 17       | - e   |           |            | er | -                                                                                                    |     |         |                                                    |          |           |               |   |              |                  |          |   |
|                                   |                                             |            |             |       |           |            |    |                                                                                                    |     |         |                                                    |          |           |               |   |              |                  |          |   |
|                                   |                                             |            |             |       |           |            |    |                                                                                                    |     |         |                                                    |          |           |               |   |              |                  |          |   |
| ตูโมระหว่<br>ส่วสัม               | Page 1 of 1                                 | > M        | 5           |       |           | ก็แข้/เวลา |    |                                                                                                    |     | •       |                                                    |          |           |               |   |              |                  |          |   |
| ร<br>ผู้ในระหว่<br>สำคัญ          | Page 1 of 1<br>เงการติดตาม<br>เจ้าหน้าที    | × ×1       | рцена       |       | 1         | กันที/เวลา |    |                                                                                                    |     | ,       |                                                    |          |           |               |   |              |                  |          |   |
| ร<br>ปา 1<br>ปายเราะร่า<br>สาครับ | Page 1 of 1<br>เอการดีตตาม<br>เจ้าหน้าที    | 13         | 2<br>Digene |       |           | กับที/เวลา |    |                                                                                                    |     | •       |                                                    |          |           |               |   |              |                  |          |   |
| ง<br>เช่ามระหว่า<br>สำคัญ         | Page 1 of 1<br>างการติดตรม<br>เจ้าหน้าที่   | -> > <br>  | 2<br>Jujena |       |           | กับที/เวลา |    |                                                                                                    |     | •       |                                                    |          |           |               |   |              |                  |          |   |
| 4<br>14 4<br>ญิโมระหว่า<br>สำคับ  | Page 1 of 1<br>เวลาวริตตาม<br>เจ้าหน้าที่   | 13         | р           |       |           | วันที/เวลา |    |                                                                                                    |     | ,       |                                                    |          |           |               |   |              |                  |          |   |
| ร<br>ผู้ในระหว่า<br>สำคัญ         | Page 1 of 1<br>ก่างการมีสตาม<br>เจ้าหน้าที่ | > H <br> 4 | рцева       |       |           | ันที/เวลา  |    |                                                                                                    |     | •       |                                                    |          |           |               |   |              |                  |          |   |

รายชื่อของผู้ป่วยที่ทำการบันทึกข้อมูลการติดตามการแยกกักตัวจะแสดงในช่องผู้ที่ได้รับการติดตามแล้ว

# 7.2 ปุ่ม Doctor Order Sheet

เมื่อผู้ใช้งานเลือกปุ่ม Doctor Order Sheet ระบบจะแสดงหน้าต่าง Doctor Order Sheet โดยจะแสดง รายการคำสั่งแพทย์ แสดงข้อมูลวันที่เวลาที่สั่ง แยกประเภทรายการเป็น ONEDAY และ Continuous

- ปุ่มพิมพ์ เมื่อผู้ใช้งานต้องการดูข้อมูลการบันทึกของผู้ป่วยทั้งหมด ให้คลิกปุ่ม พิมพ์
- ปุ่มปิด เมื่อผู้ใช้งานต้องการปิดหน้าต่าง Doctor Order Sheet ให้คลิกปุ่ม ปิด

| DoctorOrderSheetViewFo | Drm                                                                                           |                                                                    | = 🗆 X                       |
|------------------------|-----------------------------------------------------------------------------------------------|--------------------------------------------------------------------|-----------------------------|
| Doctor Order Sh        | eet                                                                                           |                                                                    | 🖶 พิมพ์                     |
|                        | Doctor Order Shee                                                                             | et                                                                 | ปุ่มพิมพ์ Order             |
| Date Time              | ORDER FOR ONEDAY                                                                              | CONTINUO                                                           | US ORDER                    |
| 23/11 วันที่เวลาที่    | สั้ง<br>ละเวชภัณฑ์ : จ่ายชุด PPE<br>จายเจ้าหบ้าที่ไปวับด้ว 1 ชุด<br>ผู้สัง : นายจันหย้อ แก้อน |                                                                    | รายการประเภท Continuous     |
| 24/11/64 10:47         |                                                                                               | ยาและเวชภัณฑ์ : Favipiravir (20<br>รับประมานครั้งละ 9 เม็ด หลังอาห | 00 mg/tab)<br>ารเช้า - เย็น |
|                        |                                                                                               |                                                                    | ปุ่มปิดหน้าต่าง             |
|                        |                                                                                               |                                                                    | 🔕 ปิด                       |

|                                         | <u>ตัวที่บ้าน</u>     | เลขที่บัตร ปชช. |        |                                                                                                    | Q ดับหา  | เ ข้อมูลบุคคล 🚔 พิมพ์ เปลี่ยน                                                                                   |
|-----------------------------------------|-----------------------|-----------------|--------|----------------------------------------------------------------------------------------------------|----------|----------------------------------------------------------------------------------------------------|
| ไอนูอบุคคล                              |                       |                 |        |                                                                                                    |          |                                                                                                    |
| £1                                      |                       | La la           | 4      |                                                                                                    |          |                                                                                                    |
|                                         | ศานาหนา               | *               | ชอ     | (The second second seco |          | นามสกุล                                                                                                    |
|                                         | วันเกิด               | apples, third,  | เพศ    | ~                                                                                                    | โทรศัพท์ | Here a contract of the                                                                                          |
|                                         | HN                    |                 | อายุ   | THE R. LEWIS CO.                                                                                                    | Line ID. | - man and a second second second second second second second second second second second second second second s |
|                                         | ที่อยู่               |                 |        | ñ.,                                                                                                    |          |                                                                                                    |
|                                         |                       |                 |        |                                                                                                    |          |                                                                                                    |
|                                         | จังหวัด               |                 | ×      | * อำเภอ                                                                                                    |          | × • ดำบล • •                                                                                                    |
|                                         | สำคัญไวม              |                 | - Pine |                                                                                                    |          |                                                                                                    |
|                                         |                       |                 |        |                                                                                                    | marrini  |                                                                                                    |
| กรลงทะเบียนแรกรับ 🛛 Vital S             | ign แรกรับ การตัดก    | ารอง ผลตรวจตัดก | 500 7  | เปกรณ์ ความขั้นขอม                                                                                                    | 8        | ข้อมูลการลงทะเบียนผู้แยกกัก                                                                                     |
|                                         |                       |                 |        |                                                                                                    |          |                                                                                                    |
| HN                                      | วันที่รั              | บด้ว            |        | เวลา                                                                                                    | กองทุน   |                                                                                                    |
| ประเภท                                  | * สถ                  | านะปัจจุบัน     |        |                                                                                                    |          | ระดับอาการ                                                                                                    |
| าการแรกรับ                              |                       |                 |        |                                                                                                    |          |                                                                                                    |
| Auth Code                               |                       |                 |        | เขตรับผิดชอบ                                                                                                    | 100      | ,                                                                                                    |
|                                         | and the second second |                 | ~      |                                                                                                    |          |                                                                                                    |
| แพทย์ผู้รับผิดชอบ                       |                       |                 |        |                                                                                                    |          |                                                                                                    |
| แพทย์ผู้รับผิดชอบ<br>พยาบาลผู้รับผิดชอบ |                       |                 | ~      |                                                                                                    |          |                                                                                                    |

# 7.3 ปุ่มข้อมูลการรับตัว

เมื่อผู้ใช้งานเลือกปุ่ม ข้อมูลการรับตัว ระบบจะแสดงหน้าต่างทะเบียนการรับตัวผู้ กักตัวแยกที่บ้าน โดยมีข้อมูลการซักประวัติ การคัดกรอง ผลการตรวจคัดกรอง อุปกรณ์ และความยินยอมเข้ารับการรักษา

# แถบแสดงหน้าจอ Setting

้สำหรับการตั้งค่าข้อมูลพื้นฐาน ให้คลิกปุ่มเครื่องหมายบวกหน้าแถบแสดงหน้าจอ Setting โดยมีรายการ ดังนี้

- Template Progress Note 1
- Template Progress Note 2
- Template ปัญหาทางการพยาบาล
- > ข้อมูลเขตรับผิดชอบ
- 🕨 ข้อมูลบุคลากรทางการแพทย์
- > รายการค่าบริการ

| Navigator a                                                                                                    | Wekone                                                                                                    |
|----------------------------------------------------------------------------------------------------|----------------------------------------------------------------------------------------------------|
| •                                                                                                    | bms ทดสอบ<br>ระบบดูแลผู้ป่วย Community/Home Isolation                                                                                                    |
| Access Level : 5<br>ພາຍເຜັ<br>ອີ Home<br>ອີ Registry<br>ອີ Workbench ຄາປູ່ມນວກໜ້າ                                                                                                    | ท่านกำลังใช้งานระบบ MOPH Community / Home Isolation<br>ช่อมูลที่บันทึกในช่วงหลสอบนี้ จะไม่ได้ม่าไปใช้ในการเบิกร่ายใดๆ และในช่วงย่วยเข้าระบบ Production จะ Migrate ช่อมูลไปด้วย แต่สามารถเลือกลบรายการ<br>ออกก่อนได้ (จะแจ้งให้หราบอีกครั้ง)<br>ไฟตดดร์ Setting                                                                                                    |
| Setting     Template Progress Note 1     Template Progress Note 2     Template Progress Note 2 | - Community Isolation เบ็กร่ามใหฐปนบของ IPD Case<br>- Home Isolation เบ็กร่ามใหฐปนบของ OPD Case โดยระสรุปข้อมูลกำรักมา/ดูแลยู่ป้อยรังหมด เอาโรโน Visit ที่มาลงทะเบ็ยหเช่า Home Isolation<br>ขั้มตอนการใช้งาน<br>1. ยู่ที่ได้รับสัมธ์ MOPH_HOME_ISOLATION_ADMIN ห่าการเพิ่มข่อมูลบุตลากรหางการแพทม/ รวยการกำบริการ<br>2. ยู่ที่ได้รับสัมธ์ MOPH_HOME_ISOLATION_CADMIN ห่าการเพิ่มข่อมูลบุตลากรหางการแพทม/ รวยการกำบริการ<br>มูลกำรัสนัยแต่ MOPH_HOME_ISOLATION (ที่มีข้อมูลเอชที่บัตรประชาชาชนของ account ที่ใช้งาน ตรงกับ เลชที่บัตรประชาชนที่ได้ถูกกำหนดไว้ในข้อมูล<br>มุลลากรหางการแททม) login เข้าระบบ จะเห็นแม, Registry / Workbench |
| 896                                                                                                    | Change Log<br>2021-08-17 : ประชุมขึ้นจะการทดสอบระบบ<br>2021-08-18 : ปรับปรุงระบบ Generate เอกสาร PDF (หลออบได้ที่ปุ่มทันท์ ที่หน้าจอ ทะเบียบผู้ป่วยแยกกักลัวที่บ้าน)<br>2021-08-19 : ปรับปรุงระบบ เขตวิมคลขอบ กรณีที่ รพ. ลังต่อไห้เร้าแข่าที่ รพ.สต. ดำเบิบการติดตาม ให้ระบรขตรีมคิดขอบไว้ที่ข้อมูลองทะเบียบ และสร้าง Account ให้ เจ้า<br>มาให้ รพ.สต. สามารถ Login ใบนามของ รพ. ได้ เพื่อตำเบินการติดตาม ใบระบบ Workbench จะสามารกกรองรายชื่อผู้ป่วย ที่อยู่ในเขตรีมคิดขอบของตนเองได้ (กำเหลดขอมูล<br>มากี่เร็วประมาณ์ Exting)                                                                                                    |

1. แถบ Template Progress Note 1

ให้ผู้ใช้งานคลิกปุ่ม เพิ่ม สำหรับสร้างข้อมูล Template ระบบจะแสดงหน้าต่างข้อมูล Template Progress Note (การเรียกใช้งานให้คลิกเครื่องหมายบวกหน้าแถบแสดงหน้าจอ Workbench > Progress Note > เพิ่ม > Note > SOAP Template)

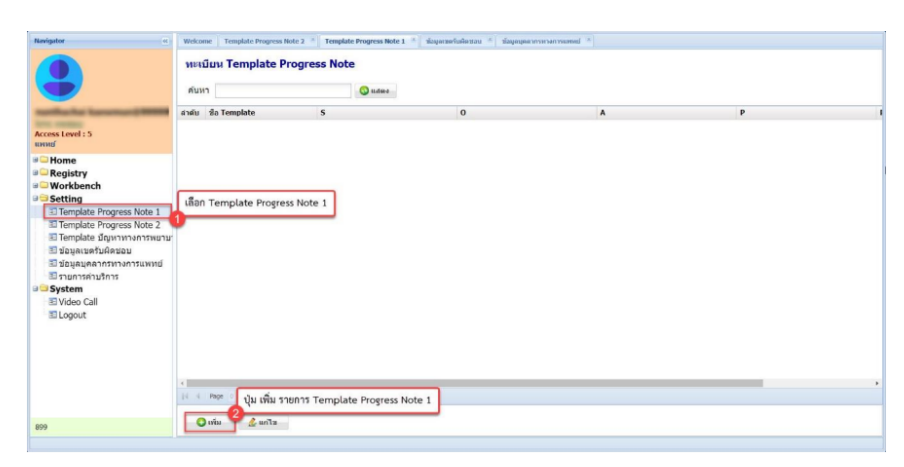

ให้ผู้ใช้งานระบุชื่อและรายละเอียดข้อมูล SOAP Template เป็นข้อมูลตั้งต้น เพื่อให้ผู้ใช้งานสามารถ เรียกใช้ข้อมูล Template ในแถบแสดงหน้าจอ Workbench ตรวจสอบความถูกต้องของข้อมูลก่อนคลิกปุ่ม บันทึก

| a Template | s      | _   | _  | _     | _            |     | 0               |       | <u> </u> |             |       |
|------------|--------|-----|----|-------|--------------|-----|-----------------|-------|----------|-------------|-------|
|            | Tahoma | ¥ B | ΙÜ | A A   | <u>A</u> .   | 33- | Tahoma          | ▼ B I | U A A    | <u>Δ</u> .  | **    |
|            | 2      |     |    |       |              |     | 3               |       | _        |             |       |
|            | -      |     |    |       |              |     |                 |       | ช่อ      | งระบุข้อมูเ | a SOA |
|            | A      |     |    |       |              |     | P               |       |          |             |       |
|            | Tahoma | v B | ΙU | A' A' | <u>A</u> .   | 39  | Tahoma          | ▼ B I | U A A    | <u>A</u> -  |       |
|            | 4      |     |    |       |              |     | 6               |       |          |             |       |
|            | Dist   |     |    |       |              |     |                 |       |          |             |       |
| - 1        | Tahoma | × B | ΙU | A' A' | <u>A</u> • * | · = | <b>= = @</b>  = | 12 W  |          |             |       |
|            | 6      |     |    |       |              |     |                 |       |          |             |       |
|            |        |     |    |       |              |     |                 |       |          |             |       |
|            |        |     |    |       |              |     |                 |       |          |             |       |

รายการบันทึกข้อมูล SOAP Template > Progress Note Template สำหรับให้ผู้ใช้งานเรียกใช้งานใน แถบแสดงหน้าจอ Workbench

| ค้บหา               | ช่องค้นหา |               |   |                                                                                                    |       |
|---------------------|-----------|---------------|---|----------------------------------------------------------------------------------------------------|-------|
| iาดับ ชื่อ Template |           | 0             | A | P                                                                                                    | Risk  |
| 2 fame has loss     |           |               |   | in the second second se | and a |
|                     | 0         | Progress Note |   |                                                                                                    |       |
|                     |           |               |   |                                                                                                    |       |

2. แถบ Template Progress Note 2

สำหรับทะเบียนรายการ Progress Note ใช้บ่อย ให้ผู้ใช้งานเลือกรายการ Template Progress Note 2 คลิกปุ่ม เพิ่ม สำหรับการสร้างข้อมูลตั้งต้นให้ผู้ใช้งานเรียกใช้งานในปุ่ม Progress Template ในแถบแสดงหน้าจอ Workbench

| Navigator                                                                                                    | Weckome Template Progress Note 2 * Template Progress Note 1 * slavarasrisidariau * slavastari * slavastari * |
|----------------------------------------------------------------------------------------------------|----------------------------------------------------------------------------------------------------|
| •                                                                                                    | ทะเบียน รายการ Progress Note ใช้บ่อย<br>คับหา © และ                                                                                                    |
| surfache berenur@MMM                                                                                                    | ลำดับ หมวด สำคับแสดดฯ มีอรายการ                                                                                                    |
| Access Level : 5<br>uwwaf                                                                                                    |                                                                                                    |
| Home     Registry     Workbench     Setting     Template Progress Note 1     Template Progress Note 2     Template Progress Note 2     Template Granning Note 2     Supagananonnannannannan     Supagananonnannannan     Svjeten     Svjeten     Video Call     Logout | เสือก Template Progress Note 2                                                                                                    |
| 899                                                                                                    | uita 🖉 uita                                                                                                    |
|                                                                                                    |                                                                                                    |

ให้ผู้ใช้งานระบุชื่อ Template ที่ต้องการใช้บ่อย เลือกรายการหมวด ระบุลำดับแสดงผล และคลิกปุ่ม บันทึก

|            |      | ระบชื่อรายการ     |
|------------|------|-------------------|
| ชื่อรายการ |      | 1                 |
| หมวด       | Main | เลือกรายการหมวด 2 |
| ำดับแสดงผล |      |                   |

รายการ Template ที่สร้างจะแสดงในหน้าต่างทะเบียนรายการ Progress Note ใช้บ่อย

| Welcome Template Progress Note | 2 X Template Progress Note 1 X |                                             |  |
|--------------------------------|--------------------------------|---------------------------------------------|--|
| ทะเบียน รายการ Progra          | ess Note ใช้บ่อย               |                                             |  |
| ด้บหา                          | S udma                         |                                             |  |
| ลำดับ หมวด สำดับแสด            | ₩ ชื <b>อรายการ</b>            |                                             |  |
| 1.1944 1.                      | Spher ter Univ                 | รายการ Template Progress Note<br>ที่ใช้บ่อย |  |

# 3. แถบ Template ปัญหาทางการพยาบาล

ให้ผู้ใช้งานเลือก Template ปัญหาทางการพยาบาล คลิกปุ่ม เพิ่ม สำหรับการกำหนดข้อมูลตั้งต้น Template ปัญหาทางการพยาบาล ให้ระบุชื่อ Template ระบุข้อมูลตั้งต้นสำหรับเรียกใช้งานในแถบแสดง หน้าจอ Workbench เมื่อกำหนดข้อมูลเรียบร้อยแล้วคลิกปุ่ม บันทึก

| Navigator                                                                                                    | Welcome Template Seyworrownme                                  | * arun                          |          |        |           |  |
|----------------------------------------------------------------------------------------------------|----------------------------------------------------------------|---------------------------------|----------|--------|-----------|--|
|                                                                                                    | Template ปัญหาทางกา<br>คันหา                                   | รพยาบาล                         |          |        |           |  |
|                                                                                                    | สำคับ ชื่อ Template                                            | มัณหา                           | เป้าหมาย | 7148MU | ประเมินผล |  |
| Home     Registry     Workbench     Beanugidrouwnrins     Template Progress Note 2     Template Progress Note 2     Imaplate Progress Note 2     Imaplate Progress Note 2     Imaplate Information     Sugarus#fulfation     Using Auto-Information     System     Video Call     Logout | Template ทางการพยาบา<br>ปุ่ม เพิ่ม ราย<br>ปัญหาทาง<br>บัญหาทาง | ล<br>การ Template<br>เการพยาบาล |          |        |           |  |

| ชื่อ Template     |   | augua remptate            |      |
|-------------------|---|---------------------------|------|
| ปัญหาทางการพยาบาล | 2 |                           |      |
|                   |   | ช่องระบุข้อมูลตั้งต้นปัญห | าทาง |
| เป้าหมาย          | 8 | การพยาบาล                 |      |
| การวางแผน         | 0 |                           |      |
| การประเมินผล      | 9 |                           |      |
|                   |   |                           |      |

หน้าจอ Template ปัญหาทางการพยาบาล จะแสดงรายการข้อมูลปัญหาทางการพยาบาลที่ผู้ใช้งาน เพิ่มข้อมูล และมีช่องค้นหาชื่อ Template ปัญหาทางการพยาบาล

|                         | 🔾 แสดง  | ช่องค้นหาข้อมูล Te | mplate                        |           |  |
|-------------------------|---------|--------------------|-------------------------------|-----------|--|
| ดับ ชื่อ Template       | ปัญหา   | เป็าหมาย           | วางแคน                        | ประเมินผล |  |
| 1 And spillers designed | Barrows | ere due            | a servera                     | reporter  |  |
|                         |         |                    |                               |           |  |
|                         |         |                    | ช่องแสดงรายการข้อมูล Template |           |  |
|                         |         |                    | ป้อมขางการพยาบาล              |           |  |
|                         |         |                    | organia fan fan fan fo fo     |           |  |
|                         |         |                    |                               |           |  |
|                         |         |                    |                               |           |  |
|                         |         |                    |                               |           |  |
|                         |         |                    |                               |           |  |
|                         |         |                    |                               |           |  |
|                         |         |                    |                               |           |  |
|                         |         |                    |                               |           |  |
|                         |         |                    |                               |           |  |
|                         |         |                    |                               |           |  |
|                         |         |                    |                               |           |  |
|                         |         |                    |                               |           |  |
|                         |         |                    |                               |           |  |

4. แถบข้อมูลเขตรับผิดชอบ

ให้ผู้ใช้งานเลือกข้อมูลเขตรับผิดชอบคลิกปุ่ม เพิ่ม ระบบจะแสดงหน้าต่างข้อมูลเขตรับผิดชอบ

| Navigator «                                                                                                    | Welcome sławowsłukatau »                   |
|----------------------------------------------------------------------------------------------------|--------------------------------------------|
| •                                                                                                    | ทะเบียนเขตรับผิดชอบผู้ป่วย<br>ดับหา 🥥 แรดง |
| settleche terrener@mm                                                                                                    | สำคับ ชื่อเขตรับผิดสอบ                     |
| แพทย์                                                                                                    | 1.86                                       |
| <ul> <li>Home</li> <li>Registry</li> <li>Workbench</li> <li>สิงคามผู่ป่วยแยกกักลัว</li> <li>Setting</li> <li>Template Progress Note 1</li> <li>Template Progress Note 2.</li> <li>Template Jugassmanna</li> <li>มือมูลและสนใสมอบ</li> <li>มือมูลและสนใสมอบ</li> <li>System</li> <li>Video Call</li> <li>Logout</li> </ul> | )<br>กซ้อมูลเขตความรับผิดขอบ               |
| 899                                                                                                    |                                            |
|                                                                                                    |                                            |

ให้ผู้ใช้งานระบุเขตรับผิดชอบ และคลิกปุ่ม บันทึก

| อมูลเขตรับผิด | ปอบ        |              |
|---------------|------------|--------------|
| ชื่อเขด       | 1 ระบุชื่อ | เขตรับผิดชอบ |
|               |            |              |

รายการข้อมูลเขตรับผิดชอบจะแสดงในช่องรายการเขตรับผิดชอบ และสามารถค้นหาชื่อรายการ เขตรับผิดชอบผู้ป่วยในช่องค้นหา โดยคลิกปุ่ม แสดง

| >>        | Welcome ช้อมูลเขตวับคิดขอบ * |                                    |
|-----------|------------------------------|------------------------------------|
| lavigator | ทะเบียนเขตรับผิดชอบผู้ป่วย   |                                    |
| ĺ.        | คับหา 🔕 แสดง                 | ซ่องค้นหาข้อมูลเขตรับผิดชอบผู้ป่วย |
|           | ลำดับ ชื่อเขตรับผิดชอบ       |                                    |
|           | 1 BMS                        |                                    |
|           |                              | ชื่อรายการเขตผู้รับผิดชอบ          |
|           |                              |                                    |
|           |                              |                                    |

# แถบแสดงหน้าจอ Report

วิธีการใช้งานในแถบ Report ให้คลิกปุ่มเครื่องหมายบวกหน้าแถบแสดงหน้าจอ Report โดยมีรายการ ดังนี้

| Navigator                   | Welcome                                          | รายงานสรุปแยกตาม | ແນລຢູ່ນການ | ň       |         |               |                  |                            |                  | L    |           |
|-----------------------------|--------------------------------------------------|------------------|------------|---------|---------|---------------|------------------|----------------------------|------------------|------|-----------|
|                             | รายงา                                            | นสรุปจำนวนผู้ปัว | ย แยกดา:   | มเขดสุข | เภาพ    |               |                  | L                          | ปุ่ม Recalculate |      | Recalc.   |
|                             | สรุปจำ                                           | นวนแยกดามเขดสุข  | ยภาพ       | Exce    | el      |               | สรุปจำนวนแยกตา   | มหน่วยให้บริการในเขตสุขภาพ | Excel            |      |           |
|                             | สำดับ                                            | ชื่อเขตสุขภาพ    | ຈັນທັງ     | D       | มู่ใน   | แลออกใบร      | ปนายปัจเสี Evcol | ชื่อหน่วยให้บริการ         | เขตสุข           | เภาท | จ้งหวัด   |
|                             | 1                                                | เขตสุขภาพที่ 1   |            | 2       | Quintue | Heine our end | Substruit Excer  | โรงพยาบาลเชียงใหม่เมดิ     | คอลเซ็นเตอ       | 1    | เชียงใหม่ |
|                             | 2                                                | เขตสุขภาพที่ 2   |            | 2       | 0       |               | 2 11199          | โรงพยาบาลขุนตาล            |                  | 1    | เชียงราย  |
| 🗉 🖵 Home                    | 3                                                | เขตสุขภาพที่ 3   |            | 18      | 12      |               |                  |                            |                  |      |           |
| B C Registry                | 4                                                | เขตสุขภาพที่ 4   |            | 7       | 0       |               |                  |                            |                  |      |           |
| Setting                     | 5                                                | เขตสขอวพที่ 5    | 1          | 13      | 0       |               |                  |                            |                  |      |           |
| a ⇒ Report                  | ing 15 0<br>ort กลบุ้มบวกหน้าไฟลเตอร์ Report 3 0 |                  |            |         |         |               |                  |                            |                  |      |           |
| 🗉 รายงานสรุปแยกตามเขตสุขภาพ |                                                  | enneina maara    |            | 2       | 0       |               |                  |                            |                  |      |           |
| 🗉 🗖 System                  | 8                                                | เขตสุขภาพที่ 8   | 6          | 5,127   | 1,996   | 3,            |                  |                            |                  |      |           |
|                             | 9                                                | เขตสุขภาพที่ 9   |            | 5       | 1       |               |                  |                            |                  |      |           |
|                             | 10                                               | เขตสุขภาพที่ 10  |            | 400     | 42      |               |                  |                            |                  |      |           |
|                             | 11                                               | เขตสุขภาพที่ 11  |            |         |         |               |                  |                            |                  |      |           |
|                             | 12                                               | เขตสุขภาพที่ 12  |            |         |         |               |                  |                            |                  |      |           |
|                             | 13                                               | เขตสุขภาพที่ 13  |            | 12      | 1       |               |                  |                            |                  |      |           |
|                             | 4                                                |                  |            |         |         |               | 4                | đia                        | etrau Window     |      | ,         |
| 896                         | 14 4 1                                           | Page 1 of 1      | n læ       |         |         |               | 14 4 Page 1 of   | 1 > PI @ 105               |                  |      |           |
|                             |                                                  |                  |            |         |         |               |                  |                            |                  |      |           |

🕨 รายงานสรุปแยกตามเขตสุขภาพ

โดยหน้าจอจะแสดงรายงานสรุปจำนวนผู้ป่วยแยกตามเขตสุขภาพ แบ่งเป็น

สรุปจำนวนแยกตามเขตสุขภาพ แสดงจำนวนผู้ป่วยที่รับตัวเข้ามาในระบบ จำนวนผู้ป่วยที่อยู่ในการดูแล และจำนวนผู้ป่วยที่จำหน่ายออกจากระบบในแต่ละเขตสุขภาพ

| Navigator «                 | Welcome | ะ รายงานสรุปแยกตาม | แขดสุขภาพ 🛞               |                     |                    |             |                                         |         |
|-----------------------------|---------|--------------------|---------------------------|---------------------|--------------------|-------------|-----------------------------------------|---------|
|                             | รายงา   | นสรุปจำนวนผู้ป่วะ  | ย แยกดามเขดสุว            | <b>พ</b> กพ         |                    |             | R                                       | lecalc. |
| <b>(</b>                    | สรุปจำ  | นวนแยกตามเขตสุข    | ยภาพ 🖉 Exc                | สรุปจำนวนแยกด       | Exce               |             |                                         |         |
|                             | ล่าดับ  | ชื่อเขตสุขภาพ      | รับตัว ฮ                  | อยู่ในกระบวนการดูแล | จำหน่าย            | ลำดับ รหัส  | ชื่อหน่วยให้บริการ                      |         |
|                             | 1       | เขตสุขภาพที่ 1     | 2                         | 0                   |                    | 1 00999     | bms ทดสอบ                               |         |
|                             | 2       | เขตสุขภาพที่ 2     | ດ້ວນການໃຫ້ໄດນທີ່          | 0                   | จำนวนผู้ป่วยที่จำห | หน่ายออกจาก |                                         |         |
| 🖲 🗀 Home                    | 3       | เขตสุขภาพที่ 3     | <del>ง เม</del> วนผู้บวยพ | 12                  | ระบบในแต่ละ        | เขตสขภาพ    |                                         |         |
| 🖲 🗀 Registry                | 4       | เขตสุขภาพที่ 4     | เขามาในระเ                | 0                   |                    |             |                                         |         |
| Workbench     Setting       | 5       | เขตสุขภาพที่ 5     | 13                        | 0                   | 0                  |             |                                         |         |
| a⇔ Report                   | 6       | เขตสุขภาพที่ 6     | 3                         | 0                   | 0                  |             |                                         |         |
| 🗉 รายงานสรุปแยกตามเขตสุขภาพ | 7       | เขตสุขภาพที่ 7     | 2                         | 0                   | 0                  |             |                                         |         |
| 🗉 🖵 System                  | 8       | เขตสุขภาพที่ 8     | 6,127                     | 1,996               | 3,432              |             |                                         |         |
|                             | 9       | เขตสุขภาพที่ 9     | 5                         | 1                   | 2                  |             |                                         |         |
|                             | 10      | เขตสุขภาพที่ 10    | 400                       | 42                  | 120                |             |                                         |         |
|                             | 11      | เขตสุขภาพที่ 11    |                           |                     |                    |             |                                         |         |
|                             | 12      | เขตสุขภาพที่ 12    |                           |                     |                    |             |                                         |         |
|                             | 13      | เขตสุขภาพที่ 13    | 12                        | 1                   | 4                  |             |                                         |         |
|                             |         |                    |                           |                     |                    | ×           | เปิดใช้งาน Windows                      | •       |
| 897                         | 14 4    | Page 1 of 1 🕨      | M 😂                       |                     |                    | 4 4 Page 1  | of ไปชี่งการได้งอชิเพื่อเปิดใช้งาน Wind |         |
|                             |         |                    |                           |                     |                    |             |                                         |         |

เมื่อคลิกเลือกเขตสุขภาพที่ต้องการทราบข้อมูลในด้านซ้าย จะแสดงสรุปจำนวนแยกตามหน่วยให้บริการ ในเขตสุขภาพในด้านขวา โดยเป็นรายละเอียดข้อมูลและจำนวนผู้ป่วยทั้งหมดแยกตามหน่วยให้บริการในแต่ละเขต สุขภาพ ได้แก่ รหัสหน่วยให้บริการ ชื่อหน่วยให้บริการ จังหวัด อำเภอ ตำบล จำนวนผู้ป่วยที่รับตัวทั้งหมด จำนวน ผู้ป่วยที่กำลังดูแลทั้งหมด จำนวนผู้ป่วยที่จำหน่ายทั้งหมด จำนวนผู้ป่วยที่รับตัว HI ทั้งหมด จำนวนผู้ป่วยที่ดูแล HI ทั้งหมด จำนวนผู้ป่วยที่จำหน่าย HI ทั้งหมด จำนวนผู้ป่วยที่รับตัว CI ทั้งหมด จำนวนผู้ป่วยที่ดูแล CI ทั้งหมด และ จำนวนผู้ป่วยที่จำหน่าย CI ทั้งหมด

| Navigator                                                                         | We      | lcome            | รายงานส                                                                     | รุปแยกตามเขตสุขภาพ 🙁                                   |        |           |                |           |    |    |       |          |              |          |         |        |      |
|-----------------------------------------------------------------------------------|---------|------------------|-----------------------------------------------------------------------------|--------------------------------------------------------|--------|-----------|----------------|-----------|----|----|-------|----------|--------------|----------|---------|--------|------|
| รายงานสรุปจำนวนผู้ป่วย และเรียดข้อมูลและจำนวนผู้ป่วยทั้งหมดแยกดามหน่วยให้บริการใน |         |                  |                                                                             |                                                        | ารในแต | ท่ละเขเ   | ทสุขภ          | าพ        |    |    | Recal | lc.      |              |          |         |        |      |
|                                                                                   | ส<br>ว่ | สรุ              | ปจำนวนเ                                                                     | านวนแยกตามหนัว <mark>ยาพบการระบบการการแขนสุขภาพ</mark> |        |           |                |           |    |    |       |          |              |          |         |        |      |
|                                                                                   |         | ล่าด้            | าด้ รนัส ชื่อหน่วยให้บริการ เชตสุ: จังหวัด อ่าเกอ ดำบล รับด้วทั กำลังเ จำหา |                                                        |        |           |                |           |    |    | จำหน่ | รับด้    | ดูแล         | จำหน่    | รับด้ว  | ດູແລ ( | จำหเ |
|                                                                                   | 1       | 1                | 10675                                                                       | โรงพยาบาลสวรรค์ประชารักษ์                              | 3      | นครสวรรค์ | เมืองนครสวรรค์ | ปากน้ำโพ  | 15 | 11 | 4     | 15       | 11           | 4        |         |        |      |
|                                                                                   | 12      | 2                | 10720                                                                       | โรงพยาบาลอุทัยธานี                                     | 3      | อุทัยธานี | เมืองอุทัยธานี | อุทัยใหม่ | 2  | 1  |       | 1        |              |          | 1       | 1      |      |
| 😐 🚍 Home                                                                          | 13      | 3                | 11261                                                                       | โรงพยาบาลโพทะเล                                        | 3      | พิจิตร    | โพทะเล         | โพทะเล    | 1  |    |       | 1        |              |          |         |        |      |
| B C Registry                                                                      | 14      |                  |                                                                             |                                                        |        |           |                |           |    |    |       |          |              |          |         |        |      |
| Workbench     Setting                                                             | 5       |                  |                                                                             |                                                        |        |           |                |           |    |    |       |          |              |          |         |        |      |
| e 	□ Report                                                                       | 6       |                  |                                                                             |                                                        |        |           |                |           |    |    |       |          |              |          |         |        |      |
| 🖅 รายงานสรุปแยกตามเขตสุขภาพ                                                       | 17      |                  |                                                                             |                                                        |        |           |                |           |    |    |       |          |              |          |         |        |      |
| 🖲 🖵 System                                                                        | 8       |                  |                                                                             |                                                        |        |           |                |           |    |    |       |          |              |          |         |        |      |
|                                                                                   | 19      |                  |                                                                             |                                                        |        |           |                |           |    |    |       |          |              |          |         |        |      |
|                                                                                   | 10      |                  |                                                                             |                                                        |        |           |                |           |    |    |       |          |              |          |         |        |      |
|                                                                                   | 11      |                  |                                                                             |                                                        |        |           |                |           |    |    |       |          |              |          |         |        |      |
|                                                                                   | 12      |                  |                                                                             |                                                        |        |           |                |           |    |    |       |          |              |          |         |        |      |
|                                                                                   | 13      |                  |                                                                             |                                                        |        |           |                |           |    |    |       |          |              |          |         |        |      |
|                                                                                   | 4.1     |                  |                                                                             |                                                        |        |           |                |           |    |    | ເປີ   | ดใช้ง    | าน W         | indov    | NS      |        |      |
| 896                                                                               | 14      | $\mathbb{H}^{+}$ | Page                                                                        | 1 of 1 🕨 🕅                                             |        |           |                |           |    |    | ไป    | ที่ การเ | ถั้งค่า เพื่ | อเปิดใช่ | ง่าน Wi | indows |      |

#### แถบแสดงหน้าจอ System

้วิธีการใช้งานในแถบ System ให้คลิกปุ่มเครื่องหมายบวกหน้าแถบแสดงหน้าจอ System โดยมีรายการ ดังนี้

- ≻ Video Call
- ► Logout
- 1. แถบ Video Call
- ให้ผู้ใช้งานเลือกแถบ Video Call ระบบจะแสดงหน้าจอ Video call / Message
- ถ้าต้องการค้นหาชื่อสถานพยาบาลที่ต้องการติดต่อ ให้ผู้ใช้งานระบุชื่อสถานพยาบาลหรือคลิกปุ่ม Refresh ระบบจะแสดงชื่อสถานพยาบาลตามที่ผู้ใช้งานค้นหา ชื่อผู้ใช้งานของสถานพยาบาลที่ค้นหาจะแสดงในแถบ ผู้ใช้งาน
- ถ้าต้องการหาชื่อผู้ใช้งานให้เลือกช่อง ค้นหาข้อมูลผู้ใช้งาน ระบุชื่อผู้ใช้งานและคลิกปุ่ม Refresh รายการชื่อ ผู้ใช้งานจะแสดงในช่องผู้ใช้งาน สามารถติดต่อโดยการคลิกปุ่ม Video Call หรือ ส่งข้อความหาผู้ใช้งานของ สถานพยาบาลที่ต้องการติดต่อ

| Navigator                                                                                                    | Welcome Video Cal                                                                                          |                                                                                                    |                                                                   |                                                          |                           |                                                                                                    |
|----------------------------------------------------------------------------------------------------|----------------------------------------------------------------------------------------------------|----------------------------------------------------------------------------------------------------|-------------------------------------------------------------------|----------------------------------------------------------|---------------------------|----------------------------------------------------------------------------------------------------|
| Access Level : 5<br>unviti                                                                                          | Video Call / I           Hospital           аля́ш ліїа           1         10733           2         11597 | Message<br>ช่องคั้นหาซื่อสถานา<br>3<br>ชื่อ<br>โรงพยาบาลสมเด็จพระสังขรา:<br>สถาบันก้อยาณ์ราชนครินทร์ | พยาบาล เสี<br>Refrest 4 คนต<br>ปุ่ม Refresh รายก<br>กรุงเทพมหานคร | อก ค้นหาด้วยขึ<br>เวยชื่อผู้ใช่งาน<br>เกอ<br>เชตทวีวัฒนา | อผู้ใช้งาน<br>ผาช่งา<br>1 | ง]โร่งาน<br>Video Call 20 ส่งมัลความ<br>งาสม ปุ่ม Video Call ถึงผู้ใช้งาน<br>เลาสม ปุ่ม Video Call ถึงผู้ใช้งาน |
| <ul> <li>■ nome</li> <li>■ Registry</li> <li>■ Workbench</li> <li>■ Sett</li> <li>■ Sett</li> <li>■ Sett</li> </ul> | 3 99999<br>4 99999<br>ดอร์ System<br>6 28010                                                               | โรง<br>โรงพยาบาลทดสอบ<br>bms ทดสอบ<br>โกสัมพีนคร                                                     | <u>กรุ่มเหมุ่มหมุ่มคร</u><br>ช่องแสดงชื่อสถาน<br>พยาบาลในระบบ     | เขตพระนคร<br>พระนคร<br>ราษฎร์บูรถ<br>มพื้นคร             | 1<br>1<br>1<br>3          | 6 ช่องแสดงรายการชื่อผู้ไข้งาน<br>ของสถานพยาบาลที่เลือก                                                          |
| ≌ Logout 2 แถบการใช้งา                                                                                              | 11445<br>9 77651<br>10 10998                                                                               | โรงพยาบาลพรานกระด่าย<br>รพร.กระนวน<br>โรงพยาบาลโคกโพธิ์ไชย<br>โรงพยาบาลรถแพ                          | กำแพงเพชร<br>ขอนแก่น<br>ขอนแก่น<br>ขอนแก่น                        | พรานกระด่าย<br>กระนวน<br>โคกโพธิ์ไชย<br>ชมแพ             | 2<br>5<br>1               |                                                                                                    |
|                                                                                                    | 11 11002<br>12 11003<br>13 11008                                                                           | โรงพยาบาลบ้านไผ่<br>โรงพยาบาลเบือยน้อย<br>โรงพยาบาลภูเวียง                                           | ขอนแก่น<br>ขอนแก่น<br>ขอนแก่น                                     | น้านไผ่<br>เปือยน้อย<br>ภูเวียง                          | 1<br>6<br>6               |                                                                                                    |
|                                                                                                    | 14 11005<br>15 10999<br>16 10977<br>17 10744                                                               | โรงพยาบาลแวงใหญ่<br>โรงพยาบาลสีชมพู<br>รพช.เทพสถิด<br>โรงพยาบาลชุมพรเขตรอุดมศัก                      | ขอนแก่น<br>ขอนแก่น<br>ชัยภูมิ<br>ชุมพร                            | แวงไหญ่<br>ลีชมพู<br>เทพสถิต<br>เมืองชุมพร               | 1<br>5<br>5               |                                                                                                    |
| 899                                                                                                    | 10 11103                                                                                                   | of3 🕨 M 🤓                                                                                            | .đ                                                                | .a                                                       | *                         | ↓ ↓ Page 1 of 1 > > > 2                                                                                         |

#### 2. แถบ Logout

ถ้าผู้ใช้งานต้องการออกจากระบบการใช้งาน ให้ผู้ใช้งานคลิกปุ่มบวกหน้าแถบแสดงหน้าจอ System แล้ว คลิกปุ่ม Logout Account ของผู้ใช้งานจะออกจากระบบ และระบบจะแสดงหน้าจอ Login อีกครั้ง

| Navigator                                                                                                    | Welcome                                                                                                    |
|----------------------------------------------------------------------------------------------------|----------------------------------------------------------------------------------------------------|
| •                                                                                                    | bms ทดสอบ<br>ระบบดูแลผู้ป่วย Community/Home Isolation                                                                                                    |
| имии<br>а Поте                                                                                                    | <mark>ท่านกำลังใช้งานระบบหดสอบ</mark><br>ข้อมูลที่บันทึกในช่วงหดสอบนี้ จะไม่ได้นำไปใช้ในการเบิกจ่ายใดๆ และในช่วงบ้ายเข้าระบบ Production จะ Migrate ข้อมูลไปด้วย แต่สามารถเลือกลบรายการ<br>ออกก่อนได้ (จะแจ้งให้หราบอีกครั้ง)                                                                                                    |
| <ul> <li>Gegistry</li> <li>Workbench</li> <li>Setting</li> <li>System</li> <li>Nideo C#</li> <li>Noțiมบวกา</li> </ul> | หม่ายเหตุ<br>หม้า[ฟัลเดอร์ System]on เบ็กจ่ายในรูปแบบของ IPD Case<br>หน้า[ฟัลเดอร์ System]on เบ็กจ่ายในรูปแบบของ OPD Case โดยจะสรุปข้อมูลดำรักษา/ดูแลผู้ป่วยทั้งหมด เอาไว้ใน Visit ที่มาลงทะเบียนเข้า Home Isolation                                                                                                    |
| unu Logout                                                                                                    | ขั้นตอนการใช้งาน<br>1. ผู้ที่ได้งิบลิทธิ MOPH_HOME_ISOLATION_ADMIN ทำการเพิ่มข่อมูลบุดลากรทางการแพทย์/ รายการด่ายริการ<br>2. ผู้ที่ได้งิบลิทธิ MOPH_HOME_ISOLATION (ที่มีข้อมูลเลขที่บัดรประชาชนของ account ที่ใช้งาน ตรงกับ เลขที่บัตรประชาชนที่ได้ถูกกำหนดไว้ในข้อมูลบุคลากร<br>ทางการแพทย์) login เข้าระบบ จะเห็นเมนู Registry / Workbench   |
|                                                                                                    | Change Log<br>2021-08-17 : ประชุมชี้แจงการทดสอบระบบ<br>2021-08-18 : ปรับปรุงระบบ Generate เอกสาร PDF (หดสอบได้ที่ปุ่มพิมพ์ ที่หน้าจอ ทะเบียบผู้ป่วยแยกกักดัวที่บ้าน)<br>2021-08-19 : ปรับปรุงระบบ เขตรับคิดชอบ กรณีที่ รพ. ส่งต่อให้เราหน้าที่ รพ.สด. ดำเบินการดัดตาม ให้ระบุเซตรับคิดชอบไว้ที่ช้อมูลองทะเบียน และสร้าง Account ให้ เจ้าหน้าที่ |
| 899                                                                                                    | รพ.สด. สามารถ Login ในนามของ รพ. ได้ เพื่อดำเนินการติดตาม ในระบบ Workbench จะสามารถกรองรายชื่อผู้ป้าย ที่อยู่ในเขตรับผิดชอบของตนเองได้ (กำหนดข้อมูลเขตรับผิด<br>สามาร์ Satting)                                                                                                    |

ภาคผนวก

# คำถามที่พบบ่อยจากการทดลองใช้ระบบ MOPH-HI ในพื้นที่นำร่อง

1. ทำการเพิ่มสิทธิ์ MOPH\_HOME\_ISOLATION และ MOPH\_HOME\_ISOLATION\_ADMIN ใน Moph IC Account Center แต่ในระบบไม่แสดงแถบหน้าจอ Registry และ Workbench

ตอบ สำหรับผู้ใช้งานใหม่ แถบแสดงหน้าจอ Registry และ Workbench จะยังไม่ปรากฏ ต้องทำการเพิ่ม ผู้ใช้งานใหม่ในแถบแสดงหน้าจอ Setting

| Navigator «                                                                                                    | Welcome                   | ข้อมูลบุคลากรหา             | งการแพทย่ 🗵             |         |                |                                   |                                       |                                  |                                   |          |
|----------------------------------------------------------------------------------------------------|---------------------------|-----------------------------|-------------------------|---------|----------------|-----------------------------------|---------------------------------------|----------------------------------|-----------------------------------|----------|
|                                                                                                    | ทะเบีย                    | บนบุคลากรท                  | างการแพทย์              |         |                |                                   |                                       |                                  |                                   |          |
|                                                                                                    | нинт                      |                             |                         | uaus    |                | <b>*</b>                          |                                       | ×                                |                                   |          |
|                                                                                                    | สำดับ ง<br>1              | (กกลุ่ชอ                    |                         | ตำแหน่ง | u              | ชที่ใบประกอ: หมายเลข              | ใทรศพท์ เลขที                         | บัตร ปชช.                        |                                   |          |
|                                                                                                    | 2                         | 0                           |                         |         | _              |                                   |                                       |                                  |                                   |          |
| <ul> <li>Home</li> <li>Registry</li> <li>Workbench</li> <li>Setting</li> <li>Template Progress Note 1</li> <li>Template Progress Note 2</li> <li>Template digummansmuu</li> <li>ปอมลุมลุคลากรรรมางการแบบป</li> <li>ปอมลุมลุคลากรรรมางการแบบป</li> <li>รายการคามริการ</li> <li>Report</li> </ul> | ม้าโฟลเดอร์ 5<br>เลือกแถบ | ietting<br>ข้อมูลบุคลากรทาง | การแพทย์                |         |                | คลิกปุ่มเศ<br>หน้าจอ S<br>ทางการแ | เรื่องหมาย<br>Setting เอี<br>พทย์ และ | ยบวกหน่<br>ลือก ข้อ<br>ะคลิกปุ่ม | ม้าแถบแสด<br>มูลบุคลาก<br>1 เพิ่ม | จง<br>าร |
| 🖲 🗀 System                                                                                                    |                           |                             |                         |         |                |                                   |                                       |                                  |                                   |          |
|                                                                                                    | 14 4   F                  | 3                           | e.                      |         |                |                                   |                                       |                                  |                                   |          |
|                                                                                                    | 0.                        | กดปุ่ม เ<br>พิ่ม            | พิ่ม                    |         |                |                                   | เปิด                                  | าใช้งาน Windo                    | DWS                               |          |
| 891                                                                                                    |                           |                             | _                       |         |                |                                   | ไปที                                  | การตั้งค่า เพื่อเปิดไ            | ซ้งาน Windows                     | -        |
|                                                                                                    |                           |                             |                         |         |                |                                   |                                       |                                  |                                   |          |
| Navigator                                                                                                    | Welcome                   | UniMedicalStaffE            | ntryForm                |         |                |                                   |                                       | = = ×                            |                                   |          |
|                                                                                                    | ทะเบีย                    | ข้อมูลบุคส                  | าากรทางการแพทย์         |         |                |                                   |                                       |                                  |                                   |          |
|                                                                                                    | คนหา                      | ชื่อ                        |                         |         | เลขที่บัดรป    | ระชาชน                            |                                       |                                  |                                   |          |
|                                                                                                    | สำดับ ง<br>1              | ตำแหน่ง                     |                         | ~       | เลขที่ใบประกอบ | มวิชาชีพ                          |                                       |                                  |                                   |          |
|                                                                                                    | 2                         | โทรศัพท์                    |                         |         |                | 📰 เข้าถึงข้อมู                    | เลได้ทุกกลุ่ม                         |                                  |                                   |          |
| 🖲 🗀 Home                                                                                                    |                           |                             | กลุ่มที่รับผิดชอบ       |         |                |                                   |                                       |                                  |                                   |          |
| Gegistry     Workbench                                                                                                    |                           |                             | 💙 ເທັ່ນ 📃 🔔 ແກ້         | ไข      |                |                                   |                                       |                                  |                                   |          |
| 🛚 🗀 Setting                                                                                                    |                           |                             | ลำดับ กลุ่มที่รับผิดชอบ |         |                | หมายเหตุ                          |                                       |                                  |                                   |          |
| B Contem                                                                                                    |                           |                             |                         |         |                |                                   |                                       | o <i>1</i>                       |                                   |          |
|                                                                                                    |                           |                             |                         |         |                |                                   | กรอก•                                 | ข้อมูลขอ                         | งบุคลากร                          | ทาง      |
|                                                                                                    |                           |                             |                         |         |                |                                   |                                       |                                  | 1                                 |          |
|                                                                                                    |                           |                             |                         |         |                |                                   | การแห                                 | งทย์แล้ว                         | เกดปุ่ม บัน                       | เทิ๊ก    |
|                                                                                                    |                           |                             |                         |         |                |                                   |                                       |                                  |                                   |          |
|                                                                                                    | 14 4 1                    | 🥫 ລນ                        |                         |         |                |                                   | 💾 บันทึก                              | S ile                            |                                   |          |
| 899                                                                                                    | <b>O</b> 0                | ແມ່ 🖉 ແມ່ນ                  | 120                     |         |                |                                   |                                       |                                  |                                   |          |
|                                                                                                    |                           |                             |                         |         |                |                                   |                                       |                                  |                                   |          |

เมื่อทำการ Login ใหม่อีกครั้ง แถบแสดงหน้าจอ Registry และ Workbench จึงจะปรากฏ

2. เข้าหน้าระบบ MOPH-HI ไม่ได้

ตอบ อาจเกิดจากบางหน่วยงานที่ใช้ระบบ Internet แบบ Load Balance ทำให้ตัว Web Application Session Manager ประมวลผลไม่ได้ ให้ทำการติดต่อเจ้าหน้าที่ที่ดูแลระบบ

#### 3. ขอรหัสเข้าใช้งานระบบ MOPH-HI ได้ที่หน่วยงานใด

- ตอบ ขอที่หน่วยงานต้นสังกัดหรือที่สสจ.
- 4. ขอคำแนะนำในการเบิก ANC ของรพ.สต. สามารถดำเนินการได้อย่างไร
- ตอบ รายละเอียดในกลุ่ม E-claim NHSO
- 5. หน่วยบริการบันทึกข้อมูลการดูแลคนไข้ HI ในเว็บแล้ว ต้องนำข้อมูลมากรอก claim ใน new E-claim ด้วยใช่หรือไม่
- ตอบ ใช่ โดยให้กรอกข้อมูลต่างหากอีกครั้ง
- 6. ระบบแจ้งเตือน MOPH Alerting นั้น มี API เชื่อมไหม ถ้ามีต้องไปดูตรงไหน หรือมีเอกสารหรือไม่
- ตอบ สามารถเข้าไปดูข้อมูลได้ที่

https://docs.google.com/document/d/1Inyhfrte0pECsD8YoForTL2W8B2hOxezf0GpTGEjJr8/edit

#### การใช้งาน Endpoint : /api/SendMessageTarget

เป็น endpoint ที่ใช่ในการส่งข้อความแจ้งเดือนไปยังกลุ่มเป้าหมาย โดยรายการกลุ่มเป้าหมายที่จะส่งเข้าต้องมีอยู่ใน White List ของ MOPH IC การส่งจะต้องระบุ

message\_ref\_code : เป็นรหัสอ้างอิงในการส่ง หากส่ง ref\_code เดิมเข้ามาระบบจะนำไป update รายการเดิม หากเป็น ref\_code ที่ไม่เคยส่งมาก่อนระบบจะนำไปสร้างหัวข้อใหม่ message\_title : เป็นหัวเรื่องของข้อความ โดยจะแสดงไว้ที่ด้านบนสุดของข้อความที่แสดงใน หมอพร้อม app / line message\_content\_html : เป็นข้อความรูปแบบ html ที่จะแสดงในหมอพร้อม App (เนื่องจากข้อจำกัดในการแสดงผล หมอพร้อม Line จะแสดงได้เฉพาะข้อความที่เป็น text โดยระบบจะแปลงจาก HTML ให้เป็น text แล้วส่งเข้าหมอพร้อม line ให้อัดโนมัติ) message\_confirm\_url : เป็น URL ที่ต้องการให้ระบบหมอพร้อมเรียกกลับด้วย method GET โดยจะเรียกกลับตอนที่ผู้ได้รับเปิดอ่านข้อความ (หมอพร้อม App) หรือกดยืนยัน (ผ่านหมอพร้อม Line)

target : เป็น array ของรหัสบัตรประชาชนของกลุ่มเป้าหมายที่ต้องการจะส่งข้อความไปหา

โดยการส่งจะใช้ method Post และจะต้องส่ง jwt เข้ามาในส่วนของ Authorization header ด้วย

รูปแบบของ url จะเป็นดังนี้

https://cvpl.moph.go.th/api/SendMessageTarget

7. ลงทะเบียนติดตามผู้ป่วยคนเดียวซ้ำ 2 ครั้ง ทำให้รายงานจำนวนผู้ป่วยที่กำลังดูแลเกิน แก้ไขอย่างไร

ตอบ

<u>กรณีที่ 1</u> รายชื่อผู้ป่วยขึ้นซ้ำในหน้าทะเบียนผู้ป่วยแยกกักตัวที่บ้าน

| Navigator                                                                                                    | Welcome หะเบียนผู้ป                                       | มยแยกกักตัวที่บ้าน 🙁                                    |                                   |            |                       |                    |           |
|----------------------------------------------------------------------------------------------------|-----------------------------------------------------------|---------------------------------------------------------|-----------------------------------|------------|-----------------------|--------------------|-----------|
| •                                                                                                    | ทะเบียนผู้ป่วยแ<br>วันที่รับตัว 11/02/2<br>สถานะ ลงทะเบีย | <b>ยกกักดัวที่บ้าน</b><br>565 🕒 ถึงวันที่ 14/02/2<br>ยน | 565 🤨 ค้นหา<br>🎽 🚭 Excel          |            | 🛇 แสดง 🛟 เพิ่ม        | 🧘 แก้ไข            |           |
|                                                                                                    | สำดับ HN                                                  | AN วันที่รับ                                            | เวลารับ เลชที่บัตร ปชช.           | Auth Code. | ชื่อบุคคล             | ระดับอาการ         | สถานะ     |
|                                                                                                    | 1 1234                                                    |                                                         |                                   |            | นางสาวทดลองนะ ทดลองนะ |                    | ลงทะเบียน |
| Begister                                                                                                    | 2 1234                                                    |                                                         |                                   |            | นางสาวทดลองนะ ทดลองนะ |                    | ลงทะเบียน |
| 3 ເວັນເຊີດວະ<br>23 ທະເນີຍແຊ່ນູ່ໃວແຫຼດກົດຄັວກັນ່ານ<br>໑ ີ Workbench<br>໑ ີ Setting<br>໑ ີ Report<br>໑ ີ System | เข้าไป<br>เลือก                                           | เที่แถบแสดงหา<br>ทะเบียนผู้ป่วยแ                        | น้าจอ Registry<br>ยกกักตัวที่บ้าน |            | ເນັດໃช່ຈາງ            | 4 Windows          |           |
| 896                                                                                                    | 4 4 Page 1 of 1                                           | L > > 2 2                                               |                                   |            | ไปที่ การตั้ง         | ค่า เพื่อเปิดใช้งา | u Windows |
|                                                                                                    |                                                           |                                                         |                                   |            |                       |                    |           |
|                                                                                                    |                                                           |                                                         |                                   |            |                       |                    |           |
| Navigator                                                                                                    | Welcome ทะเบียนผู้ป่า                                     | ยแยกกักดัวที่บ้าน 🌾                                     |                                   |            |                       |                    |           |

| 🧘 แก้ไข    |                                                                         |
|------------|-------------------------------------------------------------------------|
| ระดับอาการ | สถานะ                                                                   |
| นะ         | ลงทะเบียน                                                               |
| 48         | ลงทะเบียน                                                               |
| ກາ Windows | ,                                                                       |
|            |                                                                         |
|            | <u>สันค์ไข</u><br>ระดับอาการ<br>แข<br>มะ<br>ไว้ว<br>วย<br>มีวาม Windows |

| UniPersonHomeEsolationEntryForm                                                      | ۹                                                                                                    |                                                                   |
|--------------------------------------------------------------------------------------|----------------------------------------------------------------------------------------------------|-------------------------------------------------------------------|
| ข้อมูลผู้ป่วยแยกกักดัวที่บ้าน เลขที่บัตร ปชช. 🔍 Q. ดันกา ข้อมูลบุคดล 🖶 พิมพ์ เปลี่ยน |                                                                                                    |                                                                   |
| รับ<br>เป็ดการการการการการการการการการการการการการก                                  | . แก้ไข                                                                                                    |                                                                   |
| วันเกิด                                                                              | รับอาการ                                                                                                    | สถานะ                                                             |
| HN                                                                                   |                                                                                                    | ลงทะเบียน                                                         |
| ที่อยู่                                                                              | _                                                                                                    | ลงทะเบียน                                                         |
|                                                                                      |                                                                                                    |                                                                   |
| จะปรากฏหน้าต่างข้อมูลผู้ป่วยแยกกักตัวที่บ้า                                          | น กดปุ่                                                                                                    | ม ลบ                                                              |
| การแลงทะเนียนแรกรับ Vital Sign แรกรับ การผิดกรอง ผลตรวงผิดกรอง อุปกรณ์ ความเป็นขอม   |                                                                                                    |                                                                   |
| HN 1234 วันที่รับตัว 14/02/2565 🖾 เวลา 09:29 กองทุน สำนักงานประกันสังคม 🎽            |                                                                                                    |                                                                   |
| ประเภท Home Isolation 🎽 สถานะปัจจุบัน ลงทะเบียน 🎽 ระดับอาการ 🎽                       |                                                                                                    |                                                                   |
| อาการแรกรับ                                                                          |                                                                                                    |                                                                   |
| 📋 ลน 🦰 มันเกิด 🛛 🖉 มีล่าไม่                                                          | Windows<br>เพื่อเปิดใช้งาน                                                                                                    | ↓ Windows                                                         |
|                                                                                      | เมษ์ครองฟรองประกันรับอย่องสามาร์การ<br>ข้อมูลหรู้ป่วยแยกกักดัวที่บ้าน เลขที่บัตร ปขบ.<br>เตมที่บัตร ปขบ.<br>เตมต์<br>เตมต์<br>เตมต์<br>เตมต์<br>เตมต์<br>เตมต์<br>เตมต์<br>เตมต์<br>เกมต์<br>เกมต์ | เมต์ขระองสังองประโรงไปประโรงโรงโรงโรงโรงโรงโรงโรงโรงโรงโรงโรงโรงโ |

| Navigator                                                                                                    | UniPersonHomeIsolationEntryForm                                                             | ×                          |           |
|----------------------------------------------------------------------------------------------------|---------------------------------------------------------------------------------------------|----------------------------|-----------|
|                                                                                                    | ข้อมูลผู้ป่วยแยกกักดัวที่บ้าน เลขที่บัตร ปชช. 🔍 Q ต้เลก ข้อมูลบุคคล 🖶 พิมพ์ เปลี่ยน         |                            |           |
|                                                                                                    | ร้อยูลและล<br>                                                                              | - แก้ไข                    |           |
|                                                                                                    | วันเกิด                                                                                     | จับอาการ                   | สถานะ     |
|                                                                                                    | HN                                                                                          |                            | ลงทะเบียน |
| Home     Registry                                                                                                    | ที่อยู่                                                                                     |                            | ลงทะเบียน |
| <ul> <li>ອີ ເງິນນາຈິກາງ</li> <li>ຈະເນີຍແຜ່ປ່ວຍແຜງ</li> <li>Workbench</li> <li>Setting</li> <li>Report</li> <li>System</li> </ul> | รังหวัด<br>ที่กัดบ้าน<br>การอาณีของหน้าต่างเพื่อยืนยันการลบอีกครั้ง ให้กดปุ่ม Ye<br>HN 1234 | s                          |           |
|                                                                                                    | ประเภท Home Isolation 👻 สถานะบีจจุบัน ลงทะเบียน 👻 ระดับอาการ 🔍                              |                            |           |
| 891                                                                                                    | 📑 ລນ                                                                                        | Windows<br>าเพื่อเปิดใช้งา |           |

<u>กรณีที่ 2</u> รายชื่อผู้ป่วยขึ้นซ้ำในหน้าติดตามผู้ป่วยแยกกักตัว

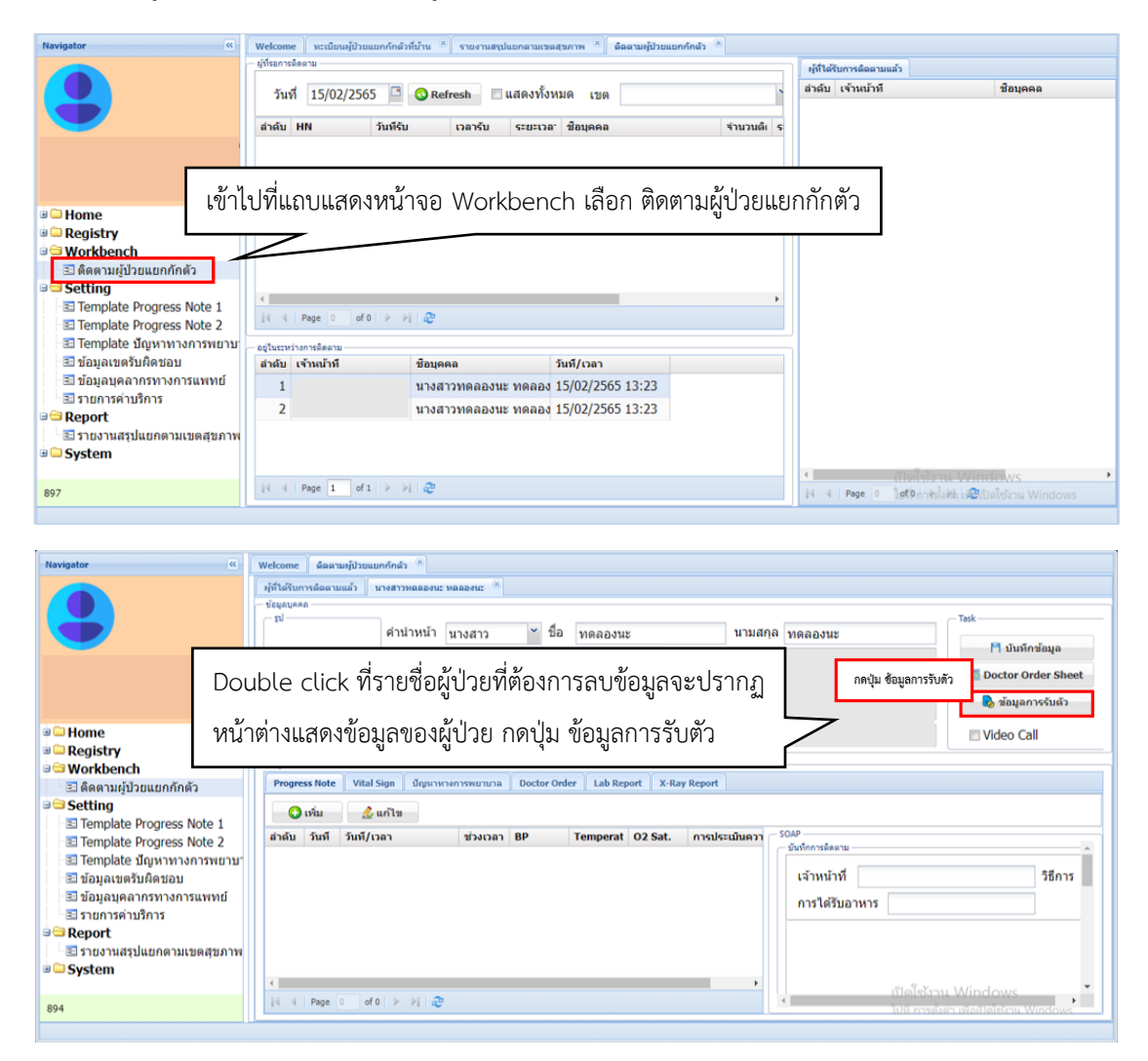

| Welcome ທີ່ດຕາມຜູ້ປ່ວຍແ                  | niPersonHomeIsolationEntryForm                                                                                                    | = = ×                      |
|------------------------------------------|----------------------------------------------------------------------------------------------------|----------------------------|
| ผู้ที่ใต้รับการติดตามแล้ว<br>ข้อมูลบุคคล | ข้อมูลผู้ป่วยแยกกักดัวที่บ้าน เลขที่บัตร ปชช. 🔍 🤍 คับหา ข้อมูลบุคคล 😝 พิมพ์ เปลี่ยน                                                                                                    |                            |
| - IJ                                     | น้อมูลบุตคล                                                                                                    |                            |
|                                          | ณี คำนำหน้า นางสาว 🎽 ชื่อ ทดลองนะ นามสกุล ทดลองนะ                                                                                                    |                            |
|                                          | วันเกิด                                                                                                    |                            |
|                                          | HN                                                                                                    |                            |
|                                          | ที่อยู่                                                                                                    |                            |
| ข้อมูลการติดตามการรักษา —                |                                                                                                    |                            |
| Progress Note Vital                      | ฉังหวัด                                                                                                    |                            |
| 🕚 ເพິ່ມ 🏾 🤌                              | A Ko X                                                                                                    |                            |
| ล่าดับ วันที วันที/เ                     | พกดบาน                                                                                                    |                            |
| 1 2 08/02                                | การลงทะเมียวแชกรับ Vital Sign แรกรับ การตัดกรอง ผลตรวจตัดกรอง อปกรณ์ ความยับยอม                                                                                                    |                            |
| 2 9 15/02                                |                                                                                                    | :e Call                    |
|                                          | HN Provide Provide Pro |                            |
|                                          | ระบบจะปรากฏหน้าต่างข้อมูลผู้ป่วยแยกกักตัวที่บ้าน แล้วกดปุ่ม ล                                                                                                    | บ                          |
|                                          |                                                                                                    |                            |
| 1                                        |                                                                                                    |                            |
| 14 4 Page 1 of                           | ແມ່ນເປັນ ແມ່ນ ແມ່ນ ແມ່ນ ແມ່ນ ແມ່ນ ແມ່ນ ແມ່ນ ແມ່                                                                                                    | nu Windows                 |
|                                          |                                                                                                    | The implication in windows |

| » Na    | Welcome                                                                                                    | ติดตา                                    | เมษู้ปัว                               | uniPersonHomeTsolationEntryForm                                                                                                    | = = ×        |              |
|---------|----------------------------------------------------------------------------------------------------|------------------------------------------|----------------------------------------|----------------------------------------------------------------------------------------------------|--------------|--------------|
| vigator | - ข้อมูลบุคคะ<br>- ข้อมูลบุคคะ                                                                                                    | ารตดตาม<br>ถ                             | Juan                                   | ข้อมูลผู้ป่วยแยกกักดัวที่บ้าน เลขที่บัดร ปชช. 1419901747265 🔍 ดับหา ข้อมูลบุดคล 🖨 พิมพ์ เป                                                                                                    | ลี่ยน        |              |
| ator    | - ข้อมูลบุลคร<br>รูป<br>- ข้อมูลการล์<br>- ข้อมูลการล์<br>- ข้อมูลการล์<br>- ข้อมูลการล์<br>- ข้อมูลการล์<br>- ข้อมูลการล์<br>- ข้อมูลบุลคร | ล<br>ss Note<br>เพิ่ม<br>วันที<br>2<br>9 | <sup>พักษา</sup><br>7นร์<br>08/<br>15/ | ข้อมูลผู้ป่วยแยกกักตัวที่บ้าน เลขที่บัตร ปขข. 1419901747265 Q สัมหา ข้อมูลบุคลล ∰ หัมต์ เป<br>รัฐและคล<br><sup>10</sup><br><sup>10</sup> | ž            |              |
|         |                                                                                                    | Page                                     | 1                                      | HN ระบบจะแสดงหน้าต่างเพื่อยืนยันการลบข่<br>ประเภท<br>อาการแรกรับ                                                                                                    | อีกครั้ง ให้ | รักดปุ่ม Yes |

8. หน้างานกังวลเกี่ยวกับการเบิกจ่ายเงิน MOPH-HI จากสปสช. ที่มีการลงข้อมูลซ้ำซ้อนและต้องลงข้อมูลหลาย แห่งทั้งสถานพยาบาล หน้าเว็บไซต์ และระบบ E-claim

ตอบ กำลังอยู่ในกระบวนการเชื่อม API เพื่อส่งออกข้อมูลการบริการจาก MOPH-HI เข้าสู่ระบบ E-claim ของสปสช.

9. กรณีข้อมูลผู้ป่วยเป็นประเภท CI/ Community Isolation แล้วระบบให้ระบุเลข AN แต่เนื่องจากไม่ได้ Admit จึงไม่มีเลข AN ต้องระบุเลขอะไร

ตอบ ไม่จำเป็นต้องลงเลข AN ก็ได้

10. ลงทะเบียนผู้ป่วยไม่ได้สาเหตุเกิดจากอะไร

ตอบ ในตารางเก็บข้อมูลผู้ป่วยที่ถูกขึ้นทะเบียนของหน่วยงานซึ่งมี Unique index ที่เป็น hospital code + hn ต้องแจ้งเจ้าหน้าที่ผู้ดูแลระบบให้ทำการปรับให้ไม่เป็น Unique (แต่มี Unique index ที่เป็น hospital code + cid อยู่แล้ว)

11. เข้าสู่ระบบ MOPH HOME Isolation ผ่านทางหน้าเว็บไซต์ https://telmed1.moph.go.th/hi ไม่ได้

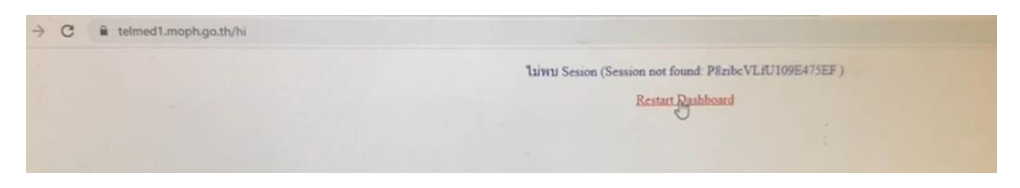

ตอบ อาจเกิดจากการใช้ Internet ผ่านระบบ IP ที่ Load balance หากยังแก้ไม่ได้ให้เข้าสู่ระบบด้วย URL https://telmed1.moph.go.th/hi2

12. ลงทะเบียนผู้ป่วยใหม่ในหน้าผู้รับบริการแล้ว แต่ข้อมูลไม่ขึ้นในหน้าทะเบียนผู้ป่วยแยกกักตัวที่บ้าน

ตอบ ต้องทำการเพิ่มข้อมูลผู้ป่วยในหน้าทะเบียนผู้ป่วยแยกกักตัวที่บ้าน

| Navigator (C                                                                                                    | Welcome         หะเมือนผู้ป่วยแยกกักลัง           หะเป็นนผู้ป่วยแยกกักลัง         วันที่วับดัง           วันที่วับดัง         17/02/2565           สถานะ | ส์ม้าน ** เสียมส์การ **<br><b>วัวที่บ้าน</b><br>ถึงวันที่ 17/02/2565 [3] คัา<br>** | IN1                                              | 2<br>🔍 ແຮລ. 💽 ເກັນ           | กคปุ่ม เพิ่ม<br>22 พาระ           |
|----------------------------------------------------------------------------------------------------|----------------------------------------------------------------------------------------------------|------------------------------------------------------------------------------------|--------------------------------------------------|------------------------------|-----------------------------------|
| <ul> <li>Home</li> <li>Registry</li> <li>ເວັນເຮັກກ</li> <li>ສາະເນືອນຜູ້ປ່ວຍແອກດັກຄັວກັນນ້ານ</li> <li>WorkBench</li> <li>Setting</li> <li>Report</li> <li>System</li> </ul> | สำลับ HN AN                                                                                                    | ວັນທີ່ຈັນ ເວລາຈັນ                                                                  | เลษพิษัตร ปษม. Auth Code.<br>ข้าไปที่ แถบแสดงหน้ | ขอบุคคล<br>กาจอ Registry แล้ | ระสมอาการ สถามะ<br>วากดปุ่ม เพิ่ม |
| 899                                                                                                    | <<br> i4 4   Page 0 of 0 > >)                                                                                                    | ÷                                                                                  | -                                                | เปิดใช้งา<br>ไปที่ การตั้    | น Windows 🔸                       |

| Navigator                      | UniPersonHomeIsol    | ationEntryForm   |                         |                      |                   | อดป่น ต้นหว | -                    |           |      |
|--------------------------------|----------------------|------------------|-------------------------|----------------------|-------------------|-------------|----------------------|-----------|------|
|                                | ข้อมูลผู้ป่วย        | แยกกักดัวที่บ้าน | เลขที่บัตร ปชช.         |                      | Q ดับหา           | and and and | 🖶 พิมพ์ เปลี่ยน      |           |      |
|                                | UniHospitalPersonSea | rchForm          |                         |                      |                   |             |                      | ×         |      |
|                                | ดันหาผู้รับบริ       | การ              | 2 ค้นหาด้วยชื่อง        | หรือเลขบัตรประจำตัวเ | ประชาชนของผู้ป่วย |             |                      | 123       |      |
|                                | คำค้นหา              |                  |                         | 🔇 ดัน                |                   |             |                      | าการ ส    | ถานะ |
|                                | ล่าดับ ค่านำ         | ชื่อ             | นามสกุล                 | เพศ วันเกิด          | อายุ              | ¥43.j       | ต่าบล อ่าเภอ จังหวัด |           |      |
| B G Home                       |                      |                  |                         |                      |                   |             |                      |           |      |
| 🗐 ผู้รับบริการ                 |                      |                  |                         |                      |                   |             |                      |           |      |
| พะเบียนผู้ป่วยแยก<br>Workbench |                      | ע וו             | 0                       | ע ע                  | -<br>-<br>-       | J           |                      |           |      |
| B Setting                      |                      | กดปุ่ม คา        | นหา กรอกคาศ             | จนหาดวยา             | <i>ชอหรอเลข</i>   | บตร         |                      |           |      |
| B Curter                       |                      |                  |                         | צוו צ                |                   |             | 7                    |           |      |
| u System                       |                      | ประจาตว          | มประชาชนขอ <sub>`</sub> | งผูปวย แล            | วกดปุ่ม ตร        | าลง 🌈       |                      |           |      |
|                                | 4                    |                  |                         | -                    |                   |             |                      |           |      |
|                                | 14 4 Page 0          | of 0   🕨 🕅 🛛 🥭   |                         |                      |                   |             | 3 กศ                 | ปุ่ม ตกลง |      |
|                                |                      |                  |                         |                      |                   |             | 🥝 ຕກລა 🛛 🕄 ໂ         | 10        |      |
|                                | Auth Code            |                  |                         | เขตรบผดชอ            | บ                 |             | เปิดใช้สาน           | 4 Windows | •    |
| 899                            | แพทย์ผู้รับผิดช      | ไอบ              |                         | ~                    |                   |             |                      |           |      |
|                                | พยาบาลผู้รับผิด      | ภชอบ             |                         | ~                    |                   |             |                      |           |      |
|                                |                      |                  |                         |                      |                   |             |                      |           |      |

| Nevigator<br>Hom<br>Regi<br>Regi<br>Wor<br>Syst<br>Syst<br>Syst<br>Ww<br>Wor<br>Syst<br>Wor<br>Syst<br>Wor<br>Syst<br>Wor<br>Syst<br>Wor<br>Syst<br>Syst | UniPersonHomeI        | solationEntr | yForm                   |                           |               |                         |                  | 1 X                                  |                 |
|----------------------------------------------------------------------------------------------------|-----------------------|--------------|-------------------------|---------------------------|---------------|-------------------------|------------------|--------------------------------------|-----------------|
|                                                                                                    | ข้อมูลผู้ป่ว          | อยแยกก้      | <b>์กตั</b> วที่บ้าน    | เลขที่บัตร ปชช.           | Q ค้มา        | า ข้อมูลบุคคล 🖶 พืบพ์   | เปลี่ยน          |                                      |                 |
| Ğ                                                                                                    | - ข้อมูลบุคคล<br>- รป |              |                         |                           |               |                         |                  | 🕽 เพิ่ม 🧷 แก้ไข                      |                 |
|                                                                                                    |                       | 5            | ะบบจะแส                 | ดงหน้าต่างข้อมลเ          | ม้ป่วยแยกกั   | กตัวที่บ้าน กรอก•       | ข้อมลผ้ป่วย      | ในกรอบด้านล่างใ                      | ห้              |
|                                                                                                    |                       |              |                         | ູ<br>                     | ູ             |                         |                  |                                      |                 |
| B C Hom                                                                                                    |                       | ۴            | เรบถ้วน แล้             | ้วกดปุ่ม บันทึก จึ        | ขึ้งจะปรากฏ   | ชื่อผู้ป่วยในแถบท       | าะเบียนผู้ป่ว    | วยแยกกักตัวที่บ้าเ                   | 4               |
| <ul> <li>แล้ง</li> <li>เป็น เป็น</li> <li>เป็น เป็น</li> </ul>                                                                                           | การลงทะเบียนแร        | กรับ Vita    | l Sign แรกรับ 🗌 การคัดก | รอง ผลดรวจดัดกรอง อุปกรณ์ | ດວາມມືນມອມ    |                         |                  |                                      |                 |
| Wor                                                                                                    |                       |              | v 4v                    | N 12/22/25/5              |               | _                       |                  |                                      |                 |
| B C Sett                                                                                                    | HN                    | -            | วนทร                    | บดว 17/02/2565 🔛 เวลา     | 09:51 กองพุ่น | <b>Y</b>                |                  |                                      |                 |
| 🖲 🛄 Syst                                                                                                    | 13263101              | Home Is      | olation an              | านะบจจุบน ลงทะเบยน        |               | ้ ระดบอาการ             |                  |                                      |                 |
|                                                                                                    | Auth Code             |              |                         | 1000                      | (Řevou        |                         | ~                |                                      |                 |
|                                                                                                    | Autri Code            | 22(23)       |                         | 1003                      | типлял        |                         |                  |                                      |                 |
|                                                                                                    | พยาบาลผู้รับ          | เมืดชอบ      |                         | *                         |               |                         |                  |                                      |                 |
|                                                                                                    | ine is migra          |              |                         |                           |               |                         | กดปุ่ม บัน       | เพ็ก<br>อโซ้งาน Windows              | •               |
| 899                                                                                                    | 🧰 ລນ                  |              |                         |                           |               | - F                     | 1 บันทึก 🛛 🔯 ปีด | า เบที่ การตั้งค่า เพื่อเปิดใช้งาน V |                 |
|                                                                                                    | <u>(</u>              |              |                         |                           |               |                         |                  |                                      |                 |
| >> Weld                                                                                                    | come พระเมือนผู้ป     | วยแยกกักดัว  | สีบ้าน 👘 ผู้รับบริการ   | *                         |               |                         |                  |                                      |                 |
| 2 พะ                                                                                                    | เบียนผู้ป่วยเ         | เมกกักต่     | <b>เ</b> ้วที่บ้าน      |                           |               |                         |                  |                                      |                 |
| kor                                                                                                    |                       |              |                         |                           |               |                         |                  |                                      |                 |
| วันท                                                                                                    | ที่รับด้ว 17/02/2     | 2565         | ถึงวันที่ 17/02/25      | 65 🗳 ค้นหา                |               | 🔇 แสดง 🔇 เพิ่ม          | 🔔 แก้ไข          |                                      |                 |
| สถา                                                                                                    | านะ                   |              |                         | Excel                     |               |                         |                  |                                      |                 |
| สำคับ                                                                                                    | I HN                  | AN           | วันที่รับ               | เวลารับ เลขที่บัตร ปชช.   | Auth Code.    | ชื่อบุคคล               | ระดับอาการ สถา   | านะ กอง                              | พุน             |
|                                                                                                    | 1 -                   |              | 17/2/2565               | 5 10:16                   |               | นางสาวทดลองจ้า ทดลองจ้า | ลง               | ทะเบียน ส่าน                         | ์กงานประกันสังค |

- 13. เจ้าหน้าที่สามารถดูชื่อแพทย์ผู้รับผิดชอบได้หรือไม่ อย่างไร
- ตอบ ได้ โดยสามารถทำได้ ดังนี้

| Navigator 🔍                                                                                                    | Welcome ทะเบียนผู้ป่วยแย<br>ผู้ที่รอการติดตาม | กกักดัวที่บ้าน 🙁 🗐 รายงานสรุปแยกตามเชย             | ลสุขภาพ 🗵 ติดตามผู้ป่วยแ | เขกทักตัว 🛞    | ด้ที่ได้รับการติดตามแล้ว                                    |             |
|----------------------------------------------------------------------------------------------------|-----------------------------------------------|----------------------------------------------------|--------------------------|----------------|-------------------------------------------------------------|-------------|
| •                                                                                                    | วันที่ 15/02/2565<br>ลำดับ HN ว้              | 🖪 🕜 Refresh 📃 แสดงทั้งา<br>ันท์รับ เวลารับ ระยะเวล | สำดับ เจ้าหน้าที         | ชื่อบุคคล      |                                                             |             |
| <ul> <li>Home</li> <li>Registry</li> <li>Workbench</li> <li>3) คิดตวมผู้ป่วยมอกกักดัว</li> <li>Setting</li> <li>Si Template Progress Note 1</li> <li>3) Template Progress Note 2</li> <li>3) Template Bunymonsyngnu</li> </ul> | ที่แถบแสดงหน้                                 | ข้าจอ Workbench                                    | า เลือก ติดต             | ານຜູ້ປ່ວຍແຍກກ່ | าักตัว                                                      |             |
| 📧 ข้อมูลเขตรับผิดชอบ                                                                                                    | ลำดับ เจ้าหน้าที                              | ชื่อบุคคล                                          | วันที/เวลา               |                |                                                             |             |
| 📧 ข้อมูลบุคลากรทางการแพทย์                                                                                                    | 1                                             | นางสาวทดลองนะ ทดลอง                                | 15/02/2565 13:23         |                |                                                             |             |
| <ul> <li>S รายการค่าบริการ</li> <li>Report</li> <li>S รายงานสรุปแยกดามเขดสุขภาพ</li> <li>System</li> </ul>                                                                                                    | 2                                             | นางสาวทดลองนะ ทดลอง                                |                          |                |                                                             |             |
| 897                                                                                                    | 14 4 Page 1 of 1                              | ▶ N   æ                                            |                          |                | <ul> <li>शिलीखेंक</li> <li>14 4 Page 2 ]stphinks</li> </ul> | น Windows 🔸 |

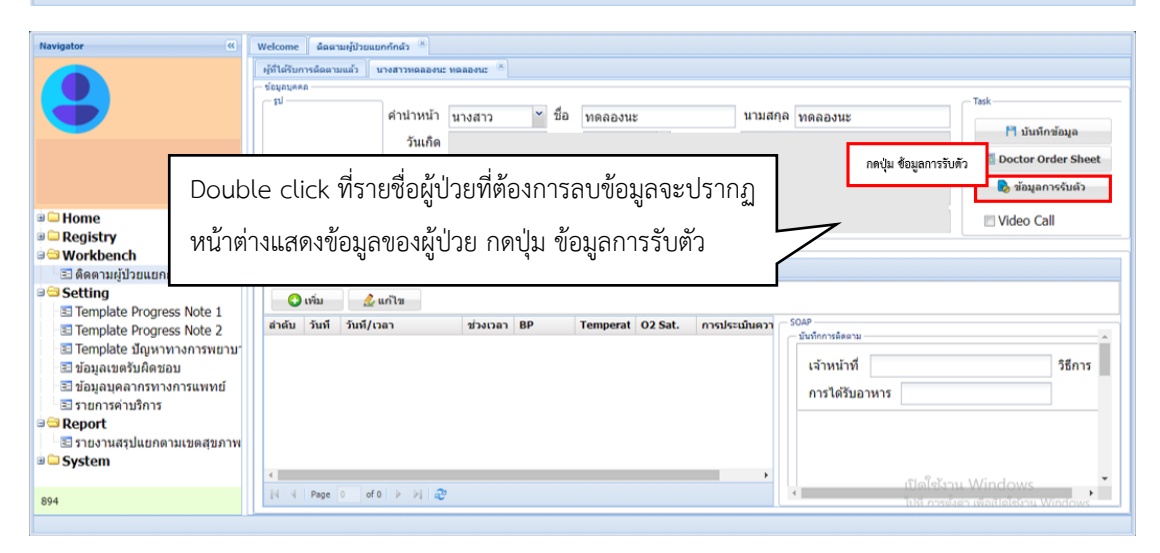

| Navigator                                                                                                    | UniPersonHomeIsolationEntryForm                                                                                                    |                               |
|----------------------------------------------------------------------------------------------------|----------------------------------------------------------------------------------------------------|-------------------------------|
| Newlgator ()<br>Home<br>Registry<br>Workbench<br>Setting<br>Template Progress Note 1                                                                                                    | บนกิครงองสองแรงประการทำงาน<br>ข้อมูลมู่ป้ายแยกกักดี้วที่บ้าน เลยที่มัตร ปชช. Q สงมา ส่อมุลมุดคล ⊕ สงมร์ เปลี่ยน<br>ข้อมูลลมู่ป้ายแยกกักดี้วที่บ้าน<br>ข้อมูลมู่ป้ายแยกกักดี้วที่บ้าน<br>รับเกิด 11/11/2540 เพศ หญิง โทรศัพท์ 1234<br>อายุ 24 มี 3 เดือน 15 รับ Line ID. 1234<br>ที่อยู่ 1234<br>รังหวัด กรุงเทพมหานตร ัง อำเภอ เมตบางรัก ×ัง ตำบล บางรัก<br>พักตม่าน 15.98208221 101.95338249 เลือกทัศด | aya<br>or Sheet<br>Shafi      |
| Emplate Progress Note 1     Emplate Progress Note 2     Template Togress Note 2     Template ปัญหาทางการพบาน     ช่อมูลบุตลาภรหางการแพทย์     รายการสามริการ     Tousานสามใกนราย     System     Logout | ทัศณาน     15.98208221     101.95338249     เมือกพัทต       การแรกหนี่<br>HN<br>ประเทท<br>มระเทท<br>มระเทท<br>Large 224     จะปรากฏหน้าต่างข้อมูลผู้ป่วยแยกกักตัวที่บ้านซึ่ง       Auth Code     1234       แพทนผู้รับผิดชอบผู้ป่วย       พยาบาลผู้รับผิดชอบ                                                                                                    | วิธีการ โทรสัพท์ / Voice Call |
|                                                                                                    |                                                                                                    |                               |

14. จะทำการส่งต่อข้อมูลผู้ป่วยจาก HI ของโรงพยาบาลไปยังรพ.สต. โดยต้องการให้ข้อมูลที่แพทย์สั่งส่งเข้าไปที่
 User ของรพ.สต. สามารถทำได้หรือไม่ อย่างไร และต้องทำการเบิกจ่ายในนามของหน่วยงานใด

ตอบ รพ.สต. ทำการ Login เข้าสู่ระบบเช่นเดียวกับโรงพยาบาล โดยให้เจ้าหน้าที่ รพ.สต. ใช้ระบบในนามของ หน่วยบริการเดียวกับโรงพยาบาล เนื่องจากการเบิกจ่ายค่ารักษาพยาบาลต้องทำจากโรงพยาบาล ถ้าเป็นการส่งต่อ จากโรงพยาบาลเพื่อให้ รพ.สต. ช่วยติดตามดูแล และส่งเบิกในนามโรงพยาบาลสามารถใช้ระบบเขตรับผิดชอบ ช่วยกำหนดกลุ่มที่จะส่งต่อจากโรงพยาบาลไปให้ รพ.สต. ช่วยติดตามได้

15. การค้นหารายชื่อเพื่อติดตามผู้ป่วยแยกกักตัว สามารถทำได้อย่างไร

ตอบ เข้าไปที่แถบแสดงหน้าจอ Workbench เลือก ติดตามผู้ป่วยแยกกักตัว แล้วเลือกช่อง ค้นหาบุคคล

| Navigator                     | Welcome ผิดดา     | ามผู้ป่วยแยกกักดัว 📧 |                           |            |                                  |           |            |
|-------------------------------|-------------------|----------------------|---------------------------|------------|----------------------------------|-----------|------------|
|                               | ผู้ที่รอการติดตาม |                      |                           |            | ผู้ที่ใต้รับการติดตามแล้ว        |           |            |
|                               | วันที่ 26/0       | 02/2565 🔤 🔇 Refresh  | แสดงทั้งหมด เขด           |            | ลำดับ เข้าหน้าที                 | ชื่อบุคคล | วันที/เวลา |
|                               | PILIN ILIPPIN     | ·                    |                           |            |                                  |           |            |
| 1                             | ลำดับ HN          | วันที่รับ เวลารับ    | ระยะเวลา ชื่อบุคคล        | จำนวนดิเ ร |                                  |           |            |
|                               | 1 -               | 17/2/2565 10:16      | 10 นางสาวทดลองจั          | า ทดลองจ้า |                                  |           |            |
|                               |                   |                      |                           |            |                                  |           |            |
| 🖲 🗀 Home                      |                   |                      |                           |            |                                  |           |            |
| 🖲 🗀 Registry                  |                   |                      |                           |            |                                  |           |            |
| 🔍 Workbench                   |                   |                      |                           |            |                                  |           |            |
| 🗄 ติดตามผู้ป่วยแยกกักตัว      |                   |                      |                           |            |                                  |           |            |
| Setting                       |                   |                      |                           |            |                                  |           |            |
| Template Progress Note 1      |                   |                      |                           |            |                                  |           |            |
| Template ปัญหาทางการพยาบา     |                   |                      |                           |            |                                  |           |            |
| 📧 ข้อมูลเขตรับผืดชอบ          |                   |                      |                           |            |                                  |           |            |
| 📧 ข้อมูลบุคลากรทางการแพทย์    | •                 |                      |                           | •          |                                  |           |            |
| 🖃 รายการค่าบริการ             | I Page 1          | iof1   ▶   ▶  🖉      |                           |            |                                  |           |            |
| a 🔤 Report                    |                   |                      |                           |            |                                  |           |            |
| 🗄 🗄 รายงานสรุปแยกดามเขดสุขภาพ | ลำดับ เจ้าหน้าท่  | ที ชื่อบุคคล         | วันที/เวลา                |            |                                  |           |            |
|                               | 1                 | นางสาวทดลอง          | นะ ทดลอง 26/02/2565 15:04 | ł          |                                  |           |            |
| Logout                        |                   |                      |                           |            |                                  |           |            |
|                               |                   |                      |                           |            |                                  |           |            |
|                               |                   |                      |                           |            |                                  |           |            |
|                               |                   |                      |                           |            | 4                                |           | •          |
| 898                           | 4 4 Page 1        | of 1 🕨 🕅  🖓          |                           |            | [4] 4   Page 0   of 0   ▶   ▶] 4 | 3         |            |
|                               | D.                |                      |                           |            |                                  |           |            |

โดยการค้นหาบุคคล สามารถค้นหาได้ 3 แบบ คือ

- 1. ค้นหาตามชื่อ โดยพิมพ์บางส่วนของชื่อที่ต้องการค้นหา
- 2. ค้นหาตามนามสกุล โดยพิมพ์เว้นวรรคและตามด้วยนามสกุลที่ต้องการค้นหา
- 3. ค้นหาตามชื่อและนามสกุล โดยพิมพ์ชื่อ เว้นวรรค และตามด้วยนามสกุลที่ต้องการค้นหา

16. ทำการบันทึกผ่าน API ไม่มี Record ขึ้นในโปรแกรม MOPH HOME Isolation

ตอบ ให้เพิ่มข้อมูล Progress Note แล้วบันทึก ข้อมูลจะถูกดึงมาให้โดยอัตโนมัติ

# ปัญหาการใช้งานโปรแกรม MOPH HOME Isolation ที่พบ

- ใช้งานระบบ Video call ไม่ได้บ่อยมาก
- คนไข้ต่างด้าว รพ.น้ำโสม ให้ผู้ป่วย HI คีย์โปรแกรมไม่ได้
- ไม่สามารถกดพิมพ์เอกสารได้
- กราฟแสดงผลไม่สัมพันธ์กับตารางที่ลงข้อมูล

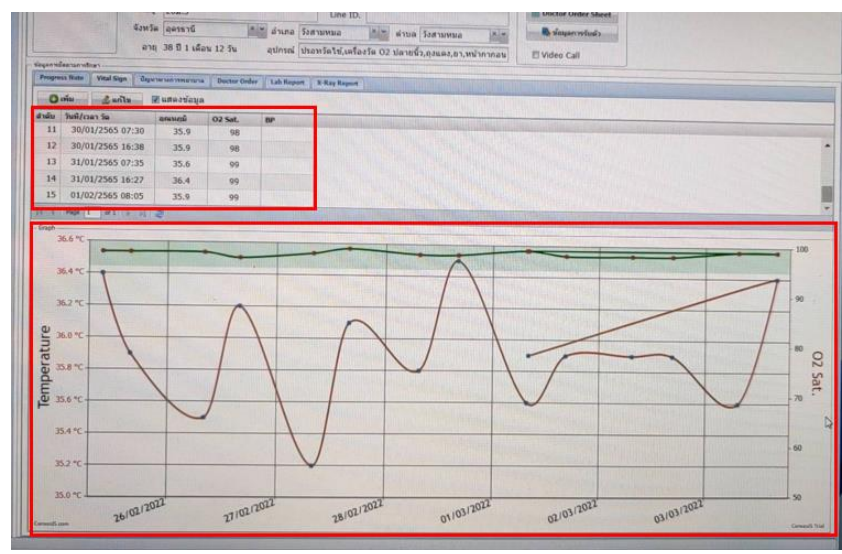

- ต้องการให้โปรแกรม MOPH HOME Isolation สามารถสั่ง print ใบรับรองแพทย์ได้ (คุณชัยพรแนะนำให้ พิมพ์ออกจากระบบ HIS ที่ใช้จะดีกว่า)
- ฝากให้มีการพัฒนาเมนูค้นหารายชื่อเพื่อติดตามผู้ป่วยแต่ละวัน เนื่องจากผู้ป่วยจำนวนมากเวลาหาต้องทำ การหารายชื่อทีละคนทีละหน้า
- ขอให้มีการเพิ่มรายละเอียดในแบบสรุปเวชระเบียน โดยเพิ่มการแสดงข้อมูลชื่อเขตรับผิดชอบ แพทย์ ผู้รับผิดชอบ พยาบาลผู้รับผิดชอบ

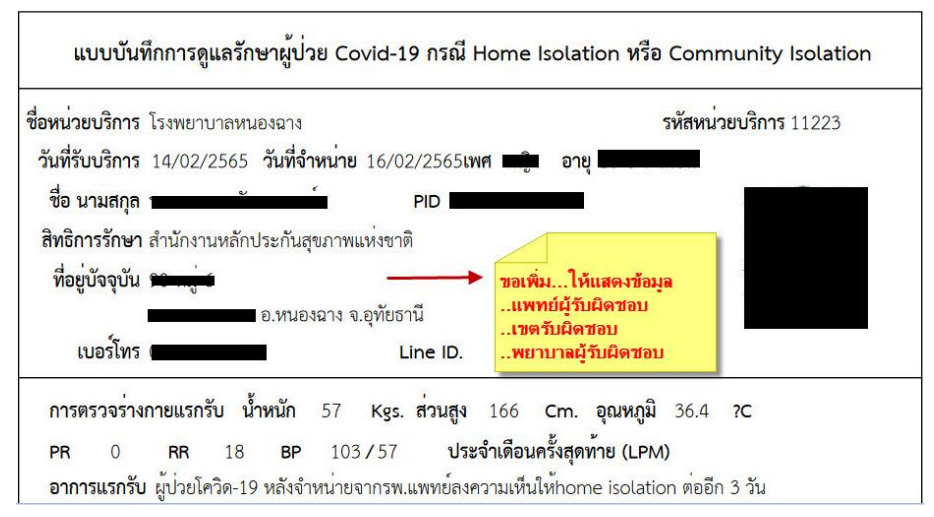

และขอให้เพิ่มที่อยู่ในหน้าทะเบียนรายชื่อ

| ทะ<br>วันเ | เบียนผู้ป่วย<br>ที่รับดัว 01/02 | <mark>ยแย</mark><br>2/256 | กกักตัวที<br>55 🕒 ถึง | ี <mark>บ้าน</mark><br>วันที่ 24/0 | 02/2565 |      | ค้นหา      |           |          |           | 🔕 แสดง      | <b>()</b> () | พิ่ม 🔔 แก่    | ไข         | ſ       | <b>เอเพิ่</b> ม**ที | ่อยู่** |
|------------|---------------------------------|---------------------------|-----------------------|------------------------------------|---------|------|------------|-----------|----------|-----------|-------------|--------------|---------------|------------|---------|---------------------|---------|
| สถา        | านะ                             |                           |                       |                                    |         | ~    | CE Exe     | Excel T   |          | o Call    |             |              |               |            |         |                     | V       |
| ล่าด่      | HN                              | AN                        | วันที่รับ             | เวลารับ                            | เลขา Aเ | ชื่อ | ระดับอาการ | สถานะ     | กองหน    | เขตรับผิด | ชอบ         | ເວນເວ        | วันที่จำหน่าย | เวลาจำหน่า | กา อุปศ | ประเภทการจำ         |         |
| 1          | 490003651                       |                           | 14/2/256              | 12:21                              | 114! -  | น.ส  | เขียว      | จำหน่าย   | สำนักงา  | 07100_5   | พ.สต.หนองส  | 3            | 16/2/2565     | 13:33      |         | หายเป็นปกติ         |         |
| 2          | 470023343                       |                           | 15/2/256              | 15:00                              | 1102 -  | นาย  | เขียว      | จำหน่าย   | สำนักงา  | 07104_5   | พ.สด.ทุ่งโพ | 9            | 23/2/2565     | 12:00      |         | หายเป็นปกติ         |         |
| 3          | 480004554                       |                           | 15/2/256              | 15:05                              | 361( -  | นาง  | เขียว      | จำหน่าย   | ส่านักงา | 07104_5   | พ.สด.ทุ่งโพ | 9            | 23/2/2565     | 12:00      |         | หายเป็นปกติ         |         |
| 4          | 470004821                       |                           | 15/2/256              | 15:09                              | 161( -  | นาย  | เขียว      | จำหน่าย   | ส่านักงา | 07104_5   | พ.สต.ทุ่งโพ | 9            | 23/2/2565     | 19:12      |         | หายเป็นปกติ         |         |
| 5          | 470023512                       |                           | 15/2/256              | 15:11                              | 1619 -  | นาย  | เขียว      | จำหน่าย   | ส่านักงา | 07104_5   | พ.สต.ทุ่งโพ | 9            | 23/2/2565     | 12:00      |         | หายเป็นปกติ         |         |
| 6          | 630001208                       |                           | 15/2/256              | 15:14                              | 1129 -  | นาย  | เขียว      | จำหน่าย   | ส่านักงา | 07104_5   | พ.สต.ทุ่งโพ | 9            | 23/2/2565     | 12:00      |         | หายเป็นปกติ         |         |
| 7          | 600002808                       |                           | 15/2/256              | 16:27                              | 1609 -  | ด.ถุ | เขียว      | จำหน่าย   | ส่านักงา | 11223_5   | พ.หนองฉาง   | 8            | 22/2/2565     | 12:00      |         | หายเป็นปกติ         |         |
| 8          | 520001677                       |                           | 15/2/256              | 16:29                              | 1619 -  | น.ส  | เขียว      | จำหน่าย   | ส่านักงา | 11223_5   | พ.หนองฉาง   | 6            | 20/2/2565     | 10:00      |         | หายเป็นปกติ         |         |
| 9          | 480005594                       |                           | 17/2/256              | 08:00                              | 361( -  | นาย  | เขียว      | อยู่ในกระ | สำนักงา  | 07109_5   | พ.สด.เขากวา | 8            |               | 16:14      |         |                     |         |
| 10         | 490002326                       |                           | 17/2/256              | 08:00                              | 1619 -  | นาย  | เขียว      | อยู่ในกระ | ส่านักงา | 07097_5   | พ.สต.หนองย  | 8            |               | 16:16      |         |                     |         |
| 11         | 640003984                       |                           | 17/2/256              | 08:50                              | 318( -  | นาง  | เขียว      | อยู่ในกระ | ส่านักงา | 11223_5   | พ.หนองฉาง   | 8            |               | 13:27      |         |                     |         |
| 12         | 630004123                       |                           | 17/2/256              | 08:52                              | 1509 -  | .ຄ   | เขียว      | อย่ในกระ  | ส่านักงา | 11223 5   | พ.หนองฉาง   | 8            |               | 13:26      |         |                     |         |

 อยากให้มีการแสดงผล ocsat และอุณหภูมิ ในหน้าต่างติดตามผู้ป่วยแยกกักตัว เนื่องจากแพทย์ต้องการ จะดูข้อมูลผู้ป่วยที่มีค่า o2 ต่ำก่อน

|           | C             |                 | 08       | ) ≂≏ C1    | https://telmed | 1.moph.go.th | /hi     |                                   |                                                                                                    |                                                                                                    | 80% 🟠                     | 0 | 1 7 | 8 | - |
|-----------|---------------|-----------------|----------|------------|----------------|--------------|---------|-----------------------------------|----------------------------------------------------------------------------------------------------|----------------------------------------------------------------------------------------------------|---------------------------|---|-----|---|---|
| Import    | bookmarks     | 📵 เริ่มต้นใช้งา | nu ( M   | lailGoThai | 🏶 Sakon Covid  | 0 การประชุม  | กองยุทธ | รศา 🗅 python 🗅 qt5-               | pdf 💶 วิธีตั้งค่าไมค์ OBS (2020).                                                                                                    | 🗅 sqi 🗋 สปสช                                                                                                    | 🕀 หลักทรัพย์บัวหลวง โทร   |   |     |   | - |
| Welco     | me ຍືອອານອູ່: | ป่วยแมคคัคตัว 👘 |          |            |                |              | R       | 7                                 |                                                                                                    |                                                                                                    |                           |   |     |   |   |
| Husen     |               |                 |          |            |                |              | มู่ที่ไ | ด้รับการติดตามแล้ว นายอลงกรณ์     | ร์มังแสง * ตช.ภณัฐชกรณ์ เลยสร้อย                                                                                                    | <sup>8</sup> ตป.ณภัทรชกรณ์ เฉยสร้<br>สายารถ<br>สายารถา<br>สายารถ<br>สายารถ<br>สายารากราก<br>สายาราก<br>สายารถ<br>สายารถ<br>สายารถารกกรายกรายกราก<br>สายาราก<br>สายาราก<br>สายารกกรายกรายารกก<br>สายารารถ<br>สายารกกรายารกกรายารกการาก<br>สายาราก<br>กายารากการาก<br>ก | อย * นางสาวดันหยง สิมธิ * |   | _   | _ | - |
| วัน       | ที่ 26/02/2   | 565 💾 🔕 R       | efresh   | 🗹 แสดงทั้ง | หมด เขด        |              | 1       | เจาแนาท<br>หายปรีสาณ สาวัพสิ้กการ | ขอบุคคล<br>มองสวอริสัตว อีกด่านวร                                                                                                    | 26/02/2565 00:22                                                                                                    |                           |   | _   | _ |   |
| ค้า       | เหาบุคคล      |                 |          |            |                |              | 2       | นายบรบกรู สงใหย่าง เจ             | น เงิน เรริสตร์ อาหาว                                                                                                    | 26/02/2565 00:31                                                                                                    |                           |   |     |   |   |
| หลับ I    | HN            | ว้นที่รับ       | เวลาขับ  | ระยะงวลา   | ข้อมุคคล       | 4            |         |                                   | i a id no zminim a na i                                                                                                    | 26/02/2565 09:35                                                                                                    |                           |   |     |   |   |
| 1 (       | 000137052     | 23/2/2565       | 1:       |            |                |              | 4       | 10                                |                                                                                                    | 26/02/2565 09:37                                                                                                    |                           |   |     |   |   |
| 2 (       | 000045649     | 23/2/2565       | 14       |            |                | C. Maria     | 5       | 11                                |                                                                                                    | 26/02/2565 09:30                                                                                                    |                           |   |     |   |   |
| 3 1       | 000213228     | 23/2/2565       | 14       |            |                |              | 6       | 111                               |                                                                                                    | 26/02/2565 10:00                                                                                                    |                           |   |     |   |   |
| 4 1       | 000213229     | 23/2/2565       | 14       |            |                |              | 7       | นา                                |                                                                                                    | 26/02/2565 09:53                                                                                                    |                           |   |     |   |   |
| 5 1       | 000048444     | 23/2/2565       | 1-       |            |                | - C          | 8       | นา                                |                                                                                                    | 26/02/2565 09:18                                                                                                    |                           |   |     |   |   |
| 6 4       | 48300         | 24/2/2565       | 1(       |            |                |              | 9       | นา                                |                                                                                                    | 26/02/2565 10:45                                                                                                    |                           |   |     |   |   |
| 7 1       | 000124958     | 24/2/2565       | 1(       |            |                | າຍ           | 10      | นา                                |                                                                                                    | 26/02/2565 09:21                                                                                                    |                           |   |     |   |   |
| 8         | 000148587     | 24/2/2565       | 1(       |            |                | វៃ១ប         | 11      | นา                                |                                                                                                    | 26/02/2565 10:08                                                                                                    |                           |   |     |   |   |
| 9 1       | 300213431     | 24/2/2565       | 10       |            |                |              | 12      | นา                                |                                                                                                    | 26/02/2565 09:37                                                                                                    |                           |   |     |   |   |
| 10        | 000032834     | 24/2/2565       | 10       |            |                |              | 13      | นา                                |                                                                                                    | 26/02/2565 10:13                                                                                                    |                           |   |     |   |   |
| 11 1      | 5/3/0         | 24/2/2000       | 10       | 1          |                |              | 14      | นา                                |                                                                                                    | 26/02/2565 10:04                                                                                                    |                           |   |     |   |   |
| 14        | Page 1        | of 2 🕨 🔰 🦂      | 3        |            |                |              | 15      | นา                                | i B                                                                                                    | 26/02/2565 09:58                                                                                                    |                           |   |     |   |   |
| - anilyer | นาวงการอัดตาม |                 |          |            |                |              | 16      | นา                                |                                                                                                    | 26/02/2565 10:16                                                                                                    |                           |   |     |   |   |
| สำตับ     | เจ้าหน้าที    | ชื่อบุ          | คคล      |            | วันที/เวลา     |              | 17      | ช่อ                               | Contraction of the local division of the local division of the loc | 26/02/2565 10:45                                                                                                    |                           |   |     |   |   |
| 1         | น.ส.นิลัชชา   | กขุนพินิจ นาง   | สาวนุชนา | ถ หอมเส้า  | 26/02/2565 07  | :51          | 18      | นา                                | 4                                                                                                    | 26/02/2565 08:55                                                                                                    |                           |   |     |   |   |
|           |               |                 |          |            |                |              | 19      | ช่ะ                               | າລາ                                                                                                    | 26/02/2565 10:49                                                                                                    |                           |   |     |   |   |
|           |               |                 |          |            |                |              | 20      | นา                                | 1                                                                                                    | 26/02/2565 09:55                                                                                                    |                           |   |     |   |   |
|           |               |                 |          |            |                |              | 21      | นา                                |                                                                                                    | 26/02/2565 10:17                                                                                                    |                           |   |     |   |   |
| Na III.   | Page 1        | of 1 2 PL a     | 20       |            |                |              | 22      | ส่วยความโกพงหลั                   | มางสาวอลิชา เอ็งวัฒนโชอิ                                                                                                    | 26/02/2565 10.44                                                                                                    |                           |   | _   | _ |   |